# OKsystem

# IS OKslužby

# Modul OKslužby - rodina

# Uživatelská příručka

(verze dokumentu 2.8)

V Praze dne: 13. 3. 2020

OKsystem a.s. Na Pankráci 125, 140 21 Praha 4 Tel: +420-244 021 111, Fax: +420-244 021 112, http://www.oksystem.cz

Copyright © 2020 OKsystem a.s.

**Upozornění:** Manuál obsahuje popis úloh podávání žádostí, upravených rozpočtů, námitek, vzdání se dotace nebo vyúčtování a výroční zprávy podle aktuální metodiky MPSV. Proto formuláře v aplikaci týkající se žádostí na předcházející roky dotace nemusí odpovídat stávajícímu popisu v manuálu.

# Přehled změn

| Verze | Datum       | Popis změny                                                                                                    |
|-------|-------------|----------------------------------------------------------------------------------------------------|
| 1.9   | 30.8.2012   | <ul> <li>Zapracování změn metodiky žádostí o dotaci na rok 2013:</li> <li>Zrušení institutu uznané organizace</li> <li>Zrušení rozlišení žádostí pro organizace pracující s klienty a pro tzv. zastřešující organizace</li> <li>Seznam osob jednajících jménem organizace (kap. 7.2.2)</li> <li>Vyjádření obce nebo kraje k projektu (kap. 7.2.6)</li> <li>Nový číselník typů aktivit (kap. 7.2.4)</li> <li>Spolufinancování obcemi a kraji (kap. 7.2.10)</li> </ul>                                                                                                    |
| 2.0   | 28.8.2013   | <ul> <li>Žádost o dotaci:         <ul> <li>Možnost zadání změny IČ organizace při podání žádosti o dotaci</li> <li>Kontaktní adresa na žádosti</li> <li>U osob jednajících jménem organizace se nově zadává datum narození a bydliště</li> <li>Na žádost se uvádí seznam osob ve finančním vztahu s žadatelem</li> <li>Nové přikládané dokumenty: Identifikace bankovního účtu, Dokument dokládající změnu IČ a dokument dokládající změnu právní formy.</li> <li>V rozpočtu jsou zrušeny položky "Potraviny" a "Opravy a udržování aut".</li> </ul> </li> <li>Hlášení změn:         <ul> <li>změna právní formy,</li> <li>změna kontaktní adresy.</li> </ul> </li> </ul> |
| 2.1   | 28.8.2015   | <ul> <li>Žádost o dotaci:</li> <li>Zadávání míst a termínů realizace nikoli za celý projekt, ale zvlášť pro každou aktivitu projektu – kap. 7.2.5</li> <li>Na formuláři Osob ve vztahu s žadatelem se nezadávají osoby, které jsou se žadatelem v obchodním vztahu</li> </ul>                                                                                                    |
| 2.2   | 15. 4. 2016 | Podání výroční zprávy                                                                                                    |
| 2.3   | 26.8.2016   | <ul> <li>Okna pro zadání víceřádkového textu počítají počet<br/>znaků a umožňují snadné zvětšení</li> <li>Na formuláři projektu se nově zadává pole "výstupy a<br/>vyhodnocení projektu" – kap. 7.2.3</li> </ul>                                                                                                    |

|     |             | <ul> <li>V údajích o místu realizace aktivity se nezadávají<br/>"Náklady na energie", "Náklady na užívání" a<br/>"Specifikace nákladů na energie"</li> <li>Typy aktivit se nevybírají z nabídky. Pro každou aktivitu<br/>je nutné zadat vlastní výstižný název – kap. 7.2.4</li> <li>Tabulka vzdělávání prac. týmu je rozšířena o pole<br/>zdůvodnění školení – kap. 7.2.7.4</li> <li>Velikosti a počty příloh jsou zdvojnásobeny</li> </ul>                                                                                                    |
|-----|-------------|----------------------------------------------------------------------------------------------------|
| 2.4 | 30. 8. 2017 | <ul> <li>Žádost o dotaci</li> <li>Založení žádosti – volba, zda se jedná o zastřešující organizaci nebo organizaci pracující s klienty – kap. 7.2.1</li> <li>Seznam krajů, kde organizace působí – kap. 7.2.2</li> <li>Projekt</li> <li>Společné údaje projektu pro organizace pracující s klienty i zastřešující organizace – kap. 7.2.3</li> <li>Projekt organizace pracující s klienty – kap. 7.2.3.1</li> <li>Projekt zastřešující organizace – kap. 7.2.3.2</li> <li>Aktivity a realizace projektu</li> <li>Společné informace pro organizace pracující s klienty i zastřešující organizace – kap. 7.2.4.4</li> <li>Aktivity a realizace projektu organizace pracující s klienty – kap. 7.2.4.1</li> <li>Aktivity a realizace projektu zastřešující organizace – kap. 7.2.4.2</li> <li>Místa a termíny realizace aktivity – zadávání komentářů k termínům – kap. 7.2.14</li> </ul> |
| 2.5 | 2. 10. 2017 | <ul> <li>Zveřejněné hodnocení projektu – kap. 8.2</li> <li>Vyúčtování         <ul> <li>Jak na to – popis k přílohám – kap. 14.1</li> <li>Vyúčtování dotace projektu – aktualizace informací<br/>– kap. 14.2</li> <li>Vložení příloh – kap. 14.5</li> </ul> </li> </ul>                                                                                                    |
| 2.6 | 17.5.2018   | Žádost o změnu rozpočtu – kap. 16                                                                                                    |
| 2.7 | 8.10.2019   | Drobné úpravy textů, odkazů na web                                                                                                    |
| 2.8 | 13.3.2020   | Zobrazení nebo import rozhodnutí o poskytnutí dotace<br>– kap. 8.3                                                                                                    |

### Obsah

| 1 | Účel aplikace                                                                 | 7  |
|---|-------------------------------------------------------------------------------|----|
| _ | ·····                                                                         | _  |
| 2 | Kdo a kdy muze podat zadost o dotaci                                          | /  |
| 3 | Společné prvky všech formulářů aplikace                                       | 7  |
| 4 | Spuštění aplikace                                                             | 9  |
| 5 | Menu aplikace – kde co najdete                                                | 10 |
| c | Bráco víco uživatolů s aplikoví soužasně                                      | 11 |
| 0 |                                                                               |    |
| 7 | Žádosti o dotace – příprava a podání                                          | 11 |
| 2 | 7.1 Jak na to – doporučený postup                                             | 11 |
| 2 | 7.2 Vyplnění nové žádosti o dotace                                            | 13 |
|   | 7.2.1 Otevření formuláře žádosti                                              | 13 |
|   | 7.2.2 Základní údaje žádosti                                                  | 14 |
|   | 7.2.3 Projekt                                                                 | 16 |
|   | 7.2.3.1 Formulář projektu organizace pracující s klienty                      | 17 |
|   | 7.2.3.2 Formulář projektu zastřešující organizace                             | 18 |
|   | 7.2.4 Aktivity a realizace projektu                                           | 19 |
|   | 7.2.4.1 Formulář aktivity a realizace projektu organizace pracující s klienty | 20 |
|   | 7.2.4.2 Formulář aktivity a realizace projektu zastřešující organizace        | 20 |
|   | 7.2.5 Místa a termíny realizace aktivity                                      | 21 |
|   | 7.2.6 Vvjádření obce nebo kraje k projektu                                    |    |
|   | 7 2 7 Personální zajištění                                                    | 22 |
|   | 7 2 7 1 Pracovní smlouvy                                                      | 23 |
|   | 7272 Dobody o pracovní činnosti                                               | 24 |
|   | 7.2.7.2 Dohody o procedení práce                                              | 24 |
|   | 7.2.7.5 Dohody o provedení prace                                              | 24 |
|   | 7.2.7.4 vzuelavani pracovniho tymu                                            | 25 |
|   | 7.2.7.5 Olganizacili struktura                                                | 25 |
|   | 7.2.6 Naklady projektu                                                        | 25 |
|   | 7.2.9 Prijiny projektu                                                        | 27 |
|   | 7.2.10 Spolulinalicovani z krajských a obecních rozpoclu                      | 28 |
|   | 7.2.11 TISK Zdüösti                                                           | 29 |
|   |                                                                               | 29 |
|   | 7.2.11.2 TISK podane zadosti                                                  | 29 |
|   | 7.2.12 Aplikachi kontrola formaini spravnosti zadosti                         | 30 |
|   | 7.2.13 Adresa                                                                 | 30 |
|   | 7.2.14 Dokumenty                                                              | 31 |
|   | 7.2.15 Usoby ve vztanu s zadatelem                                            | 33 |
| ; | 7.3 Podání žádosti                                                            | 34 |
|   | 7.3.1 Uzamčení žádosti před podáním                                           | 35 |
|   | 7.3.2 Vlastní podání žádosti                                                  | 35 |
|   | 7.3.3 Jak si ověřím, že žádosti byla podána                                   | 37 |
| 8 | Podané žádosti                                                                | 37 |
| Ę | 8.1 Vzít žádost zpět                                                          | 38 |
|   | 2. Zupřejněné hodnocení projektu                                              | 20 |
| Ċ | 9.2 Σνετεμπετιε πουποτεπι μισμετια                                            | 30 |
|   | 0.2.1 ZUYUNE Nakiduy projektu                                                 | 40 |
|   | o.z.z zbytne naklady personalnino zajisteni projektu                          | 40 |

| 8  | 8.3  | Zveřejnění rozhodnutí o poskytnutí dotace                                  | 42 |
|----|------|----------------------------------------------------------------------------|----|
| 9  | Upr  | avený rozpočet                                                             | 42 |
| 9  | 9.1  | Jak na to – doporučený postup                                              | 42 |
| 9  | 0.2  | Otevření formuláře Upravený rozpočet                                       | 43 |
| 9  | 0.3  | Přerozdělení přiznané dotace na nákladové položky projektu                 | 44 |
| 9  | 0.4  | Podání/vzetí zpět upraveného rozpočtu                                      | 44 |
| 10 | Nán  | nitka                                                                      | 46 |
| 1  | 0.1  | Jak na to – doporučený postup                                              | 46 |
| 1  | 0.2  | Otevření formuláře Námitka proti výši dotace anebo proti jejímu nepřiznání | 47 |
| 1  | 0.3  | Zadání nákladů projektu dle námitky                                        | 48 |
| 1  | 0.4  | Zadání příjmů projektu dle námitky                                         | 49 |
| 1  | 0.5  | Podání/vzetí zpět námitky                                                  | 50 |
| 11 | Unr  | avený roznočet no navýšení                                                 | 51 |
|    | 1.1  | lak na to – doporučený postup                                              |    |
| 1  | 1.2  | Otevření formuláře Upravený rozpočet po navýšení                           |    |
| 1  | 1.3  | Přerozdělení dotace včetně navýšení na nákladové položky projektu          |    |
| 1  | 1.4  | Podání/vzetí zpět upraveného rozpočtu po navýšení                          |    |
| 12 | \/   |                                                                            |    |
| 12 |      | ani se dotace                                                              |    |
| 1  | 2.1  | Jak na to – doporaceny postap                                              |    |
| 1  | 2.2  | Vypineni joimulure o vzuuni se uoluce                                      |    |
| 1  | .2.5 |                                                                            |    |
| 13 | Hláš | ení změn údajů o žadateli                                                  | 57 |
| 1  | 3.1  | Hlášení změn o žadateli                                                    | 58 |
| 1  | 3.2  | Seznam hlášení změn                                                        | 58 |
| 14 | Vyú  | čtování dotace                                                             | 59 |
| 1  | 4.1  | Jak na to                                                                  | 59 |
| 1  | 4.2  | Vyúčtování dotace projektu                                                 | 60 |
| 1  | 4.3  | Vyúčtování nákladů projektu                                                | 61 |
| 1  | 4.4  | Vyúčtování příjmů projektu                                                 | 61 |
| 1  | 4.5  | Vložení příloh                                                             | 61 |
| 1  | 4.6  | Podání vyúčtování a vzetí zpět podání                                      | 62 |
| 15 | Výro | oční zpráva                                                                | 62 |
| 1  | 5.1  | Jak na to                                                                  | 62 |
| 1  | 5.2  | Vložení dokumentu výroční zprávy                                           | 63 |
| 1  | 5.3  | Podání / vzetí zpět výroční zprávy                                         | 63 |

| 16 Změ   | ny rozpočtu                                                 | 63 |
|----------|-------------------------------------------------------------|----|
| 16.1     | Jak na to                                                   | 64 |
| 16.2     | Žádost o změnu rozpočtu                                     | 64 |
| 16.3     | Náklady                                                     |    |
| 16.4     | Podání žádosti o změnu rozpočtu                             |    |
| 17 Uživ  | atelský účet                                                | 65 |
| 17.1     | Změna vlastního hesla                                       | 65 |
| 17.2     | Oprávnění                                                   | 66 |
| 17.3     | Práce s uživatelským účtem                                  | 67 |
| 17.3     | .1 Změna hesla jiného uživatele                             | 67 |
| 17.3     | .2 Změna uživatelského jména nebo emailové adresy uživatele | 67 |
| 17.3     | .3 Změna platnosti uživatelského účtu                       | 67 |
| 17.3     | .4 Změna oprávnění                                          | 68 |
| 17.4     | Nemohu se přihlásit                                         | 68 |
| 18 Přihl | ášení uživatelé                                             | 68 |

# 1 Účel aplikace

Aplikace OKslužby – rodina je součástí informačního systému OKslužby. Je určena k vytváření a podávání žádostí o dotace ze státního rozpočtu pro nestátní neziskové organizace pracující v oblasti podpory rodiny.

# 2 Kdo a kdy může podat žádost o dotaci

Aplikace umožní podat žádost o dotaci ze státního rozpočtu organizaci, která:

- 1) je nestátní neziskovou organizací,
- 2) má sídlo na území ČR a
- 3) jejíž právní forma je obecně prospěšná společnost, ústav, spolek, pobočný spolek nebo církve a náboženské společnosti.

Podmínky k podání žádosti:

- Žádost o dotaci lze vytvořit a podat pouze v rámci termínu vyhlášeného MPSV.
- V rámci jednoho vyhlášeného termínu může žadatel podat pouze jednu žádost, a to na libovolný počet projektů.
- Vyhlášený termín podání je určen obdobím, ve kterém lze podat žádost. Období končí závazným termínem podání žádostí. Po uplynutí období již není možné pro vyhlášený termín žádost "dodatečně" podat.
- Je-li žádost podána před koncem tohoto období, může být kdykoli žadatelem do konce období vzata zpět, provedena v ní změna a opět do konce období podána.

Podmínkou k přihlášení se k aplikaci je získání uživatelského účtu:

- Uživatelský účet zřizuje MPSV na základě tzv. *Souhlasu se zpracováním osobních údajů* zaslaného na adresu MPSV, ředitel odboru informačních a komunikačních technologií, Na Poříčním právu 1, 128 00 Praha 2.
- Uživatelský účet jednoznačně identifikuje uživatele a organizaci, pro kterou uživatel žádost vytváří a podává. Je nepřenosný.
- Podrobné informace jsou uvedeny na <u>https://www.mpsv.cz/web/cz/oblast-podpory-rodiny</u>.

# 3 Společné prvky všech formulářů aplikace

• Formulář:

okno, které obsahuje další prvky, do kterých se zaznamenávají odpovídající údaje, nebo kterými se vyvolávají další akce.

Tlačítko:

slouží k vyvolání akce, zpravidla zobrazení dalšího formuláře či potvrzení platnosti. Ukázání kurzorem na tlačítko zobrazí krátkou charakteristiku akce. Tlačítka bývají nejčastěji ve formě ikony.

### • Pole se seznamem:

tento prvek umožňuje po "rozbalení" seznamu zvolit jako platný údaj některou z nabízených možností

- Zaškrtávací políčko: zaškrtnutím nebo naopak zrušením zaškrtnutí uplatníme nebo naopak zrušíme platnost příslušného údaje.
- Přepínač: slouží k volbě jedné z nabídnutých možností.

| Název<br>tlačítka | Ikona | Popis funkce                                                                   |
|-------------------|-------|--------------------------------------------------------------------------------|
| Vybrat            | ų     | Vyvolá formulář pro výběr údajů                                                |
| Nový              | L.    | Vyvolá formulář pro založení nového záznamu                                    |
| Detail            | 60    | Vyvolá formulář pro zobrazení detailních informací o aktuálně zvoleném záznamu |
| Opravit           | ×     | Vyvolá formulář pro opravu údajů aktuálně zvoleného<br>záznamu                 |
| Zrušit            | **    | Zruší, smaže, stornuje záznam                                                  |
| Načíst            | 0     | Načte obsah tabulky podle definované podmínky                                  |
| Komentář          | 2     | Vyvolá formulář pro zadání popisu, poznámky nebo<br>komentáře                  |
| Tiskárna          | 4     | Vyvolá formulář pro tisk                                                       |
| Přidat            | •     | Vyvolá formulář pro přidání položky do seznamu                                 |
| Odebrat           | 0     | Odebere položku ze seznamu                                                     |
| Zvětšit okno      | Q     | Zvětší nebo zmenší okno pro zápis víceřádkového textu                          |
| Nápověda          | 8     | Zobrazí nápovědu k formuláři                                                   |

### Základní ovládací tlačítka

### Tlačítka OK a Zpět:

Na většině formulářů jsou v pravém dolním rohu použita tlačítka **OK** a **Zpět**. Tlačítko **OK** uloží data, **Zpět** se vrátí (po kontrolním dotazu) na nadřízený formulář. Tlačítko **Zpět** je funkčně identické s křížkem v pravém horním rohu formuláře.

Dokud provedené změny neuložíte opuštěním formuláře (tlačítkem **OK**), nejsou vámi zapsané údaje uloženy a v případě přerušení internetového spojení mohou být zapomenuty.

### Hlavní barvy na formulářích:

- Žlutá údaj povinný pro uložení dat při zavření formuláře
- *Bílá* údaj, jehož vyplnění buď není vyžadováno vůbec anebo je jej nutno vyplnit nejpozději před vlastním podáním žádostí

Šedá – automaticky dopočítávané nebo převzaté údaje, nelze přímo vyplňovat

Upozornění: V tabulkách je vybraný řádek označen modrým pruhem, který způsobí změnu odstínů výše uvedených barev.

### Pohyb kurzoru v tabulkách

Po buňkách (polí) tabulek se kurzor pohybuje stejně jako např. v programu MS Excel: klávesou **TAB** na následující buňku v řádku, klávesou **Enter** na následující buňku v sloupci. **ánověda:** 

### Nápověda:

Na vybraných tlačítkách a polích formulářů se při podržení kurzoru zobrazí nápovědný text vysvětlující daný prvek formuláře, tzv. tooltip. Tooltip je implementován jen na těch prvcích formulářů, kde má podrobnější vysvětlení smysl.

Nápověda k celému formuláři se zobrazí kliknutím na tlačítko Nápověda (viz základní ovládací tlačítka) nebo klávesou F1.

#### Upozornění:

Po třech hodinách nečinnosti vás aplikační server automaticky odpojí.

Vámi vyplněné údaje se ukládají až v okamžiku uzavření formuláře!!

Proto průběžně ukládejte zapisované údaje zavřením formuláře.

Pokud potřebujete přerušit vyplňování žádosti (např. jdete na oběd), nenechávejte proto formulář otevřený, zavřete jej, tím se data bezpečně uloží.

V případě závady internetového spojení anebo po třech hodinách nečinnosti by vámi vyplněné údaje byly ztraceny.

# 4 Spuštění aplikace

Podmínky ke spuštění aplikace včetně adresy, ze které se spouští, najdete na:

<u>https://www.mpsv.cz/web/cz/provoz-aplikace-1</u>. Zde jsou také uvedeny dvě varianty spuštění aplikace a uveřejňovány aktuální informace o stavu provozu systému.

Při prvním přihlášení se zobrazí dialog k akceptaci bezpečnostního certifikátu pro automatické načítání změn aplikace OKslužby – rodina:

A I. . . . . . . .

| Prijeti potvrđte kliknutim na tjacitko <b>Alwavs</b> ( <b>vzdv</b> ). | warning - securicy                          |
|-----------------------------------------------------------------------|---------------------------------------------|
| Pokud byste použili pouze tlačítko <b>Yes</b> ( <b>Ano</b> ), pak při | Do you want to trust the signed ap modulu"? |
| dalším spuštění aplikace se dialog znova zobrazí.                     | Publisher authenticity can not be v         |
|                                                                       | The security certificate was                |
|                                                                       | The security certificate has                |
|                                                                       |                                             |
|                                                                       | Yes No                                      |

Pro vlastní přihlášení do aplikace se zobrazí přihlašovací formulář:

Své přihlašovací jméno a heslo nikomu nesdělujte. Slouží k identifikaci vaší práce s aplikací. Pro první přihlášení použijete jméno a heslo uvedené na protokolu obdrženém od MPSV.

Po přihlášení:

DX:: - 17

| Přihlášení        | do aplikace    | OKslužby rodina                        |
|-------------------|----------------|----------------------------------------|
| Ø                 | Přihláš        | ení do aplikace OKslužby rodina        |
| as                | Přihlášení     | uživatele                              |
| Přihláše          | ní uživatelsk  | im jménem a heslem                     |
|                   |                |                                        |
| <u>U</u> živatels | ké jméno:      | Zadejte jméno svého účtu               |
|                   | <u>H</u> eslo: | Zadejte své heslo                      |
| Pomoc             | s přihlášení   | m <b>a klikněte na tl. OK OK Z</b> pět |
|                   |                |                                        |

Copyright © 2020 OKsystem a.s.

plication distributed by "Distribuce SW

sued by a company that is not trusted.

More Details

not expired and is still valid

Always

rified.

- 1) změňte své heslo a
- 2) doporučujeme také změnit přidělené uživatelské jméno.

Postupy najdete viz kap. 17.1 Změna vlastního hesla a 17.3.2 Změna uživatelského jména nebo emailové adresy uživatele.

Po přihlášení budete vyzváni k zadání své emailové adresy. Na tuto adresu vám v případě, že své heslo nebo uživatelské jméno zapomenete, budou zaslány nové přihlašovací údaje. Pokud emailovou adresu nezadáte, budete se muset v případě problémů s přihlášením obrátit na svého kolegu, který vám bude moci pomoci jen v případě, že bude mít v aplikaci OKslužby – rodina přiděleno oprávnění *Správa systému*.

Podrobněji je řešení problémů s přihlášením popsáno viz kap. 17.4 Nemohu se přihlásit...

K aplikaci nemůžete být přihlášeni pod stejným účtem vícekrát najednou. Pokud si například omylem spustíte aplikaci podruhé, zobrazí se toto hlášení:

|   | K aplikaci jste již přihlášen. Pravděpodobně, nejedná-li se o mimořádnou chybu<br>internetového spojení, máte aplikaci otevřenou v jiném okně. Současně nemůžete být<br>vícekrát přihlášen. |
|---|----------------------------------------------------------------------------------------------------|
| 2 | Kliknutím na ANO předchozí přihlášení zrušíte. Kliknutím na NE ukončíte pokus o opakované<br>přihlášení.                                                                                    |
|   | Opravdu přihlásit k aplikaci a tím zrušit přechozí prihlášení?                                                                                                    |
|   | Ano                                                                                                    |

Zvolíte-li **Ano**, pak změny, které jste v předchozím přihlášení provedli na některém formuláři a neuložili jste je zavřením formuláře, budou zapomenuty.

Toto hlášení se může zobrazit také v případě, kdy vaše předchozí přihlášení bylo ukončeno z důvodu nečinnosti. Pak je nutno kliknout na tlačítko **Ano**.

# 5 Menu aplikace – kde co najdete

Po přihlášení do aplikace se otevře obrazovka, která obsahuje v horní i levé části hlavní menu pro práci s aplikací.

| Żádosti o dotace Hlášení změn údajů o žadateli Správa systému <u>O</u> bsluha                                                                                                    |                                                                                                    |  |
|----------------------------------------------------------------------------------------------------|----------------------------------------------------------------------------------------------------|--|
| Žádosti o dotace         P. Nová žádost         Žádosti, upravené rozpočty,         O námitky, vzdání se dotace, wyúčtování         Hlášení změn údajů o žadateli         P. Hlášení změn o žadateli         P. Seznam hlášení změn         Správa systému         P. Změna hesla         P. Správa uživatelů         P. Příhlášení uživatelé | Vytvoření a podání žádostí o dotace<br>Prohlížení podaných žádostí, vzetí zpět podání,<br>vytvožení a podání upraveného rozpočtu,<br>vytvoření a podání upraveného rozpočtu po navýšení,<br>vzdání se dotace<br>vyúčtování dotace<br>Hlášení změn údajů o organizaci (změny adresy, účtu,<br>statutárních orgánu aj.)<br>Seznam podaných hlášení změn<br>Změna uživatelského hesla<br>Správa uživatelského účtu (zrušení účtu, změna oprávnění aj.)<br>Seznam aktuálně přihlášených uživatelů - pracovníků organizace |  |

# 6 Práce více uživatelů s aplikací současně

Aplikace umožňuje pracovat s jedním dokumentem (např. vyplňovat žádost) více uživatelům současně. Použita je metoda tzv. optimistického zamykání. To znamená, že v případě, kdy dva nebo více uživatelů vyplňují stejný záznam, uloží se změna toho uživatele, který byl rychlejší a změnu uložil jako první. Ostatním uživatelům měnícím stejný záznam aplikace při pokusu o uložení oznámí, že již někdo jiný záznam změnil, jimi provedené změny se neuloží a aplikace je zapomene.

Pro bezproblémové vyplňování jedné žádosti, upraveného rozpočtu a dalších současně několika pracovníky vaší organizace stačí, když si práci zorganizujete tak, že každý z pracovníků vyplňuje jiný formulář. Pro vyplňování žádosti tedy platí tato pravidla:

- Jeden uživatel vyplní údaje o organizaci (formulář Žádost o dotace na rok XXXX).
- Jakmile i neúplně vyplněný formulář poprvé uloží, mohou ostatní kolegové vyplňovat informace o projektech, ale tak, že každý vyplňuje informace o jiném projektu.
- I údaje jednoho projektu může vyplňovat současně více uživatelů, a to takto: Poté, co se poprvé uloží i jen částečně vyplněný formulář *Projektu*, může vyplňovat:
  - uživatel A ostatní údaje na formuláři *Projekt* a *Personální zajištění* (vzdělávání pracovního týmu, realizátora projektu, organizační strukturu a popis práce týmu)
  - o uživatel B náklady
  - o uživatel C příjmy
  - jiný uživatel může také současně vyplňovat záznamy o pracovních smlouvách, jiný o dohodách o pracovní činnosti a jiný o dohodách o provedení práce.
- Před uzamčení žádosti před podáním je nutné, aby se uživatel přesvědčil, že ostatní jeho kolegové již žádost nevyplňují – podrobněji viz kap. 18 Přihlášení uživatelé. Po uzamčení totiž aplikace odmítne uložit změny žádosti, které právě zadali.

Jaké musí mít uživatelé nastavena oprávnění je popsáno viz kap. 17.2 Oprávnění. Změna oprávnění je popsána viz kap. 17.3.4 Změna oprávnění.

# 7 Žádosti o dotace – příprava a podání

Podmínkou pro vyplnění a podání žádosti je uživatelské oprávnění *Podat žádost* nebo *Delegování podání*. Pokud bude uživatel pouze žádost připravovat, stačí oprávnění *Práce se žádostí*. Podrobněji viz kap. 17.2 Oprávnění.

### 7.1 Jak na to – doporučený postup

Pro vyplnění a úspěšné podání žádosti doporučujeme tento postup:

### 1) Spusťte úlohu Nová žádost

Podrobněji viz kap. 7.2.1 Otevření formuláře žádosti.

2) Po otevření formuláře *Žádost o dotace na rok XXXX* zkontrolujte údaje o své organizaci implicitně načtené z registrace uživatelských účtů

Základní informace o organizaci se automaticky předvyplní údaji z registrace uživatelských účtů. Jestliže zjistíte nesoulad v názvu, adrese, právní formě nebo IČ,

údaj opravte. V případě změny IČ nebo právní formy kontaktujte pracovníka MPSV a domluvte se obsahu příloh, které budou změnu dokládat. Podrobněji viz kap. 7.2.2 Základní údaje žádosti.

- Vyplňte ostatní údaje o své organizaci Podrobněji viz kap. 7.2.2 Základní údaje žádosti.
- **4)** Uveďte fyzické i právnické osoby, které jsou ve finančním vztahu s vaší organizací Podrobněji viz kap. 7.2.15 Osoby ve vztahu s žadatelem.
- 5) Vložte požadované digitální kopie dokumentů o organizaci Podrobněji viz kap. 7.2.14 Dokumenty.

### 6) Pro každý projekt, na který chcete žádat o dotaci:

- a) Vyplňte základní informace o projektu na formuláři *Projekt.* Uveďte název projektu, zvolte dotační oblast a vyplňte další údaje jak na tomto tak na navazujících formulářích. Podrobněji viz kap. 7.2.3 Projekt.
- b) Pak uveďte plánované personální zajištění projektu. Z formuláře *Projekt* klikněte na tlačítko **Personální zajištění** a uveďte pracovní smlouvy, dohody o provedení práce a dohody o pracovní činnosti, a to vždy včetně výše nákladů a výše požadované dotace na jednotlivé položky personálního zajištění. Podrobněji viz kap. 7.2.7 Personální zajištění.
- c) Uveďte náklady projektu. Z formuláře *Projekt* klikněte na tlačítko Náklady a zadejte v předepsané struktuře nákladových položek náklady projektu, včetně výše požadované dotace za jednotlivé položky. Celková výše nákladů na personální zajištění a požadovaná výše dotace se do nákladových položek automaticky přenesou z formulářů personálního zajištění. Podrobněji viz kap. 7.2.8 Náklady projektu.
- d) Uveďte v předepsané struktuře příjmových položek předpokládané příjmy projektu. Z formuláře *Projekt* klikněte na tlačítko **Příjmy** a doplňte předpokládané příjmy. Do příjmové položky "MPSV" se automaticky převezme celková výše požadované dotace uvedené v nákladech projektu. Celková výše příjmů musí odpovídat celkové výši nákladů.

Podrobněji viz kap. 7.2.9 Příjmy projektu.
e) Formální kontrolu správnosti vyplnění žádosti o dotaci na daný projekt proveďte spuštěním úlohy Kontrola projektu na formuláři *Projekt*.

Podrobněji viz kap. 7.2.12 Aplikační kontrola formální správnosti žádosti.

 Část žádosti týkající se daného projektu si pro kontrolu můžete také vytisknout. Podrobněji viz kap. 7.2.11 Tisk žádosti.

### 7) Uveďte informace o spolufinancování

Po zadání informací o všech projektech včetně jejich nákladů a příjmů, vyplňte informace o spolufinancování ze strany obcí a krajů. Podrobněji viz kap. 7.2.10 Spolufinancování z krajských a obecních rozpočtů.

### 8) Proveďte závěrečnou kontrolu žádosti

Před závěrečnou kontrolou zamkněte žádost, aby ji žádný z vašich kolegů po dobu závěrečné kontroly již nemohl měnit. Zamčení provedete na formuláři *Podání žádosti*, který otevřete z formuláře *Žádost o dotace na rok XXXX*. Kliknutím na tlačítko **Uzamknout před podáním** se automaticky spustí aplikační kontrola celé žádosti, která vás upozorní na formální chyby, které by bránily vlastnímu podání žádosti. Jestliže aplikace žádné chyby nenalezne, žádost se uzamkne. Pokud pak při kontrole zjistíte nedostatky, žádost odemkněte a proveďte jejich nápravu.

Podrobněji viz kap. 7.3.1 Uzamčení žádosti před podáním.

### 9) Podejte žádost

Vlastní podání žádosti je možné pouze, je-li žádost uzamčena proti dalším úpravám. Je-li uzamčena, je na formuláři *Podání žádosti* aktivní tlačítko **Podat žádost.** Po kliknutí na toto tlačítko se otevře formulář Čestné prohlášení, ve kterém potvrdíte, že organizace nemá ke dni podání žádosti žádné závazky po lhůtě splatnosti ve vztahu ke státnímu rozpočtu, státnímu fondu aj. Kliknutím na tlačítko **Podat** se spustí závěrečná kontrola žádosti, vygeneruje se tisková podoba žádosti, která se v aplikaci archivuje, a celá žádost se označí za podanou.

Podrobněji viz kap. 7.3.2 Vlastní podání žádosti.

#### 10) Ověřte si podání žádosti

Jako doklad o podání si žádost vytiskněte. Na výtisku podané žádosti je uvedeno nejen čestné prohlášení, ale také datum a čas podání, včetně jména osoby, která žádost podala. <u>Kontrolní tisk vytištěný před podáním informace o čase podání neobsahuje,</u> není dokladem o podání!

Podání žádosti si rychle ověříte také tím, že svou žádost uvidíte v seznamu podaných žádostí.

Podrobněji viz kap. 8 Podané žádosti.

# 7.2 Vyplnění nové žádosti o dotace

### 7.2.1 Otevření formuláře žádosti

Nová žádost se zakládá, postupně vyplňuje i podává přes úlohu spouštěnou z hlavního menu aplikace: Žádost o dotace / Nová žádost. Spuštěním úlohy se zobrazí formulář Žádost o dotace na rok XXXX, který obsahuje základní údaje o organizaci.

Pro žádosti o dotace od roku 2018 bylo opětovně zavedeno rozlišení na zastřešující organizace a organizace pracující s klienty.

.Jestliže jste zatím žádost o dotace na rok XXXX nevytvořili ani nerozepsali, aplikace zobrazí dotaz na volbu charakteru vaší organizace:

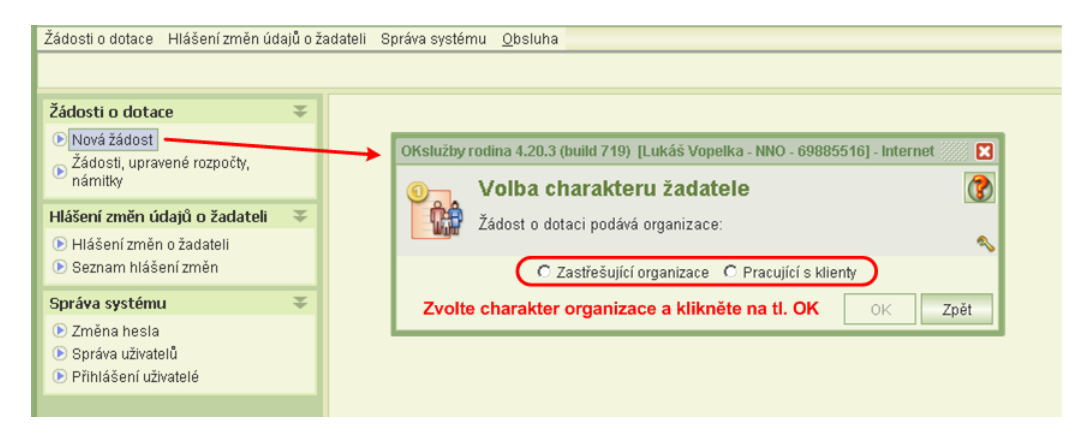

**Upozornění:** Charakter organizace se vztahuje na právě vytvářenou žádost o dotace. Volba se zobrazuje pouze při prvním otvíráním formuláře. Jestliže po rozepsání žádosti zjistíte, že jste charakter zvolili omylem chybně, musíte rozepsanou žádost smazat (tlačítkem **Smazat žádost** na formuláři *Žádost o dotace na rok XXXX*) a vytvořit žádost novou.

Copyright © 2020 OKsystem a.s.

Pokud jste již jednou úlohu *Nová žádost* spustili a uložili data na formuláři, pak se při opětovném spouštění úlohy zobrazuje dotaz, zda si chcete vyplněná data žádosti pouze prohlížet anebo chcete žádost dále vyplňovat.

| Žádosti o dotace Hlášení z                                                              | měn údajů o žadateli | i Správa systému <u>O</u> bsluha        |
|-----------------------------------------------------------------------------------------|----------------------|-----------------------------------------|
|                                                                                         |                      |                                         |
| Žádosti o dotace                                                                        | Ŧ                    |                                         |
| <ul> <li>Nová žádost<br/>Žádosti, upravené rozpo<br/>námitky</li> </ul>                 | čty,                 | Informace                               |
| Hlášení změn údajů o ža                                                                 | dateli 🌫             | Choste žádost problížet peko upravovat? |
| <ul> <li>Hlášení změn o žadatel</li> <li>Seznam hlášení změn</li> </ul>                 |                      |                                         |
| Správa systému                                                                          | Ŧ                    | Prohlížet Upravovat                     |
| <ul> <li>Změna hesla</li> <li>Správa uživatelů</li> <li>Přihlášení uživatelé</li> </ul> |                      |                                         |

Poznámka: toto hlášení se nezobrazuje v případě, kdy nelze žádost upravovat (např. je-li zamčena pro závěrečnou kontrolu před podáním žádosti, viz kap. 7.3 Podání žádosti). V takovém případě je žádost rovnou otevřena pro prohlížení.

# 7.2.2 Základní údaje žádosti

Centrálním formulářem žádosti je formulář *Žádost o dotace na rok XXXX*. Otevře se po spuštění úlohy *Nová žádost* hlavního menu aplikace.

| 0 Žádost o d                                                        | otace na rok                | 2018                       |                                                   |                                     |                  |                                  | (?                                     |
|---------------------------------------------------------------------|-----------------------------|----------------------------|---------------------------------------------------|-------------------------------------|------------------|----------------------------------|----------------------------------------|
| NN04 - pracujer                                                     | me pro rodinu - IČ:         | 21245568                   |                                                   |                                     |                  |                                  |                                        |
| Název organizace:                                                   | NN04 - pracujeme            | pro rodinu                 | Zadeite název ž                                   | adatele o dota                      | ci               | Adresa                           |                                        |
| Zastřešující organizace:                                            | Ano                         |                            | Charakter žadaj                                   | tele                                |                  | Dvořákova 965/3<br>Starý Jiříkov | Zadani a zmena adresy 🔺 📑              |
| Kraje působení:                                                     | Karlovarský, Králov         | véhradecký                 | Vyberte kraje p                                   | ůsobnosti —                         |                  | 407 53 Jiříkov                   | Smazání adresy — 🍗 🐼                   |
| IČ:                                                                 | 21245568                    | Zadeite platné             | IČ. pokud se ne                                   | vvplní automat                      | ticky            | Vlastní PSČ:                     | Vlastní pošta:                         |
| Právní forma:                                                       | Obecně prospěšn             | á společnost               | Zvolte právní fo                                  | rmu —                               |                  | Kontaktní adres                  | a                                      |
| Charakteristika organizace:                                         | aa Doničto ch               | araktor organiza           |                                                   |                                     | 7                | Dub 14                           | Zadejte kontaktní adresu, 📑            |
| Projekty realizované                                                | aa Uved'te pr               | ojekty realizovan          | e<br>é v předchozích                              | dvou letech                         |                  | 503 15 Nechanic                  | e sídla organizace                     |
| V roce 2016 a 2017:<br>Další projekty připravované<br>pro rok 2018: | aa Uved'te pl               | ánované projekty,          | , na které o dota                                 | ci od MPSV ne                       | žádáte 🛃         | Bankovní spojen<br>Čielo Zadej   | í<br>te číslo účtu a vyberte kód banky |
| Celkový počet<br>placených zaměstnaců:                              | 10                          |                            | placer                                            | Přepočtený poče<br>vých zaměstnanců | 5                | Jméno banky: Jiř                 | lavská první záložna BLABLABLA         |
| Osoby jednající jménem or                                           | ganizace                    |                            |                                                   |                                     |                  | Informace o regi                 | istraci                                |
|                                                                     |                             |                            | Nová                                              | osoba ——                            | • 😤 🔊 🖻          | Datum e                          | vidence u MK: 💌                        |
| Osob                                                                | а                           | Funkce                     | Adresát r                                         | ozhodnutí P                         | Iná m🗖 🔺         | Datun                            | n zápisu v OR: 29.01.2010 💌            |
| Hubert Jasný                                                        |                             |                            | Ne                                                | Ne<br>idajů o osobě -               | <u> </u>         | Čí                               | slo registrace:                        |
|                                                                     |                             |                            | opiara                                            | Smazání zázn                        | amu osoby 🎽      | Datum regi                       | strace stanov:                         |
| Projekty žádosti                                                    |                             |                            |                                                   |                                     |                  | Datum poslední :                 | změny stanov:                          |
|                                                                     |                             |                            | Novy                                              | ргојект                             |                  | Oddil a vložka                   | a zápisu v OR:                         |
| Název                                                               | Ná                          | klady Požadave<br>na dotad | k Dotace                                          | Navýšení                            | Denace<br>celkem | 123                              |                                        |
| aa                                                                  |                             | 26 536                     | 101                                               |                                     |                  | Kontakty                         | Nauć kantalst — N 🕅 🔍 📖                |
| Vložení Seznam                                                      | losob ve Tof                | ormaco o finanční          | Oprav                                             | a údajŭ projek                      | tu' /            | Kontakty                         |                                        |
| dokumentu finančn                                                   | im vztahu spo               | luúčasti obcí a            | Sm                                                | azáni všech úd                      | ajú projektu     | Typ<br>telefon 1259              | Kontakt Poznamka                       |
| Stav adosti s organ                                                 | měnik log klubert           |                            | <ul> <li>Podání žádosti<br/>vzetí zpět</li> </ul> | Čen: 20.00.1                        | 0017 00:47:04    | 1230                             | Oprava kontaktu /                      |
|                                                                     | menn, ing. Huberts          | lastiy, coc.               | ¥                                                 | Cas. 30.08.                         | 2017/08.47.04    |                                  | Smazání kontaktu                       |
| Dokumenty<br>o organizaci P o                                       | soby ve vztahu<br>žadatelem | 🔂 Spolufinancování         | Podání<br>žádosti                                 | Kontrola<br>žádosti                 | 📑 Smaz<br>žádos  | ání 📑 Kon<br>ti žád              | trolní tisk<br>osti OK Zpět            |

Formulář obsahuje identifikační a kontaktní údaje o žadateli a seznam projektů, na které žadatel prostřednictvím této žádosti žádá o dotace.

 Některé údaje na formuláři se při jeho prvním otevření automaticky načtou z dat předcházející žádosti anebo z údajů registrace uživatelských účtů. Proto předvyplněné údaje překontrolujte a případně změňte.

Vyplňte všechny údaje formuláře.

• Charakteristiku organizace popíšete do formuláře, který se otevře po kliknutí na tlačítko zápisu anebo na dvojklik na políčku charakteristiky.

Poznámka: tato vlastnost (otevření dvojklikem) platí pro všechny údaje, které se zadávají prostřednictvím uvedeného tlačítka poznámky.

- Obdobně se otevře formulář pro popis projektů realizovaných v předcházejících dvou letech i formulář pro popis jiných připravovaných projektů, na které o dotaci od MPSV nežádáte.
- Postup pro vyplnění anebo změnu adresy sídla nebo kontaktní adresy je uveden v kap.
   7.2.13 Adresa. Kontaktní adresu vyplňte pouze v případě, že se liší od adresy sídla organizace.
- Informace o registraci je nutné zadat podle právní formy organizace. V případě obecně prospěšné společnosti uveďte, který rejstříkový soud vede OR, v němž je organizace zapsaná, oddíl a číslo vložky. Žádost o dotaci mohou podat organizace, které k termínu podání žádosti jsou registrované minimálně jeden rok.
- V seznamu osob jednajících jménem organizace uveďte statutární zástupce organizace a také osoby jednající jménem organizace na základě plné moci. Rozhodnutí o poskytnutí dotace je adresováno pouze jednomu ze statutárních zástupců organizace. Osobu, které chcete, aby bylo rozhodnutí zasláno, označte příznakem Adresát rozhodnutí. Takto označena může být pouze jedna osoba z uvedeného seznamu. Pole Funkce vyplňte hlavně u osoby, která je označena jako adresát rozhodnutí.

V seznamu musí být uvedena také osoba – uživatel aplikace, která bude žádost prostřednictvím aplikace podávat, tedy osoba, která má k podání nastaveno příslušné oprávnění (podání žádosti, delegování podání). Aplikace neumožní podat žádost, jestliže uživatel, který sice má uživatelské oprávnění žádost podat, nebude uveden v seznamu osob jednajících jménem organizace – viz kap. 7.3.2 Vlastní podání žádosti.

Kontrolu, zda alespoň jeden uživatel aplikace s příslušnými oprávněními k podání žádosti je uveden v seznamu osob jednajících jménem organizace, aplikace provádí porovnáním jmen a příjmení. Proto aplikace vyhodnotí chybu i v případě formálního překlepu, který je nutno opravit.

- Jelikož se žádost neposílá písemně, je nutné požadované dokumenty o organizaci digitalizovat a tyto digitální kopie vložit do aplikace. Seznam dokumentů, podmínky a postup vkládání je uveden v kap. 7.2.14 Dokumenty.
- Seznam projektů, na které žádáte o dotace, vyplníte tím, že o jednotlivých projektech uvedete požadované údaje. Dále viz kap. 7.2.3 Projekt.
- Informace o spolufinancování se zadávají na zvláštním formuláři. Dále viz kap. 7.2.10 Spolufinancování z krajských a obecních rozpočtů.
- Od dotačního roku 2014 je nutno v souladu se zákonem o rozpočtových pravidlech uvést seznam osob s podílem v právnické osobě žadatele, seznam osob, ve kterých má žadatel podíl a seznam osob, které jsou s žadatelem v obchodním vztahu a mají z jeho podnikání nebo jiné výdělečné činnosti prospěch, který se liší od prospěchu, který by byl získán mezi nezávislými osobami v běžných obchodních vztazích za stejných nebo obdobných podmínek. Dále viz kap. 7.2.15 Osoby ve vztahu s žadatelem.

- 1 Žádost o dotace na rok 2018 NN04 - pracujeme pro rodinu - IČ: 2124556 ící organizace: Ano Výběr krajů působnosti organizace 3 NN04 - pracujerne pro rodinu - IČ: 21245568 /yberte kraje, kde Vaše organizace pi Název kraje Hlavní město Praha Středočeský Jihočeský Plzeňský Libereck Pardubický Vvsočina Zpět Spolufinancování 📑 Po C Ko
- Vyberte kraje (alespoň jeden), kde Vaše organizace působí:

Údaje o stavu žádosti a uživateli, který data žádosti naposled změnil, aplikace doplňuje automaticky.

### 7.2.3 Projekt

Společné pro organizace pracující s klienty i zastřešující organizace:

Formulář *Projekt* je hlavním formulářem pro vyplnění všech náležitostí žádosti o dotace pro daný projekt.

Formulář *Projekt* otevřete z formuláře *Žádost o dotace na rok XXXX* kliknutím na tlačítko pro zadání nového projektu anebo jeho údržbu.

Postupným zapisováním jednotlivých projektů, na které žádáte o dotaci, se na formuláři Žádost o dotace na rok XXXX vytváří seznam projektů. Žádost musí pochopitelně obsahovat minimálně jeden projekt, maximální počet projektů není omezen.

Formulář obsahuje identifikační a popisné údaje o projektu. Na spodním okraji jsou umístěny tlačítka pro:

- otevření dalších povinně vyplňovaných formulářů:
  - Aktivity a způsoby realizace projektu viz kap. 7.2.4 Aktivity a realizace projektu
  - Vyjádření obce nebo kraje (vložení dokumentů vyjádření obce nebo kraje o návaznosti služeb uvedených v projektu na služby v regionu) – viz kap. 7.2.6 Vyjádření obce nebo kraje k projektu
  - Personální zajištění viz kap. 7.2.7 Personální zajištění
  - Náklady viz kap. 7.2.8 Náklady projektu
  - **Příjmy** viz kap. 7.2.9 Příjmy projektu
- kontrolní úlohy:
  - Kontrola projektu (kontrola formální správnosti vyplnění žádosti na projekt)
  - Kontrolní tisk (kontrolní tisk žádosti na projekt)
- otevření formuláře s ohodnocením podaného projektu:
  - o Hodnocení projektu viz kap. 8.2 Zveřejněné hodnocení projektu

- otevření formulářů úloh v případě přiznáni dotace na projekt:
  - Upravený rozpočet (vytvoření a podání upraveného rozpočtu projektu s přiznanou dotací) – viz kap. 9 Upravený rozpočet
  - Námitka (vytvoření a podání námitky proti výši přiznané dotace na projekt nebo proti nepřiznání dotace) – viz kap. 10 Námitka
  - Upravený rozpočet po navýšení (vytvoření a podání upraveného rozpočtu po přiznání navýšení dotace na projekt) – viz kap. 11 Upravený rozpočet po navýšení
  - Vzdání se dotace (podání oznámení o vzdání se dotace v plné nebo částečné výši) viz kap. 12 Vzdání se dotace
  - Výroční zpráva

Vyplňte všechny údaje formuláře Projekt.

- Jestliže zvolíte dotační oblast týkající se sociálně právní ochrany dětí, vložte kopii pověření k této činnosti a dokument dokládající kazuistiku – viz kap. 7.2.14 Dokumenty.
- Seznam aktivit projektu:
  - Seznam aktivit má tzv. formát tabulky. Postupujte takto:
    - Nový řádek pro zápis nového cíle aktivit vytvoříte kliknutím na tlačítko nového řádku.
    - Název cíle zapíšete do příslušného sloupce vytvořeného řádku.
    - Cíl popíšete kliknutím na tlačítko poznámky (anebo dvojklikem na políčku sloupce Popis). Otevře se zvláštní okno pro zápis.
    - Již zadaný název cíle opravíte přímou úpravou v příslušném políčku v tabulce seznamu cílů,
    - Popis cíle opravíte tak, že kurzor umístíte na příslušný řádek tabulky seznamu cílů a vyvoláte formulář pro zápis popisu: dvojklikem na políčku popisu anebo kliknutím na tlačítko poznámky.

### 7.2.3.1 Formulář projektu organizace pracující s klienty

| Projekt: Po                           | dpora                                              | R                                              |                                      | (7                       |
|---------------------------------------|----------------------------------------------------|------------------------------------------------|--------------------------------------|--------------------------|
| WWW David Poskytoval                  | er - 10. 45707000, 28005t 118 10K 201              | u<br>U                                         |                                      |                          |
| Název pro                             | ojektu: Podpora Zadejte název j                    | projektu                                       |                                      |                          |
| Dotační o                             | oblast: I. Podpora zařízení služeb preve           | nce sociálního vyloučení pro rodiče pečující o | děti Zvolte dotační oblast ———       |                          |
| Popis projektu a jeho potře           | bnost: Popište projekt, jeh                        | o potřebnost a přispění k naplnění cílů        | i dotačního programu 🚽 🚽 🚽           | ──> 🗹                    |
| Spolupráce s dalšími organiza         | acemi: Popište, jak aktivity                       | projektu navazují na další služby v o          | blasti, popište vzájemnou spolupráci | > 🗹                      |
| Specifika cílové sk                   | upiny: Popište, proč je nut                        | né projekt realizovat                          |                                      | <b>──</b> ► Z            |
| Vvhodnocení úspěšnosti pro            | piektu: Popište způsoby vy                         | nodnocení a úspěšnosti projektu —              |                                      | <b>&gt;</b>              |
| Klienti projektu                      |                                                    |                                                |                                      |                          |
| Předpokládaný počet klientů:          | 20 Poznámka k počtu klientů:                       | Komentář k počtu klientů                       |                                      | <b>&gt;</b> 📝            |
|                                       |                                                    |                                                |                                      | Popis<br>Smazání záznamu |
| Náklady dle žádosti:                  | 0 Kč Dotace:                                       | Kč Dotace celkem:                              | Kč Náklady - vyúčtování:             | KČ                       |
| Požadavek na dotaci:                  | 0 Kč Požadavek na navýšení:                        | Kč Výše vzdání se dotace:                      | Kč Příjmy - vyúčtování:              | Kč                       |
| Upravený požadavek:                   | Kč Navýšení:                                       | Kč                                             | K vrácení:                           | KČ                       |
| Aktivity a vyjádi<br>realizace Vyjádi | ení 🙀 Personální 💽 Náklady<br>zajištění 💽 Vzdání s | e Survey Kantrola                              | tisk Projektu                        |                          |

• Poznámka k počtu klientů není povinná.

| A Projekt: aa                                         |                                         |                       |                          | (?                            |
|-------------------------------------------------------|-----------------------------------------|-----------------------|--------------------------|-------------------------------|
| NN04 - pracujeme pro rodinu - IČ: 212455              | 68. žádost na rok 2018                  |                       |                          | _                             |
|                                                       |                                         |                       |                          | ٩                             |
| Název projektu: aa Zadejte                            | název projektu                          |                       |                          |                               |
| Dotační oblast: I. Preventivní aktivity               | na podporu rodiny Zvolte dotační oblast |                       |                          | <b>→</b> •                    |
| Popis projektu a jeho potřebnost: 44 Popište pro      | jekt, jeho potřebnost a přispění k nap  | není cílů dotačního p | rogramu                  | ≥                             |
| Specifika cílových organizací: 44 Popište, pr         | oč je nutné projekt realizovat          |                       |                          |                               |
| Whodnocení úsněšnosti projektu: 44 Popičte zni        | isoby whodnocení a úsněšnosti projel    | du                    |                          | Z                             |
| Klienti projektu (členské organizace účastníci se pro | iektu)                                  |                       |                          |                               |
| Přednokládaný nočet organizací 50 Poznámka            | nočiu organizací: 44 Komentář k pr      | čtu organizaci        |                          | 2                             |
| reuponadany pocer organizaci. 50 roznanika            | Romental Ape                            | eta organizaei        |                          |                               |
| Seznam cilú aktivit projektu                          |                                         | <b>• PR = 1 = 1</b>   | Rozsah činnosti          |                               |
|                                                       | Novy zaznam –                           |                       |                          |                               |
| Název                                                 | Popis                                   | 11                    | Kraj                     | Počet členských<br>organizací |
| aaa                                                   | aaaa                                    | Bonis                 | Hlavní město Praha       | 3                             |
| Název cíle aktivity                                   | Charakteristika cíle                    |                       | Jihočeský kraj           | 3                             |
|                                                       | a způsobu jeho dosažení                 | Smazani zaznamu       | Jihomoravský kraj        | 0                             |
|                                                       |                                         |                       | Karlovarský kraj         | 0                             |
|                                                       |                                         |                       | Královéhradecký kraj     | 0                             |
|                                                       |                                         |                       | Liberecký kraj           | 0                             |
|                                                       |                                         |                       | Moravskoslezský kraj     | 0                             |
|                                                       |                                         |                       | Olomoucký kraj           | 0                             |
| Rosouzoni úzomního donadu                             |                                         |                       | Pardubický kraj          | 0                             |
|                                                       | Nový záznam posouzení                   |                       | Plzeňský kraj            | 0                             |
|                                                       |                                         |                       | Středočeský kraj         | 0                             |
| Posouzení územn                                       | îho dopadu                              | Počet kraju           | Ústecký kraj             | 0                             |
| 44                                                    |                                         | 2                     | Vysočina                 | 0                             |
|                                                       | Údržba zázna                            | imu /                 | Zlínský kraj             | 0                             |
|                                                       |                                         |                       |                          |                               |
|                                                       |                                         | Concerna i mármannu   | Vyberte kraj, klikněte n | a ikonu údržby                |
|                                                       |                                         | Siliazalii zazilalilu | a zapište členské organ  | izace v kraji                 |
|                                                       |                                         |                       |                          |                               |
|                                                       |                                         |                       |                          |                               |
|                                                       |                                         |                       |                          |                               |
|                                                       |                                         |                       |                          |                               |
| Náklady dle žádosti: 26 536 Kč                        | Dotace: Kč Dot                          | ace celkem:           | KČ Náklady - vyúčtování: | Kč                            |
| Požadavek na dotaci: 101 Kč Požadavel                 | na navýšení: Kč Výše vzdár              | ií se dotace:         | Kč Příjmy - vyúčtování:  | Kč                            |
| Upravený požadavek: Kč                                | Navýšení: Kč                            |                       | K vrácení:               | Kč                            |
| Aktivity a 🛐 Vyjádření 🙀 Personální                   | 🐑 Náklady 🛛 Příjmy 💽 Konl               | rola 🔚 Kontrolní      | Hodnocení                |                               |
| Upravený Ro                                           | Vzdání se 💽 🚺 📷 Výro                    | ční                   | and projektu             |                               |
| 💇 rozpočet 📲 Namitka 🚮 URPN                           | 😰 dotace 🛛 🔄 Vyúčtován 🕅 💷 zprá         | /a                    |                          | -                             |
|                                                       | \ Dále vy                               | plňte                 |                          | OK Zpět                       |
|                                                       |                                         |                       |                          |                               |

### 7.2.3.2 Formulář projektu zastřešující organizace

• Poznámka k počtu organizací není povinná.

### Rozsah činností projektu

- Uveďte alespoň 2 kraje v rozsahu činnosti.
- Pro každý kraj, který spadá do územního rozsahu činností projektu, uveďte minimálně 3 a max. 5 členských organizací, které v daném kraji sídlí anebo v něm mají pobočku:
  - Umístěte kurzor na zvolený kraj a klikněte na tlačítko údržby.
  - Zobrazí se formulář pro zadání seznamu členských organizací v daném kraji.
  - Členskou organizaci zapíšete do řádku, který se vytvoří po kliknutí na tlačítko nového řádku.
  - Na jeden řádek zapište pouze jednu organizaci.
  - Jestliže organizace působí ve více krajích, použijte funkci pro převzetí již zapsaných organizací.
  - o Chybně zapsaný název organizace opravíte přímo přepisem chybného názvu.

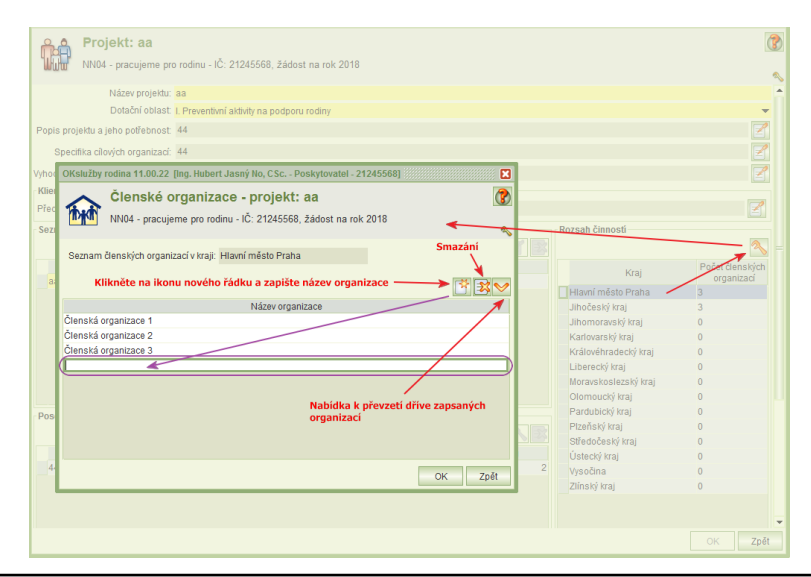

### Posouzení územního dopadu

- Posouzení se týká krajů rozsahu činnosti. Proto posouzení územního dopadu lze zapisovat až po vyplnění tabulky Rozsah činnosti.
- K danému územnímu dopadu zvolíte kraje, kterých se dopad týká.
- Jestliže projekt bude mít více druhů dopadů v různých krajích, je nutné jednotlivé dopady popsat v samostatných záznamech.
- Na formuláři *Projektu* jsou v části územního dopadu k dispozici tlačítka pro vložení nového záznamu popisu dopadu, údržbu tohoto záznamu anebo jeho smazání.
- Kliknutím na tlačítko nového záznamu (nebo údržby) se zobrazí formulář pro zadání územního dopadu na zvolené kraje:

|         | Posouzení územního dopadu projektu: Projekt A<br>Rodinné centrum - IČ: 88896706, žádost na rok 2011                                          | ۲ |  |  |  |  |
|---------|----------------------------------------------------------------------------------------------------|---|--|--|--|--|
| Posouze | ní územního dopadu                                                                                                    |   |  |  |  |  |
|         | Popište územní dopad                                                                                                    |   |  |  |  |  |
| Seznam  | krajů s uvedeným územním dopadem                                                                                                    |   |  |  |  |  |
| Dopad   | Kraj                                                                                                    |   |  |  |  |  |
|         | Královéhradecký                                                                                                    |   |  |  |  |  |
|         | Moravskoslezský                                                                                                    |   |  |  |  |  |
|         | Olomoucký                                                                                                    |   |  |  |  |  |
|         | Vyberte kraje, kterých se výše popsaný dopad týká<br>Nabízejí se pouze kraje, pro které jste v Rozsahu činností<br>uvedli členské organizace |   |  |  |  |  |

# 7.2.4 Aktivity a realizace projektu

Společné pro organizace pracující s klienty i zastřešující organizace:

Formulář *Aktivity a realizace projektu* se spouští z formuláře *Projekt* a slouží k dalšímu popisu projektu, na který je žádáno o dotaci.

### Vyplňte všechny údaje.

Společné pro organizace pracující s klienty i zastřešující organizace:

- Označte výstižně aktivitu.
- V poli jejího popisu ji charakterizujte.
- Ke každému záznamu aktivity zadejte místa a termíny realizace.
- K propagaci: Jestliže projekt propagujete na webových stránkách, pak periodicitu a počet zvolte podle odhadu aktualizace svých stránek. V případě volby "jiné" popište formu.

### 7.2.4.1 Formulář aktivity a realizace projektu organizace pracující s klienty

| Aktivity a realizace projek                                                                                                    | ktu: Projekt A                                                                                               | (?)                                                                                                    |  |  |  |  |
|----------------------------------------------------------------------------------------------------|----------------------------------------------------------------------------------------------------|----------------------------------------------------------------------------------------------------|--|--|--|--|
| Budulínkův přívětivý domeček - IČ: 603                                                                                                    | 48801, žádost na rok 2017                                                                                    | ≪                                                                                                    |  |  |  |  |
| Typy aktivit<br>Popište všechny aktivity, které plánujete v projektu re<br>jasně popsané. Z popisu musí být zřejmé, co konkré<br>nutné uvěst též rozsah, tedy pro kolik osob bude akti<br>bude zřejmý celkový obsah projektu. | alizovat. Aktivity projektu musí t<br>étně bude žadatel v rámci aktivit<br>ivita určena, jak často bude prol | vořit komplexní rámec, logicky na sebe navazovat a být<br>realizovat a kdo konkrétně bude činnosti provádět. Je<br>jihat, kdy konkrétně bude probihat. Z popisu aktivit |  |  |  |  |
|                                                                                                    | Místa a termíny r                                                                                            | ealizace aktivity — 🕨 🖪 🚰 🔀                                                                                                    |  |  |  |  |
| Název aktivity                                                                                                    | desde Chara                                                                                                  | Popis Počet účast<br>akter aktivity 20                                                                                                    |  |  |  |  |
|                                                                                                    | Nový záznam aktivity<br>Popis aktivity<br>Výmaz záznamu                                                      |                                                                                                    |  |  |  |  |
| Propagace aktivit                                                                                                    |                                                                                                    | * 🖌 🕺                                                                                                    |  |  |  |  |
| Forma propagace F                                                                                                    | Periodicita Počet                                                                                            | Popis formy propagace 🔶 🔺 🔶                                                                                                    |  |  |  |  |
| C web měsíčně<br>Výběr formy Výbě                                                                                                    | r periodicity                                                                                                | Nový záznam propagace Popis formy propagace Výmaz záznam                                                                                                    |  |  |  |  |
|                                                                                                    | <u>_</u>                                                                                                    | OK Zpět                                                                                                    |  |  |  |  |

### 7.2.4.2 Formulář aktivity a realizace projektu zastřešující organizace

| Aktivity a realizace projektu: aa         Image: Comparison of the state of the state of t |                             |                                                                 |  |  |  |  |  |  |
|----------------------------------------------------------------------------------------------------|-----------------------------|-----------------------------------------------------------------|--|--|--|--|--|--|
| Typy aktivit Popišle všechny aktivity, které plánujete v projektu realizovat. Aktivity projektu musí tvořit komplexní rámec, logicky na sebe navazovat a být jasně popsané. Z popisu musí být zřejmé, co konkrémě bude žadatel vrámci aktivit realizovat a kdo konkrémě bude činnosti provádět. Le nu hýt jasně rozsah, tedy pro kolik organizací (a z nich konkrétních osob) bude aktivita určena, jak často bude probíhat, kdy konkrétné bude probíhat. Z popisu aktivit bude zřejmý celkový obsah projektu.  Mista a termíny realizace aktivity                                                                                                    |                             |                                                                 |  |  |  |  |  |  |
| Název aktivity                                                                                                    | Ponis                       | Seznam krajů 🕺 Příčet úpetníců                                  |  |  |  |  |  |  |
| aa Zapište výstižný název aktiv                                                                                                    | vity aaa Charakter aktivity | Středočeský Ústecký                                             |  |  |  |  |  |  |
| Propagace aktivit                                                                                                    | Propagace aktivit           |                                                                 |  |  |  |  |  |  |
| Forma propagace                                                                                                    | Periodicita                 | Počet Popis formy propagace                                     |  |  |  |  |  |  |
| tisk                                                                                                    | .▼ týdně                    | 4 444                                                           |  |  |  |  |  |  |
| Výber formy                                                                                                    | Výběr periodicity           | Nový záznam propagace<br>Popis formy propagace<br>Výmaz záznamu |  |  |  |  |  |  |
|                                                                                                    |                             | OK Zpět                                                         |  |  |  |  |  |  |

• Ke každé aktivitě zadejte alespoň jeden kraj, kde aktivita probíhá:

| •                                 | Aktivity a<br>NN04 - pracuje                                                                          | realizace projektu: aa<br>me pro rodinu - IČ: 21245568, žádost na rok 2018                                                                                                    | 8                                                                                                    |
|-----------------------------------|----------------------------------------------------------------------------------------------------|----------------------------------------------------------------------------------------------------|----------------------------------------------------------------------------------------------------|
| Popiš<br>pops<br>rozsa<br>aktivit | šte všechny aktivity, ktí<br>ané. Z popisu musí b<br>h, tedy pro kolik orgai<br>t bude zřejmý celkový | sré plánujete v projektu realizovat. Aktivity projektu musí tvořit komplexní<br>n zřejmé, co konkrétně bude žadatel v rámci aktivit realizovat a kdo konk<br>rusca (ca znich konkrétních osob) bude aktivita určena, jak často bude pr<br>obsah projektu. | rámec, logicky na sebe navazovat a být jasně<br>rétně bude činnosti provádět. Je nutné uvést též<br>obíhat, kdy konkrétně bude probíhat. Z popisu |
|                                   | OKslužby rodina 11                                                                                    | .00.22 [Ing. Hubert Jasný No, CSc Poskytovatel - 21245568] 🧱 🔀                                                                                                    |                                                                                                    |
| aa                                | O Výbě<br>NN04 -                                                                                      | r krajů, kde aktivita probíhá pracujeme pro rodinu - IČ: 21245568                                                                                                    | Seznam krajů Počet účastníků<br><u>V Úslecký</u> 1                                                                                                |
|                                   |                                                                                                    | 🔨 🗸 Vyberte kraje, kde aktivita probíhá                                                                                                    |                                                                                                    |
|                                   | Vybrat 🗡                                                                                              | Název kraje                                                                                                    |                                                                                                    |
|                                   |                                                                                                    | Hlavní město Praha                                                                                                    |                                                                                                    |
|                                   | V                                                                                                    | Středočeský                                                                                                    |                                                                                                    |
|                                   |                                                                                                    | Jihočeský                                                                                                    |                                                                                                    |
|                                   |                                                                                                    | Pizeńsky                                                                                                    |                                                                                                    |
| Prop                              |                                                                                                    | Karlovarsky                                                                                                    |                                                                                                    |
|                                   |                                                                                                    | Ustecky                                                                                                    |                                                                                                    |
|                                   |                                                                                                    | Liberecky                                                                                                    | Popis formy propagace                                                                                                    |
| tis                               |                                                                                                    | Pardubický                                                                                                    |                                                                                                    |
|                                   |                                                                                                    | Visočina                                                                                                    |                                                                                                    |
|                                   |                                                                                                    | lihomoravský                                                                                                    |                                                                                                    |
|                                   |                                                                                                    | Olomoucký                                                                                                    |                                                                                                    |
|                                   |                                                                                                    | Moravskoslezský                                                                                                    |                                                                                                    |
|                                   |                                                                                                    | Zlínský                                                                                                    |                                                                                                    |
|                                   |                                                                                                    |                                                                                                    |                                                                                                    |
|                                   |                                                                                                    | OK Zpět                                                                                                    |                                                                                                    |
|                                   |                                                                                                    |                                                                                                    |                                                                                                    |
|                                   |                                                                                                    |                                                                                                    | OK Zpět                                                                                                    |

## 7.2.5 Místa a termíny realizace aktivity

Na formuláři se uvedou všechna místa realizace aktivity a termíny aktivity. U termínů aktivit se neurčuje, ke kterému místu realizace se vztahuje. Komentář je ke všem termínům povinný.

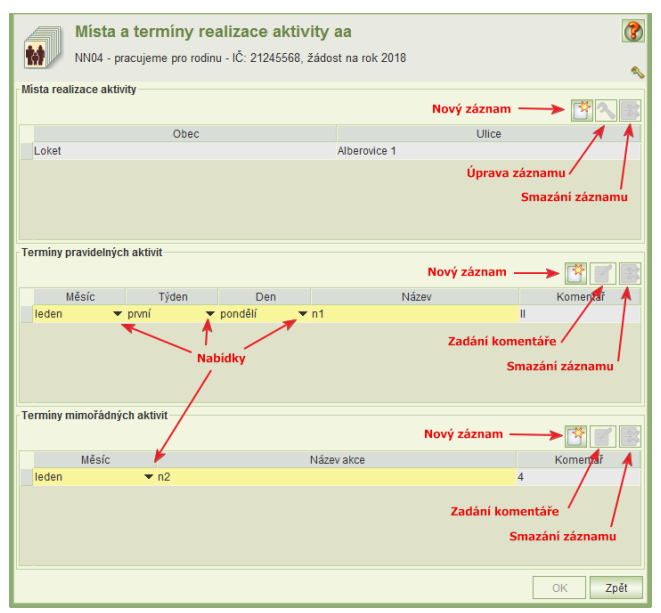

Zatímco záznamy termínů jsou přímo editovatelné, detail záznamu místa realizace má vlastní formulář, který se otevře kliknutím na tlačítko **Přidat místo realizace aktivity** nebo **Upravit vybraný záznam.** 

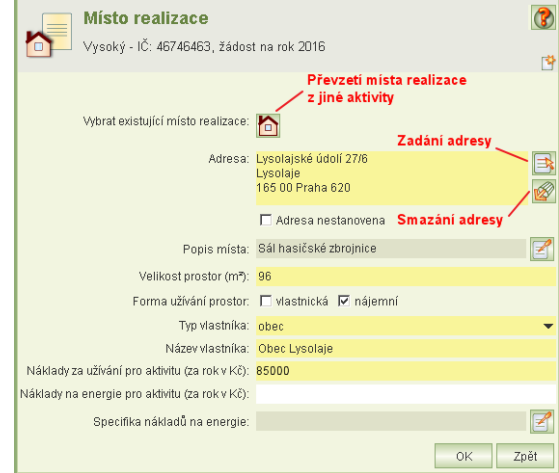

Jestliže je aktivita realizována v místě, které jste již zadali u jiné aktivity téhož nebo jiného projektu, aplikace nabídne seznam těchto adres k převzetí.

Na vybrané místo umístěte kurzor a klikněte na tlačítko **OK**.

| Otstlužby rodina 9.20.17 (build 1530) [Pet Skřípal - Poskytovatel - 46746463] - Internet |                    |                                          |               |                 |  |  |
|------------------------------------------------------------------------------------------|--------------------|------------------------------------------|---------------|-----------------|--|--|
| Obec                                                                                     | Ulice              | Velikost prostor (m²) Forma užívání pros | Typ vlastníka | Název vlastníka |  |  |
| Benešov                                                                                  | Pražská 2133       | 1 000 nájemní                            | obec          | Benešov         |  |  |
| Praha                                                                                    | Lysolajské údolí 2 | 96 nájemní                               | obec          | Obec Lysolaje   |  |  |
|                                                                                          |                    |                                          |               | OK Zpēt         |  |  |

- Způsob zadávání adresy je uveden v kap. 7.2.13 Adresa. Jestliže místo není ještě stanoveno, zaškrtněte políčko Adresa nestanovena a v popisu místa uveďte, proč není ještě místo stanoveno.
- Popis místa realizace a specifika nákladů na energie uveďte tehdy, jestliže se domníváte, že tyto informace mají význam na žádost o dotaci a její posuzování.
- Jestliže prostoty pro realizaci projektu máte pronajaty a adresa je zadána, uveďte typ vlastníka a jeho název.

# 7.2.6 Vyjádření obce nebo kraje k projektu

Popis organizační struktury pracovního týmu v digitální formě vložte do aplikace obdobně jako kopie dokumentů o organizaci – viz kap. 7.2.14 Dokumenty.

# 7.2.7 Personální zajištění

Formulář *Personální zajištění* se spouští z formuláře *Projekt*. Obsahuje souhrnné informace o počtu dobrovolníků, o pracovních smlouvách, dohodách o provedení práce a dohodách o pracovní činnosti a nákladech na tyto smlouvy a dohody a výše požadovaných dotací na tyto náklady.

 Dotace na náklady na mzdy a na dohody se zadávají za jednotlivé pracovní smlouvy a dohody.

Celkový součet požadované výše dotace na tyto náklady se automaticky převádí do tabulky nákladů projektu, kde nejde upravovat.

• V poli **Odborná způsobilost** uveďte informace o předchozích odborných zkušenostech či vzdělání realizátora projektu vztahující se k předkládanému projektu.

| Personální zajištění projektu: Projekt A<br>Rodinné centrum - IČ: 88990705, žádost na rok 2011 |                 |                           |                          |                      |                              |              | 3                     |                     |       |
|------------------------------------------------------------------------------------------------|-----------------|---------------------------|--------------------------|----------------------|------------------------------|--------------|-----------------------|---------------------|-------|
|                                                                                                | · · · ·         |                           |                          |                      |                              |              |                       |                     | ٩     |
| -Realizator projektu (                                                                         | (resitel)       |                           | Adda                     | Funkcor              |                              | zaničto náz  | ev funkce realizát    | ora                 |       |
| Příjmení:                                                                                      | realizátora     | entirikachi<br>a projektu | Dosažené                 | vzdělání:            | vvberte                      | z nabídka    | dosažené vzdělár      | ií realizátora ———  |       |
| Titul před jménem:                                                                             |                 |                           | Odborná znů              | loopiloot            | Pr                           | nište odbo   | rnou znůsobilost      | realizátora         |       |
| Titul za iménem:                                                                               |                 |                           | Ouborna zpo              | ISODIIOSI.           |                              | piste oubo   | iniou zpusobilost     | realizatora         |       |
| Intar La jinenem.                                                                              |                 | E*                        |                          |                      |                              |              |                       |                     |       |
| Počet dobrovolníků: (                                                                          | ) Pi            | řepočtený po              | šet dobrovolníků na úv:  | azky: <mark>O</mark> |                              |              |                       |                     |       |
| Popis fungování prac                                                                           | ovního týmu:    |                           |                          | Pop                  | oište fungování prad         | ovního týn   | nu                    |                     | ->2   |
| Pracovní smlouvy - s                                                                           | souhrn          |                           |                          |                      |                              |              |                       |                     |       |
|                                                                                                |                 | Zadejte                   | data o jednotlivýc       | ch pracovn           | ích smlouvách, nák           | lady a poža  | davky na dotace 🐳     |                     | -> 🙀  |
| Poi                                                                                            | čet             |                           | Úvazků celkem            | Po                   | čet měsíců celkem            | M            | izda celkem           | Požadovaná dotace c | elkem |
| 0                                                                                              |                 | 0                         |                          | 0                    |                              | 0            |                       | 0                   |       |
|                                                                                                |                 |                           |                          |                      |                              |              |                       |                     |       |
| -Dohody o pracovní č                                                                           | innosti - souhr | n                         |                          |                      |                              |              |                       |                     | _     |
|                                                                                                |                 | Zadejte                   | data o jednotlivý        | ch dohodá            | ch o pracovní činno          | sti, náklady | / a požadavky na d    | lotace ———          |       |
| F                                                                                              | Počet           |                           | Rozsah za rok celk       | em                   | Odměna za rok c              | elkem        | Požado                | vaná dotace celkem  |       |
| U                                                                                              |                 | U                         |                          | U                    |                              |              | U                     |                     |       |
|                                                                                                |                 |                           |                          |                      |                              |              |                       |                     |       |
| Dohody o provedení                                                                             | práce - souhrn  | 1                         |                          |                      |                              |              |                       |                     |       |
|                                                                                                |                 | Zadejte                   | data o jednotlivý        | ch dohodá            | ch o provedení prá           | ce, náklady  | a požadavky na d      | otace               | -> 🙀  |
| F                                                                                              | Počet           |                           | Rozsah za rok celk       | em                   | Odměna za rok c              | elkem        | Požado                | vaná dotace celkem  |       |
| U                                                                                              |                 | U                         |                          | U                    |                              |              | U                     |                     |       |
|                                                                                                |                 |                           |                          |                      |                              |              |                       |                     |       |
| 🙀 Pracovní smlouv                                                                              | w 🙀 🖁           | Dohody o pra<br>Sinnosti  | covní 🛛 🙀 Dohoi<br>práce | dy o proveden        | í 👘 👔 Vzdělávání pra<br>týmu | covního 🧃    | Organizační struktura | OK                  | Zpět  |

### 7.2.7.1 Pracovní smlouvy

Formulář pro vyplnění nebo úpravy záznamů pracovních smluv, nákladů na ně a požadavku na dotace na tyto náklady se otevře z formuláře *Personálního zajištění* kliknutím na tlačítko **Pracovní smlouvy**.

| Rodinné centrum                                                     | nlouvy projektu: Pi<br>- IČ: 88896706, žádost na r                                                                                            | <b>rojekt A</b><br>ok 2011                                                   |                               |                  |                         | Zápis p<br>Smazár                                                   | racovní náplně<br>ní záznamu                   |
|---------------------------------------------------------------------|----------------------------------------------------------------------------------------------------|------------------------------------------------------------------------------|-------------------------------|------------------|-------------------------|---------------------------------------------------------------------|------------------------------------------------|
|                                                                     |                                                                                                    | •                                                                            | /ytvoření novél               | no řádku pr      | o zápis pracovi         | ní smlouvy ·                                                        |                                                |
| Jméno<br>a příjmení Funkce                                          | Pracovní Úvazek<br>náplň                                                                                                    | Dosažené<br>vzdělání                                                         | Počet let<br>započítané praxe | Platová<br>třída | Mimotarifní<br>složky r | Počet<br>něsíců                                                     | Mzda<br>za rok Požadovaná<br>dotace            |
|                                                                     |                                                                                                    | •                                                                            |                               | •                | 0                       |                                                                     | 0                                              |
| Zapište n<br>zadejte p<br>Nepovinný údaj<br>identifikující pracovní | Popiště pracovní náp<br>kliknutím na ikonu po<br>ázev funkce, úvazek, vy<br>očet let praxe, platovou<br>í smlouvu<br>pomaticky dopočítávané ú | iň<br>známky<br>yberte dosažené vzděli<br>u třídu a výši mimotarifn<br>údaje | iní,<br>í složky mzdy a       | pak zadejte      | Au<br>vý                | itomaticky s<br>še mzdy za<br>iné dotace<br>Požadavek<br>na danou p | počten:<br>rok<br>na dotaci<br>racovní smlouvu |
| Detail                                                              |                                                                                                    |                                                                              | Součet                        |                  |                         |                                                                     |                                                |
| Platový<br>stupeň                                                   | Platový<br>tarif                                                                                                    | Měsíční<br>plat                                                              | Počet                         | Úvazků<br>celkem | Počet<br>měsíců celken  | Mzda<br>n celkern                                                   | Požadovaná<br>dotace celkem                    |
| ·                                                                   | -                                                                                                    | -                                                                            | _1                            | 0                | 0                       | 0                                                                   | 0                                              |
|                                                                     |                                                                                                    |                                                                              |                               |                  |                         |                                                                     | OK Zpět                                        |

- Každá pracovní smlouva se zadává samostatně na nový řádek.
- Nový řádek vytvoříte kliknutím na tlačítko Nový záznam.
- Zapište všechny pracovní smlouvy, které jsou součásti personálního zajištění projektu, a to i ty, na které nežádáte o dotaci.
- Požadovaná dotace na náklady na mzdy se zadává jednotlivě za každou pracovní smlouvu.

- Výše mzdy za rok aplikace počítá na základě úvazku, počtu let započítané praxe, platové třídy, výše mimotarifní složky a počtu měsíců trvání smlouvy v roce, na který žádáte o dotaci.
- Požadované dotace nesmí překročit roční mzdu bez mimotarifní složky.
- Mezivýsledky výpočtu roční mzdy se zobrazují na spodním řádku a mění se podle smlouvy, na které je kurzor.

### 7.2.7.2 Dohody o pracovní činnosti

Formulář pro vyplnění nebo úpravy záznamů dohod o pracovní činnosti se otevře z formuláře *Personálního zajištění* kliknutím na tlačítko **Dohody o pracovní činnosti**.

- Každá dohoda se zadává samostatně na nový řádek.
- Nový řádek vytvoříte kliknutím na tlačítko Nový záznam.
- Zapište všechny dohody o pracovní činnosti, které jsou součásti personálního zajištění projektu, a to i ty, na které nežádáte o dotaci.
- Požadovaná dotace na náklady na odměny se zadává jednotlivě za každou dohodu.
- Výše odměny za rok aplikace počítá na rozsahu a hodinové sazby odměny.
- Požadované dotace nesmí překročit roční výši odměny.

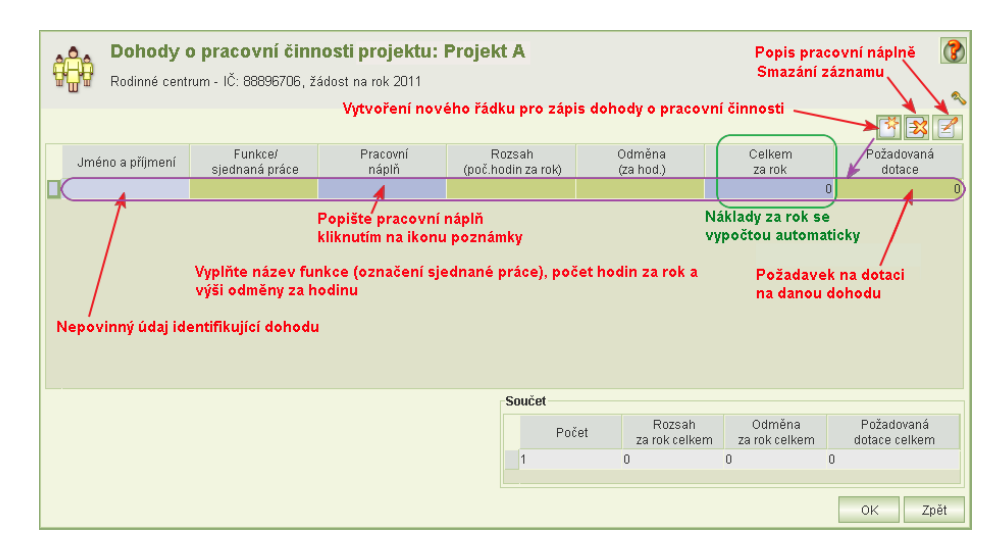

### 7.2.7.3 Dohody o provedení práce

Formulář pro vyplnění nebo úpravy záznamů dohod o provedení práce se otevře z formuláře *Personálního zajištění* kliknutím na tlačítko **Dohody o provedení práce**.

Ovládání prvků formuláře a zápis dohod je obdobný jako u dohod o pracovní činnosti.

- Každá dohoda se zadává samostatně na nový řádek.
- Nový řádek vytvoříte kliknutím na tlačítko Nový záznam.
- Zapište všechny dohody o provedení práce, které jsou součásti personálního zajištění projektu, a to i ty, na které nežádáte o dotaci.
- Požadovaná dotace na náklady na odměny se zadává jednotlivě za každou dohodu.
- Výše odměny za rok aplikace počítá na rozsahu a hodinové sazby odměny.
- Požadované dotace nesmí překročit roční výši odměny.

## 7.2.7.4 Vzdělávání pracovního týmu

Formulář Vzdělávání pracovního týmu je přístupný z formuláře Personální zajištění.

- Jestliže žádné vzdělávání neplánujete, formulář nevyplňujte
- Plánované vzdělávání zdůvodněte

| abc                      | abc       Vzdělávání pracovního týmu projektu: Projekt 02         Marušky senioři 3 - IČ: 04548892, žádost na rok 2020 |                             |                                  |                                       |  |  |
|--------------------------|----------------------------------------------------------------------------------------------------|-----------------------------|----------------------------------|---------------------------------------|--|--|
| Uvedte det<br>žádné vzdě | ailně vzdělávání týmu, kdo se ho bude účastnit (včt. zdůvodnění) nebo z<br>Ilávání.                                    | adejte záznam s nulovým poč | item účastníků, kde vys          | větlete, z jakého důvodu není uvedeno |  |  |
|                          | Název / obsah<br>školení                                                                                               | Školitel                    | Předpokládaný počet<br>účastníků | Zdůvodnění                            |  |  |
| 😼 Seminá                 | iř o výchově v neúplné rodině                                                                                          | Jiří Krátký, PhDr.          | 10                               | krátký popis odůvodnění               |  |  |
|                          |                                                                                                    |                             |                                  |                                       |  |  |

### 7.2.7.5 Organizační struktura

Popis organizační struktury pracovního týmu v digitální formě vložte do aplikace obdobně jako kopie dokumentů o organizaci – viz kap. 7.2.14 Dokumenty.

# 7.2.8 Náklady projektu

Formulář Náklady projektu otevřete z formuláře Projekt.

|                         | láklady projektu: Projekt<br>odinné centrum - IČ: 88896706, žádos<br>Vyplňte nákladové položky<br>na který žádáte o dotaci, je: | A<br>st na rok 2011<br>a dotace od MPSV za<br>stliže byl projekt rea | a rok předcház<br>lizován již v to | Vyplňte<br>projektu<br>ející roku,<br>mto roce | plánované nákl<br>u na rok dotace<br>Zadejte poža<br>na dotaci | ady<br>Koi<br>davky                 | mentář k položce      |
|-------------------------|----------------------------------------------------------------------------------------------------|----------------------------------------------------------------------|------------------------------------|------------------------------------------------|----------------------------------------------------------------|-------------------------------------|-----------------------|
| Číslo                   | Nákladová položka                                                                                                    | Náklady<br>na rok 2010                                               | Dotace MPSV<br>na rok 2010         | Náklady<br>na rok 2011                         | Požadavek na<br>dotaci na rok 2011                             | Z toho na<br>nepřímé náklady        | Komentář              |
| 1<br>1.1                | Provozní náklady celkem<br>Materiálové náklady                                                                                  | 0                                                                    | 0                                  | 0                                              | 0                                                              | 0                                   |                       |
| 1.1.1                   | Kancelářské potřeby                                                                                                    | (d)                                                                  | 9                                  | 0                                              | 0                                                              | 0                                   |                       |
| 1.1.2<br>1.1.3<br>1.1.4 | Vybavení (DDHM do 40 tis. Kč)<br>Pohonné hmoty<br>Jiné materiálové náklady                                                      | 0                                                                    |                                    | Uved<br>použ                                   | 'te částku z poz<br>ijete na hospod                            | ádavku na dota<br>ářsko - správní i | si, kterou<br>náklady |
| 1.2                     | Nemateriálové náklady                                                                                                    | 0                                                                    | 0                                  | 0                                              | 0                                                              | 0                                   | <b>-</b>              |
| 1.2.1                   | Energie                                                                                                    | 0                                                                    | 0                                  | <b>_</b> 0                                     | 0                                                              | 0                                   |                       |
| 1.2.1.1                 | Elektřina                                                                                                    | 0                                                                    | 0                                  | 0                                              | 0                                                              | 0                                   |                       |
| 1.2.1.2                 | Plyn                                                                                                    | Souštová údajo vy                                                    |                                    | 0 O                                            | 0                                                              | 0                                   |                       |
| 1.2.1.3                 | Vodné a stočné                                                                                                    | Soucrove duaje, vy                                                   | pinuji se auton                    |                                                | 0                                                              | 0                                   |                       |
| 1.2.1.4                 | Jiné energie                                                                                                    | 0                                                                    |                                    | 0                                              | 0                                                              | 0                                   |                       |
| 1.2.2                   | Opravy a udržování                                                                                                    | 0                                                                    | 0                                  | <b>`</b> 0                                     | 0                                                              | 0                                   |                       |
| 1.2.2.1                 | Opravy a udržování budov                                                                                                    | 0                                                                    | 0                                  | 0                                              | 0                                                              | 0                                   |                       |
| 1.2.2.2                 | Jiné opravy a udržování                                                                                                    | 0                                                                    | 0                                  | 0                                              | 0                                                              | 0                                   |                       |
| 1.2.3                   | Cestovné                                                                                                    | 0                                                                    | 0                                  | 0                                              | 0                                                              | 0                                   |                       |
| 1.2.3.1                 | Cestovné zaměstnanců                                                                                                    | 0                                                                    | 0                                  | 0                                              | 0                                                              | 0                                   |                       |
| 1.2.3.2                 | Cestovné uživatelů                                                                                                    | 0                                                                    | 0                                  | 0                                              | 0                                                              | 0                                   |                       |
| 1.2.4                   | Ostatní služby                                                                                                    | 0                                                                    | 0                                  | 0                                              | 0                                                              | 0                                   |                       |
| 1.2.4.1                 | Telefony                                                                                                    | 0                                                                    | 0                                  | 0                                              | 0                                                              | 0                                   |                       |
| 1747                    | Poštovné                                                                                                    | n                                                                    | Π                                  | n                                              | n                                                              | Π                                   |                       |
|                         |                                                                                                    |                                                                      |                                    |                                                |                                                                |                                     | OK Zpět               |

- Náklady rozpočtu projektu je nutno vyplňovat až po zadání personálního zajištění projektu, jelikož se náklady na personální zajištění včetně požadované výše dotace přenášejí do příslušných nákladových položek, na formuláři Náklady projektu je nelze zadávat ani měnit. Mění se na příslušných formulářích personálního zajištění.
- Vyplňte všechna bílá políčka. Součtové řádky se dopočítávají samy.
- Jestliže byl projekt realizován již v roce předcházejícím roku, na který žádáte o dotaci, uveďte částky nákladových položek za tento rok včetně dotace, která vám byla na projekt přiznána.
- Náklady položek můžete zdůvodnit v komentáři.

- Komentář nelze zadat za součtový řádek.
- Komentář vyplníte k položce, na které je kurzor, otevřením okna pro zápis komentáře, které se otevře kliknutím na tlačítko komentáře anebo po dvojkliku na poli komentáře.
- Nákladové položky jsou předdefinovány a nelze je měnit.

Seznam nákladových položek:

| Kód     | Položka                                  | Povinný komentář při<br>nenulovém nákladu |
|---------|------------------------------------------|-------------------------------------------|
| 1.      | Provozní náklady celkem                  |                                           |
| 1.1     | Materiálové náklady                      |                                           |
| 1.1.1   | Kancelářské potřeby                      | Ano                                       |
| 1.1.2   | Vybavení (DDHM do 40 tis. Kč)            | Ano                                       |
| 1.1.3   | Pohonné hmoty                            | Ano                                       |
| 1.1.4   | Jiné materiálové náklady                 | Ano                                       |
| 1.2     | Nemateriálové náklady                    |                                           |
| 1.2.1   | Energie                                  |                                           |
| 1.2.1.1 | Elektřina                                |                                           |
| 1.2.1.2 | Plyn                                     |                                           |
| 1.2.1.3 | Vodné a stočné                           |                                           |
| 1.2.1.4 | Jiné energie                             | Ano                                       |
| 1.2.2   | Opravy a udržování                       |                                           |
| 1.2.2.1 | Opravy a udržování budov                 | Ano                                       |
| 1.2.2.2 | Jiné opravy a udržování                  | Ano                                       |
| 1.2.3   | Cestovné                                 |                                           |
| 1.2.3.1 | Cestovné zaměstnanců                     | Ano                                       |
| 1.2.3.2 | Cestovné uživatelů                       | Ano                                       |
| 1.2.4   | Ostatní služby                           |                                           |
| 1.2.4.1 | Telefony                                 |                                           |
| 1.2.4.2 | Poštovné                                 |                                           |
| 1.2.4.3 | Ostatní spoje                            |                                           |
| 1.2.4.4 | Nájemné                                  |                                           |
| 1.2.4.5 | Právní a ekonomické služby               | Ano                                       |
| 1.2.4.6 | Školení a kurzy                          | Ano                                       |
| 1.2.4.7 | Pořízení DNM do 60 tis. Kč               | Ano                                       |
| 1.2.4.8 | Jiné služby                              | Ano                                       |
| 2.      | Osobní náklady celkem                    |                                           |
| 2.1     | Mzdové náklady                           |                                           |
| 2.1.1   | Hrubé mzdy                               |                                           |
| 2.1.2   | OON na DPČ                               |                                           |
| 2.1.3   | OON na DPP                               |                                           |
| 2.2     | Odvody na sociální a zdravotní pojištění |                                           |

| Kód   | Položka                  | Povinný komentář při<br>nenulovém nákladu |
|-------|--------------------------|-------------------------------------------|
| 2.2.1 | Pojistné ke mzdám        |                                           |
| 2.2.2 | Pojistné k DPČ           |                                           |
| 2.2.3 | Ostatní pojistné         | Ano                                       |
| 2.3   | Ostatní sociální náklady | Ano                                       |
|       | Celkem                   |                                           |

# 7.2.9 Příjmy projektu

Formulář Příjmy projektu otevřete z formuláře Projekt.

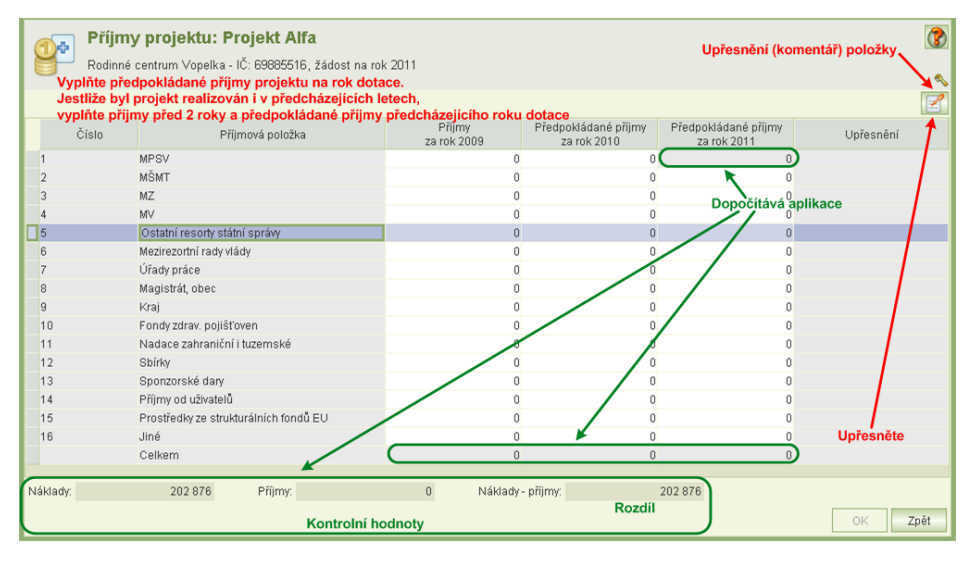

- Příjmové položky vyplňujte až po vyplnění nákladů projektu.
- Předpokládané příjmy za rok dotace od MPSV se přenášejí z formuláře Náklady projektu, a to celkový součet požadavku na dotaci. Na formuláři *Příjmy projektu* je hodnota needitovatelná.
- Příjmové položky jsou předdefinovány a nelze je měnit.
- Jestliže byl projekt realizován v roce předcházejícím roku dotace, vyplňte předpokládané příjmy za předcházející rok.
- Jestliže byl projekt realizován i před rokem předcházejícího roku, vyplňte příjmy i za tento rok.
- Celkové příjmy za rok dotace musí být ve výši celkových nákladů.
- Výši příjmových položek můžete okomentovat. Povinné upřesnění platí jen pro položky "Jiné".
- Upřesnění komentář nelze zadat za součtový řádek.

| kód | Položka                       | Povinné upřesnění |
|-----|-------------------------------|-------------------|
| 1   | MPSV                          |                   |
| 2   | MŠMT                          |                   |
| 3   | MZ                            |                   |
| 4   | MV                            |                   |
| 5   | Ostatní resorty státní správy |                   |
| 6   | Mezirezortní rady vlády       |                   |
| 7   | Úřady práce                   |                   |

| 8  | Magistrát, obec                       |     |
|----|---------------------------------------|-----|
| 9  | Kraj                                  |     |
| 10 | Fondy zdrav. pojišťoven               |     |
| 11 | Nadace zahraniční i tuzemské          |     |
| 12 | Sbírky                                |     |
| 13 | Sponzorské dary                       |     |
| 14 | Příjmy od uživatelů                   |     |
| 15 | Prostředky ze strukturálních fondů EU |     |
| 16 | Jiné                                  | Ano |
|    | Celkem                                |     |

# 7.2.10 Spolufinancování z krajských a obecních rozpočtů

Po zadání všech informací o projektech je nutno vyplnit informace o spolufinancování.

- Jestliže žadatel za uplynulé dva roky o žádnou dotaci od MPSV v oblasti podpory rodiny nežádal anebo sice žádal, ale žádné projekty nerealizoval, vyplní informace o příslibu spolufinancování projektů, uvedených na žádosti.
- Jestliže žadatel za uplynulé dva roky podal alespoň jednu žádost o dotaci od MPSV v oblasti podpory rodiny a projekt(y) realizoval (bez ohledu na to, zda dotace byla poskytnuta), uvede informace o spolufinancování těchto realizovaných projektů.

Jelikož aplikace některé informace načítá z aktuální žádosti, doporučujeme tabulku spolufinancování vyplňovat až po vyplnění všech informací o projektech žádostí, zejména o jejich nákladech.

Formulář spolufinancování obsahuje tři sloupce:

- 1. příslib spolufinancování (na projekty uvedené v aktuální žádosti o dotace)
- 2. informace o spolufinancování projektů za minulý rok
- 3. informace o spolufinancování projektů za rok předminulý.
- Informace za předminulý dotační rok
  - Jestliže byla dotace poskytnuta na všechny podané projekty, aplikace informace za předminulý rok automaticky vyplní z podaných vyúčtování projektů.
  - Jestliže dotace nebyla na všechny projekty žádostí poskytnuta, je nutno informace o spolufinancování za předminulý rok vyplnit ručně.
  - Jestliže na předminulý rok nebyla podána žádná žádost o dotace, informace o spolufinancování za předminulý rok se neuvádějí, a to ani tehdy, kdy žadatel nějaké projekty realizoval.
- Informace za minulý dotační rok
  - Jestliže na minulý rok nebyla podána žádná žádost o dotace v oblasti podpory rodiny, informace o spolufinancování za minulý dotační rok se neuvádějí, a to ani tehdy, kdy žadatel nějaké projekty realizoval.
  - Jestliže žádost o dotace byla podána, aplikace tyto informace vyplnit automaticky nemůže, protože nezná současný odhad nákladů a neví, zda jsou všechny projekty realizovány a v jakém rozsahu. Je proto nutno informace vyplnit ručně.
  - Jestliže jsou Celkové náklady projektů za minulý dotační rok nulové a nulové jsou také Celkové náklady projektů za předminulý rok, je nutno vyplnit informace o příslibu spolufinancování.

- Informace o příslibu finanční spoluúčasti
  - o Informace o příslibu se týkají projektů uvedených na aktuální žádosti o dotace.
  - Upozornění: Jestliže jste na minulý nebo předminulý dotační rok podali žádost o dotaci od MPSV v oblasti podpory rodiny a alespoň 1 projekt jste realizovali, vyplňte prvně informace o spoluúčasti za tyto roky. Viz text výše.
  - Informace o příslibu finanční spoluúčasti se vyplňují pouze tehdy, jestliže Celkové náklady projektů za minulý a předminulý roky jsou nulové.
  - Celkové náklady projektů aplikace vyplní z formuláře nákladů.
  - V položkách Přislíbeno kraji a Přislíbeno obcemi uveďte částky, na které máte písemně doložen příslib. Uvedené částky nesmí být vyšší, než příslušné položky na formuláři Příjmů.
  - Kopie dokumentů dokládajících výši přislíbených částek vložte do žádosti prostřednictvím úlohy *Dokumenty o organizaci* viz kap. 7.2.14 Dokumenty.

| Spolufinancování z krajských a obecních rozpočtů                                                        |      |         |                             |      |   |                             |      |  |  |
|----------------------------------------------------------------------------------------------------|------|---------|-----------------------------|------|---|-----------------------------|------|--|--|
| Příslih Dosladnudo                                                                                      |      |         |                             |      |   |                             |      |  |  |
| Příslib finanční spoluúčasti:<br>Příslib finanční spoluúčasti:<br>rodiny v předcházejících dvou létech. |      |         |                             |      |   |                             | oru  |  |  |
| Rok                                                                                                    | 2016 |         | Rok                         | 2015 |   | Rok:                        | 2014 |  |  |
| Celkové náklady projektů:                                                                               | 2    | 850 160 | Celkové náklady projektů:   |      | 0 | Celkové náklady projektů:   |      |  |  |
| Přislíbeno kraj                                                                                         |      | 0       | Poskytnuto kraji:           |      | 0 | Poskytnuto kraji:           |      |  |  |
| Přislíbeno obcem:                                                                                       |      | 0       | Poskytnuto obcemi:          |      | 0 | Poskytnuto obcerni:         |      |  |  |
| Celkem přislíbeno:                                                                                      |      | 0       | Celkem poskytnuto:          |      | 0 | Celkern poskytnuto:         |      |  |  |
| Podíl financí z krajů/obcí:                                                                             |      |         | Podíl financí z krajů/obcí: |      |   | Podíl financí z krajů/obcí: |      |  |  |
| Vyplňte Průměrná spoluúčast krajů a obcí:                                                               |      |         |                             |      |   |                             |      |  |  |
| OK Zpét                                                                                                 |      |         |                             |      |   |                             |      |  |  |

# 7.2.11 Tisk žádosti

### 7.2.11.1 Kontrolní tisk

Nepodanou žádost lze tisknout jako kontrolní tisk ve dvou variantách:

- 1) Kontrolní tisk celé žádosti
- 2) Kontrolní tisk projektu (části žádosti týkající se jednoho projektu)

Kontrolní tisk celé žádosti se vygeneruje pomocí příslušného tlačítka na formuláři Žádost o dotace na rok XXXX. Vytvořenou tiskovou sestavu lze vytisknout nebo uložit ve formátu PDF. Kontrolní tisk celé žádosti lze také vyvolat z formuláře *Podání žádosti*.

Kontrolní tisk projektu se vygeneruje pomocí příslušného tlačítka na formuláři *Projekt.* Vytvořenou tiskovou sestavu lze vytisknout nebo uložit ve formátu PDF.

### 7.2.11.2 Tisk podané žádosti

Pokud je žádost podána, pak údaje na formulářích žádosti již nelze změnit a tisková podoba podané žádosti je systémem archivována ve formátu PDF.

- Náhled PDF podané žádosti, jeho tisk nebo uložení do adresáře lze vyvolat z
  - a) formuláře Podání žádosti (historie), viz kap. 7.3 Podání žádosti, nebo
  - b) úlohy Podané žádosti viz kap. 8 Podané žádosti.

# 7.2.12 Aplikační kontrola formální správnosti žádosti

Formální kontrolu správnosti vyplnění formulářů lze spustit buď:

- a) nad celou žádostí z formuláře Žádost o dotace na rok XXXX kliknutím na tlačítko Kontrola žádosti,
- b) jen nad zvoleným projektem z formuláře *Projekt* kliknutím na tlačítko **Kontrola projektu**.

Výsledek kontroly se zobrazí v náhledu a lze jej vytisknout anebo uložit ve formátu PDF. Aplikace samozřejmě zjišťuje jen formální nedostatky a komplexnost vyplnění údajů a jejich logickou provázanost. Zjištěné skutečnosti rozděluje do dvou skupin:

- 1) chyby bránící podání žádosti a
- 2) varování, které podání žádosti nebrání.

Automaticky se kontrola celé žádosti spouští při zamknutí žádosti a znovu při vlastním podáním žádosti.

### 7.2.13 Adresa

Adresu je nutno v aplikaci zadávat v tzv. formátu UIR ADR. Jedná se o formát celostátního registru adres.

Zobrazovací formulář adresy umožňuje její zadání, změnu a smazání:

| - <b>Adresa</b><br>Kamenec 45<br>267 42 Broumy | Výběr adresy<br>(zápis nové, změna)<br>Smazání adresy                                   |
|------------------------------------------------|-----------------------------------------------------------------------------------------|
| Vlastní PSČ Vlastní pošta                      |                                                                                         |
|                                                | Vlastní PSČ a poštu zapište jen v případě,<br>kdy jsou Českou poštou adresátu příděleny |

Při zápise adresy nebo její změně klikněte na tlačítko **Výběr adresy.** Zobrazí se formulář pro výběr adresy z registru:

- Formulář obsahuje šest položek, ze kterých se adresa skládá. Každá z položek slouží k výběru hledané adresy z registru.
- Položky můžete vyplnit ručně a pak kliknout na tlačítko OK anebo je postupně vybírat z nabídek pro jednotlivé položky.
- Po kliknutí na tlačítko OK aplikace na základě vyplněných položek vyhledá z registru příslušnou adresu.
- Není nutno vyplňovat všechny položky. Často stačí jen obec, ulici a číslo popisné. Jestliže aplikace podle zadaných podmínek nalezne více adres, zobrazí jejich seznam a vy již snadno potřebnou adresu ze seznamu vyberete.

Nestandardní adresa není povolena.

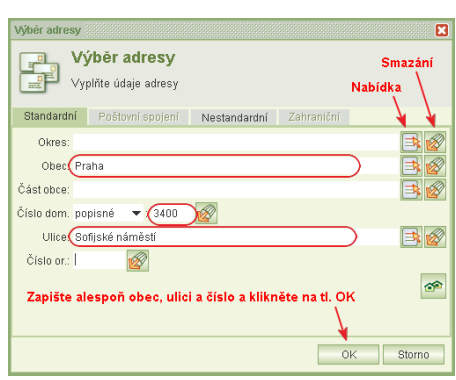

# 7.2.14 Dokumenty

Jelikož se žádosti o dotaci nezasílají poštou, je nutné vložit do aplikace jako přílohy žádosti příslušné dokumenty v digitální podobě. V případě, kdy potřebné dokumenty v digitální podobě nemáte, je nutné je do digitální podoby převést naskenováním.

- Kvalitu skenování zvolte takovou, aby obrazy stránek byly čitelné ale současně minimálně veliké.
- Pokud budete skenovat vícestránkový dokument, nevkládejte do aplikace naskenované stránky jako samostatné soubory, ale soubory vložte např. do wordovského dokumentu a ten načtěte do aplikace.

Pro dokumenty vkládané do aplikace musí platit:

- Jsou povoleny pouze tyto formáty souborů: doc, docx, txt, rtf, pdf, xls, xlsx, csv, jpg, jpeg, tif, gif, png
- Max. velikost vkládaného souboru je 30 MB.
- Max. počet příloh je 20.

Upozorňujeme, že dokumenty **nemusí** být digitálně podepsány.

Pokud došlo ke změně IČ nebo právní formy, pro upřesnění příloh kontaktujte pracovníka MPSV pro dotační řízení.

#### Dokumenty organizace

 Aplikace vyžaduje vložit dokumenty (přílohy) těchto typů (v závislosti na právní formě organizace, jejím charakteru a vybrané dotační oblasti):

| právní forma organizace            | povinné dokumenty                                           |
|------------------------------------|-------------------------------------------------------------|
| církve a náboženské<br>společnosti | výpis z registru církví a náb. spol.                        |
| obecně prospěšná společnost        | výpis z Obchodního rejstříku                                |
| ústav                              | registrační osvědčení / zakládací listina                   |
| spolek                             | stanovy, výpis z Veřejného rejstříku a Sbírky listin        |
| pobočný spolek                     | stanovy, výpis z Veřejného rejstříku a Sbírky listin        |
| všechny právní formy               | pověření k výkonu sociálně-právní ochrany dětí <sup>1</sup> |
| všechny právní formy               | příslib finanční spoluúčasti <sup>2</sup>                   |
| všechny právní formy               | identifikace bankovního účtu potvrzená bankou a statutárem  |
| všechny právní formy               | dokument dokládající změnu IČ <sup>3</sup>                  |
| všechny právní formy               | dokument dokládající změnu právní formy <sup>4</sup>        |

<sup>&</sup>lt;sup>1</sup> Jen v případě, že v popisu alespoň jednoho projektu na žádosti je zvolena dotační oblast, která se týká sociálně právní ochrany dětí.

<sup>&</sup>lt;sup>2</sup> Jen v případě, že žadatel vyplnil informace o příslibu finanční spoluúčasti krajů nebo obce.

<sup>&</sup>lt;sup>3</sup> Jen v případě, že došlo ke změně IČ. Pro upřesnění příloh kontaktujte pracovníka MPSV pro dotační řízení.

<sup>&</sup>lt;sup>4</sup> Jen v případě, že došlo ke změně právní formy. Pro upřesnění příloh kontaktujte pracovníka MPSV pro dotační řízení.

### Dokument typu "organizační struktura"

• Pro povolené formáty a velikosti platí pravidla uvedená výše.

### Dokument typu "vyjádření obce/kraje k projektu"

• Pro povolené formáty a velikosti platí pravidla uvedená výše.

Uživatelská příručka

#### <u>Postup vložení</u>

Kopie dokumentu o organizaci aj. se vkládají do aplikace obdobným způsobem:

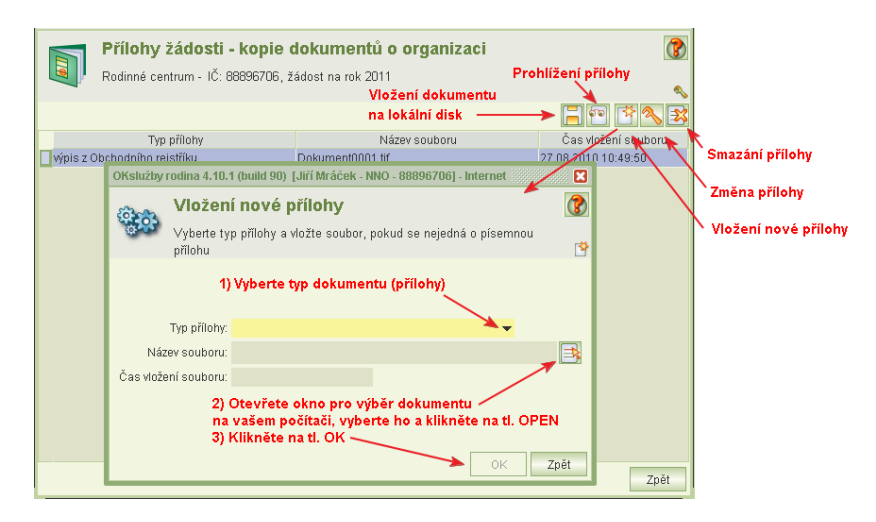

### 7.2.15 Osoby ve vztahu s žadatelem

V žádosti je nutno uvést seznam fyzických a právnických osob s podílem v právnické osobě žadatele a seznam právnických osob, ve kterých má žadatel podíl. Výše podílů se zadává pouze u právnických osob, v nichž má žadatel podíl.

Kliknutím na ikonu **Osoby ve vztahu s žadatelem** se otevře formulář:

Zatím co fyzické osoby se zadávají obdobným způsobem jako osoby jednající jménem organizace, právnické osoby se zadávají podobně jako např. záznamy pracovních smluv: pro nový záznam nebo smazání slouží speciální ikony, změny záznamu se provádějí přímou editací jednotlivých políček.

| Osoby ve vzťahu s žadatelem<br>Vysoký - IČ: 46746463, žádost na rok 2016<br>Uvedle osoby s podlem v právnické osobě žadstele (podlem se ro<br>právnické osobě žadstele svýši tohoto podlu (U. osoby, v nichž máž | ر<br>zumí majelková účast), dále právnické osoby, v nichž má podíl<br>zadatel majelkovou účast). Viz §14 odst. 3 písm. e) zák. č. 218/2000 |
|----------------------------------------------------------------------------------------------------|----------------------------------------------------------------------------------------------------|
| Fyzické osoby s podílem v právnické osobě žadatele                                                                                                    | Právnické osoby s podílem v právnické osobě žadatele                                                                                       |
| Osoba Datum farození<br>Robert Dán 13.12/977<br>Nový záznam<br>Úprava záznamu<br>Smazáni záznamu                                                                                                    | Název<br>Město Chabařovice 2737366<br>Nový záznam Smazání<br>záznamu                                                                       |
|                                                                                                    | Právnické osoty, v nichž má žadatel podľ                                                                                                   |

# 7.3 Podání žádosti

Formulář *Podání žádosti* se otevře z formuláře *Žádost o dotace na rok XXXX* a slouží k provedení těchto akcí:

- uzamknout žádost p závěrečnou kontrolu,
- odemknout žádost pro její změnu,
- podat žádost,
- vzít naposledy podanou žádost zpět.

Pro tyto akce musíte mít oprávnění Podání žádosti anebo Delegování podání žádosti.

| pro  | Rodání žádosti<br>Rodinné centrum - IČ: 888                           | 196706, žádost na rok 2 | 2011                                                                                                    | <b>(</b>                   |  |  |  |
|------|-----------------------------------------------------------------------|-------------------------|----------------------------------------------------------------------------------------------------|----------------------------|--|--|--|
| její | Vizamknout před podáním<br>Odemknout žádost k úpravám<br>Podat žádost |                         | Kapuveta<br>Žádosti je nutno podat do 3.9.2010. Před vlastním podáním<br>žádosti je nutno žádost uzamknout, aby bylo možné provést<br>závěrečné kontroly žádosti a po tuho dobu nebylo možné<br>žádost měnit. Jestiže v průběhu kontrol zijstíte chybu, žádost<br>pro úpravu zase odemkněte.<br>Po uzamčení žádosti se spustí kontrolní funkce, která se<br>pokusí zijstit přioadné nedostativ. Upozornujeme že nemůže |                            |  |  |  |
| IOST | Zvýrazněné ikony - povoler<br>se žádostí<br>Historie žádosti          | né činnosti             | odnali žadu pripadnje nedoslava, opuzinnojeme, ze nemaze<br>odnali všechny nedoslava<br>Podal žadosti ze pouze tehdy, je-li žadost uzamčena.<br>Kontextová nápověda                                                                                                    |                            |  |  |  |
|      | Historie akcí provedených se :                                        | žádostí                 |                                                                                                    |                            |  |  |  |
|      | Datum změny                                                           | U                       | živatel                                                                                                    | Stav žádosti 🖌             |  |  |  |
|      | 30.8.2010 14:44                                                       | Mráček Jiří             |                                                                                                    | rozpracovaná               |  |  |  |
|      |                                                                       | Náhl                    | ed a tisk vyplněnéh                                                                                                    | o tiskopisu podané žádosti |  |  |  |
|      | Kontrolní tisk žádosti 🗲 🕨                                            | Kontrolní tisk - jen    | pro žádosti, které n                                                                                                    | ejsou podány Zpět          |  |  |  |

Dále formulář obsahuje historii akcí, které byly provedeny se žádostí a umožňuje podanou žádost zobrazit, vytisknout a ve formátu PDF uložit na váš počítač.

Text nápovědy vás informuje, co nyní se žádostí můžete dělat. Nabídka akcí stejně jako text nápovědy se kontextově mění podle stavu žádosti.

Podání žádosti je nutno provést ve dvou krocích:

- 1) uzamčení žádosti pro závěrečnou kontrolu žádosti a
- 2) podání žádosti. Podání žádosti má rovněž dva kroky:
  - a) vyplnění čestného prohlášení
  - b) vlastní podání

V historii žádosti jsou uvedeny změny stavu žádostí, které byly akcemi vyvolány. V záznamu historie se uvádí datum změny, jméno uživatele, který změnu (akci) inicializoval a stav žádosti. U záznamů historie se stavem žádosti *podaná* je archivována tisková podoba žádosti ve formátu PDF, jejíž náhled lze vyvolat, tisknout a případně uložit na váš lokální disk. Naposled podanou žádost lze vzít zpět pouze do termínu podání žádosti. Po tomto termínu již nelze podanou žádost vzít zpět.

# 7.3.1 Uzamčení žádosti před podáním

Kliknutím na tlačítko **Uzamknout před podáním** is se spustí aplikační kontroly vyplněné žádosti a jejich výsledek se zobrazí v náhledu. Výsledek kontroly lze vytisknout nebo uložit.

Kliknutím na tlačítko **Pokračovat** dojde, nejsou-li zjištěny chyby, k uzamčení žádosti. Pokud kontrola zjistí chyby bránící podání žádosti, žádost se nezamkne. Zjištěné chyby je třeba odstranit.

Pokud nejsou chyby zjištěny, ale pouze upozornění **nebránící podání žádosti**, žádost se uzamkne.

Zjistíte-li po uzamčení při kontrole nějaký nedostatek či neúplnost žádosti, prostřednictvím formuláře *Podání žádosti* 

ji opět odemkněte a upravte 🛄

Odemknout žádost anebo podat může jiný uživatel než ten, kdo žádost uzamknul. Je však nutná vzájemná dohoda, aby uživatel, který žádost zamknul, ukončil její kontrolu a aby věděl, že někdo jiný bude provádět změny anebo již chce žádost podat.

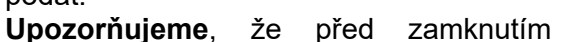

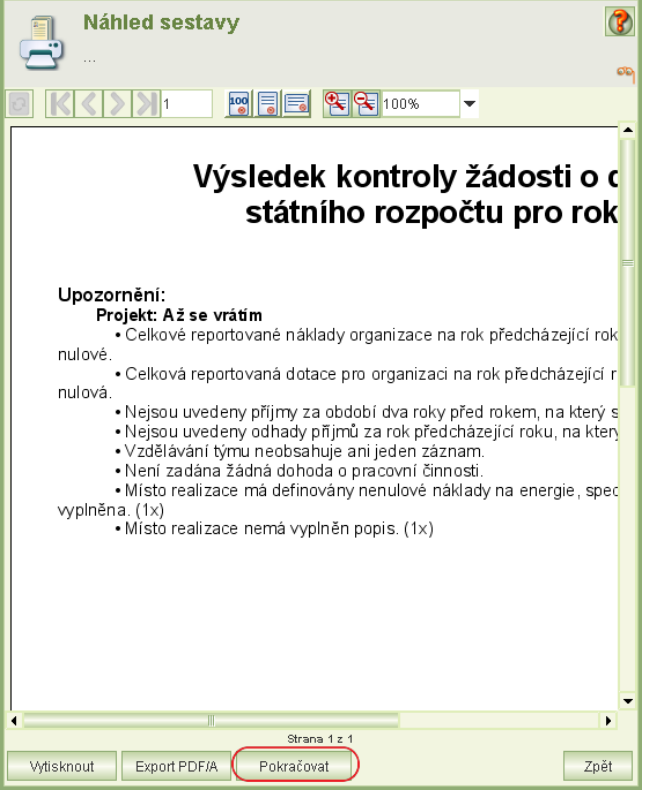

služby je nutné se přesvědčit, že již žádný z vašich kolegů není k aplikaci přihlášen a že neprovádí žádné úpravy – viz kap. 18 Přihlášení uživatelé. Zamknutím totiž znemožníte uložení změn, které jiný uživatel provádí.

### 7.3.2 Vlastní podání žádosti

Je-li žádost v pořádku a je uzamčena, lze kliknout na tlačítko **Podat žádost**.

| Podání žádosti                                                                   |                        |                                                                                                    |                       | 3 |
|----------------------------------------------------------------------------------|------------------------|----------------------------------------------------------------------------------------------------|-----------------------|---|
| Rodinné centrum - neuznan                                                        | é - IČ: 88896706, žádo | ost na rok 2011                                                                                                    |                       | 2 |
| - Akce<br>Uzamknout před podáním<br>Tadost k úpravám<br>Podat žádost<br>Voltzpět |                        | Napovida<br>Žádost je nutno podat do 3.9 2010. Pokud chcete něco v<br>Žádost dopint nebo změnit, žádost odemikněte. Po provedení<br>změni je nutno opěř pod podáním žádost uzamknout.<br>Pokud je žádost hotova, klivnene na daříbo Podrat žádost<br>Zohraz se údaje čestného prohlášení a po jejich vpiňění se<br>žádost podá. Současně se vypareneje závěratní šloková<br>se shuje také informace o podání žádost a je dokladem o<br>tom, že vystěm žádost akceptoval. |                       |   |
| Historie žádosti                                                                 |                        |                                                                                                    |                       |   |
| Datum změny                                                                      | Už                     | živatel                                                                                                    | Stav žádosti          |   |
| 31.8.2010 11:06                                                                  | Mráček Jiří            |                                                                                                    | zamknutá proti změnám |   |
| 30.8.2010 14:44                                                                  | Mráček Jiří            |                                                                                                    | rozpracovaná          |   |
|                                                                                  |                        |                                                                                                    |                       |   |

Epsilon - IČ: 16954203, žádost na rok 2013

Upozornění

Î

Identifikace uživatele

Jsem Karel Mleziva

Závazky

Ā

Aplikace se podle shody jména a příjmení uživatele pokusí uživatele vybrat v seznamu osob jednajících jménem organizace. Pokud v seznamu nenajde záznam osoby, jejíž jméno a příjmení se shoduje se jménem a příjmením uživatele, zobrazí hlášení:

Pokud došlo jen k pravopisné chybě buď ve jménu

nebo příjmení, opravte ji v seznamu osob jednajících jménem organizace. Pokud uživatel v seznamu není uveden, je nutné jej doplnit, protože jménem organizace jedná a podává žádost. Čestné prohlášení

Pokud aplikace uživatele, který podává žádost, v seznamu osob jednajících jménem organizace nalezne, zobrazí se formulář čestné prohlášení.

Po kladném vyplnění čestného prohlášení se zaktivuje tlačítko Podat. Kliknutím na tlačítko Podat se:

- 1) znovu provede aplikační kontrola žádosti a výsledek kontrolv se zobrazí. Zjištěná upozornění nebrání podání žádosti. Kliknutím na tlačítko Pokračovat se
- 2) vygeneruje náhled žádosti k poslední vizuální náhled kontrole. Tento nelze vytisknout ani uložit. Je-li v pořádku, vše klikněte na tlačítko Podat.

### Tím je žádost o dotace podána.

#### Vytištěnou žádost v žádném případě neposílejte na MPSV!

Podání prostřednictvím této aplikace je zcela dostačující!

Pokud byste chtěli vzít žádost zpět, například z důvodu jejího dopracovaní, je to až do termínu pro podání žádosti možné pomocí tlačítka Vzít zpět na formuláři Podané žádosti. Více o vzetí žádosti zpět naleznete viz kap. 8.1 Vzít žádost zpět.

Podat

1.7 Uznaná organizace:

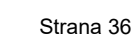

Zpět

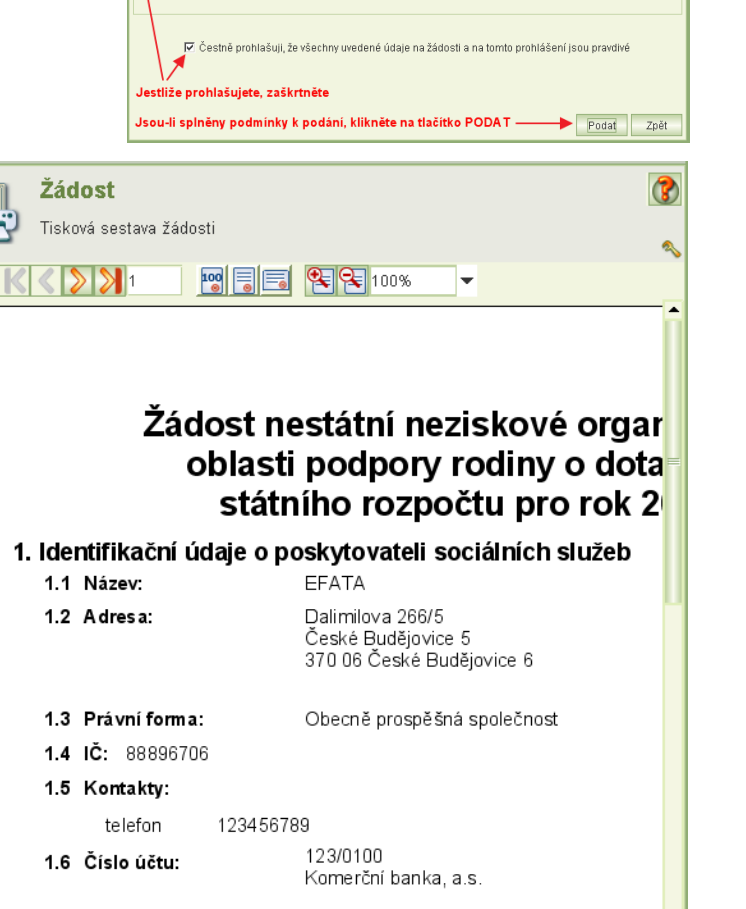

NE

Strana 1 z 6

Porovnáním Vašeho jména a příjmení aplikace zjistila, že

🔻 , osoba oprávněná jednat jménem organizace a podat žádost o dotaci

nejste uveden v seznamu osob jednajících iménem

organizace a proto nemůžete podat žádost o dotaci.

14

# 7.3.3 Jak si ověřím, že žádosti byla podána

Že je žádost podána si můžete ověřit náhledem do seznamu podaných žádostí anebo vytištěním podané žádosti – viz kap. 8 Podané žádosti.

Tisková sestava podané žádosti obsahuje mimo vlastní žádost datum podání, kdo žádost podal a čestné prohlášení.

### Upozornění:

- a) Pouze "uzamčení žádosti" není podání žádosti.
- b) Pokud chcete doklad o podání, vytiskněte si podanou žádost. Výtisk **musí obsahovat** část čestné prohlášení, datum podání a identifikaci osoby, která žádost podala.
- c) Kontrolní tisk žádosti není dokladem o podání.

# 8 Podané žádosti

Spuštěním úlohy **Žádosti, upravené rozpočty, námitky, vzdání se dotace** z hlavního menu aplikace se zobrazí formulář obsahující seznam podaných žádostí o dotace. Umístěním kurzoru na příslušný řádek žádosti žádost vyberete.

Takto vybranou žádost lze:

- Prohlížet a následně:
  - Vzít žádost zpět viz kap. 8.1 Vzít žádost zpět.
  - Prohlížet historii podání žádosti včetně tiskových sestav žádostí vzatých zpět.
  - Prohlížet hodnocení projektů a vyčíslení zbytných nákladů viz kap.
     8.2 Zveřejněné hodnocení projektu.
  - Vytvořit a podat podané upravené rozpočty za jednotlivé projekty žádosti viz kap. 9 Upravený rozpočet.
- Prohlížet a tisknout tiskovou sestavu žádosti přímo ze seznamu žádostí.
- Uložit tiskovou sestavu žádosti ve formátu PDF do vašeho počítače přímo ze seznamu žádostí.

| Žádosti o dotace Hlášení změn úd                                                        | ajů o ž | adateli Správa systému <u>O</u> bsluha       |                        |                 |                          |                  |                  |
|-----------------------------------------------------------------------------------------|---------|----------------------------------------------|------------------------|-----------------|--------------------------|------------------|------------------|
| Žádosti o dotace  Dová žádosti  Žádosti, upravené rozpočty,                             | *       | Seznam podaných<br>Konvalinka - IČ: 23232315 | l žádostí Ulo          | žení tiskové se | stavy žádosti o          | lo Vašeho počíta | ače 🕜 🕻          |
| Hlášení změn údajů o žadateli                                                           | Ŧ       |                                              |                        |                 | Zobraze                  | ní dat žádosti — | → °° 🔒 🖸         |
| Hlášení změn o žadateli                                                                 |         | Dotační<br>řízení                            | Požadavek na<br>dotaci | Dotace          | Požadavek na<br>navýšení | Navýšení         | Dotace<br>celkem |
| 🕑 Seznam hlášení změn                                                                   | _       | Rok: 2011, termín do: 01.02.2011             | 200 000                | 150 000         |                          |                  |                  |
| Správa systému                                                                          | Ŧ       |                                              |                        |                 |                          | Náhled tisko     | vé žádosti       |
| <ul> <li>Změna hesla</li> <li>Správa uživatelů</li> <li>Přihlášení uživatelé</li> </ul> |         |                                              |                        |                 |                          |                  |                  |

V seznamu je vždy za celou žádost (za všechny její projekty) uvedeno: požadavek na dotaci, přiznaná dotace, požadavek na navýšení, přiznané navýšení a celková výše dotace (včetně navýšení).

Copyright © 2020 OKsystem a.s.

Podmínkou pro práci s podanými žádostmi je uživatelské oprávnění *Práce se žádostí*, pro vzetí zpět navíc *Podání žádosti* anebo *Delegování podání žádosti*. Podrobněji v kap. 17.2 Oprávnění.

## 8.1 Vzít žádost zpět

Pokud chcete podanou žádost přepracovat, můžete její podání zrušit vzetím zpět. Vzetím zpět je žádost odebrána ze seznamu podaných žádostí a MPSV k ní nebude přihlížet. Podanou žádost lze vzít zpět, pokud neuplynul termín podání žádosti. Když vezmete žádost zpět, můžete ji znovu upravovat a do termínu podání žádosti opět podat.

Postup pro vzetí žádosti zpět je: v úloze **Žádosti, upravené rozpočty, námitky, vzdání se dotace**, kterou spustíte z hlavního menu aplikace, vyberte žádost a klikněte na tlačítko **Zobrazení dat žádosti**. Otevře se vám formulář *Žádost o dotace na rok XXXX*, na kterém klikněte na tlačítko **Podání žádosti**. Vzetí zpět provedete kliknutím na tlačítko **Vzít zpět**. Tímto se stav žádostí změní na *rozpracovaná*.

Chcete-li žádost upravit a znovu podat (pouze pokud neuplynul termín podání žádosti), otevřete ji úlohou **Nová žádost** spouštěnou z hlavního menu aplikace – viz kap. 7.2.1 Otevření formuláře žádosti.

| Podání žádosti 🕜              |                       |                                                                   |                                 |            |  |  |  |
|-------------------------------|-----------------------|-------------------------------------------------------------------|---------------------------------|------------|--|--|--|
| Rodinné centrum - neuznan     | é - IČ: 88896706, žád | ost na rok 2011                                                   |                                 |            |  |  |  |
| Akce                          |                       | Nápověda                                                          |                                 | ~>         |  |  |  |
| Uzamknout před podáním        |                       | Do 3.9.2010 můžete žád                                            | lost vzít zpět, provést její zm | ěnu a opět |  |  |  |
| Colemknout žádost k úpravám   |                       | podat.<br>Podanou žádost lze kdykoliv vytisknout, a to z hlavního |                                 |            |  |  |  |
| Podat žádost                  |                       | formuláře žádosti anebi                                           | ) z historie žádostí.           |            |  |  |  |
| 😡 Vzítznět                    |                       |                                                                   |                                 |            |  |  |  |
|                               |                       | NIZI-L- d                                                         |                                 | 4          |  |  |  |
| 🔷 Vzetí zpět podané žád       | osti                  | Nanied na tiskopis podane zadosti                                 |                                 |            |  |  |  |
| Historie žádosti              |                       | do vašeho počítače                                                |                                 |            |  |  |  |
| Thistone 200030               |                       |                                                                   |                                 |            |  |  |  |
| Datum změny                   | U:                    | živatel                                                           | Stav žádosti                    |            |  |  |  |
| 31.8.2010 11:35               | Mráček Jiří           |                                                                   | podaná                          |            |  |  |  |
| 31.8.2010 11:06               | Mráček Jiří           |                                                                   | zamknutá proti změnám           |            |  |  |  |
| 30.8.2010 14:44               | Mráček Jiří           |                                                                   | rozpracovaná                    |            |  |  |  |
|                               |                       |                                                                   |                                 |            |  |  |  |
|                               |                       |                                                                   |                                 |            |  |  |  |
| in Náhled na čestné prohlášen | í                     |                                                                   |                                 | Zpět       |  |  |  |

# 8.2 Zveřejněné hodnocení projektu

Informace o výši přidělené dotace a detaily hodnocení každého projektu jsou přístupné po ukončení dotačního řízení.

Postup pro náhled hodnocení projektu je: v úloze **Žádosti, upravené rozpočty, námitky, vzdání se dotace**, kterou spustíte z hlavního menu aplikace, vyberte žádost a klikněte na tlačítko **Zobrazení dat žádosti**. Otevře se vám formulář *Žádost o dotace na rok XXXX*, na kterém vyberte a otevřete projekt. Na formuláři *Projekt* pak zmáčkněte tlačítko **Hodnocení projektu**.

| Hodnocení pro                            | jektu                       |                          |                               |                | (3)             |
|------------------------------------------|-----------------------------|--------------------------|-------------------------------|----------------|-----------------|
| NNO4 - pracujeme pro                     | o rodinu - IČ: 21245568, žá | ádost na rok 2018        |                               |                | ത               |
| Identifikační údaje žádosti              |                             |                          |                               |                |                 |
| Zastřešující organizace: Ano             |                             |                          |                               |                |                 |
| Nazev projektu: X                        | block d                     |                          |                               |                |                 |
| Dotacni oblast: dotacni o                | Bodová hod                  | lnoconí projekty         |                               |                |                 |
| Hodnocení                                | <b>Bouove nou</b>           | mocem projekti           | 1                             |                |                 |
| Počet bodů obsah. části: 80              | Počet bodů e                | ekonom. části: 14        | Počet bodů celkem: 94         |                |                 |
| Požadavek na dotaci:                     | 156 639 Kč Zl               | bytné náklady:           | 16 910 Kč Upravený požadavek: | 139 783 Kč     |                 |
| Doporučení:                              |                             | Re                       | dukce požadavku na dotaci d   | le zbytných    | _ 2             |
| Dopor                                    | učení                       | ná                       | kladů vyčíslených během hod   | nocení         |                 |
| podpořit                                 |                             | Komentář k doporuč       | čení                          | Náblod komontá | ia k donoručaní |
| podpořit                                 |                             | Komentář k doporuč       | čení                          | Nameu Komenta  | re k doporuceni |
|                                          |                             | ← Doporučer              | ní hodnotitelů projektu       |                |                 |
| Vyhodnoceni                              | · Přiznaná dotace           |                          |                               |                |                 |
| Dotace: 139 783 Kč                       | Náklady projekt             | tu včetně vyčísle        | ení zbytných nákladů          |                |                 |
|                                          | Bodové h                    | nodnocení proje          | ktu                           |                |                 |
| Personální<br>zajištění - ZN 💽 Náklady - | ZN Kritérií                 | Tisk 🗲 🗕 Zo<br>hodnocení | obrazení/tisk PDF hodnocení   |                | OK Zpět         |
| Náhled personálr                         | ního zajištění s mož        | žností zobrazen          | í vyčíslených                 |                |                 |

zbytných nákladů pro jednotlivé kategorie personálního zajištění

Hodnocení projektu zahrnuje ohodnocení sledovaných kritérií včetně vyčíslení zbytných nákladů a doporučení hodnotitelů, zda projekt podpořit a přiznanou dotaci.

Zbytné náklady jsou vyčísleny na jednotlivé položky nákladové části projektu.

U personálního zajištění projektu jsou zbytné náklady vyčísleny na jednotlivé pracovní smlouvy, dohody o provedení práce a dohody o pracovní činnosti. Zbytné náklady jsou vyčísleny z požadavku na dotaci, ostatní náklady, tedy ty, na jejichž pokrytí není dotace požadována, hodnoceny nejsou. Požadavek na dotaci je o zbytné náklady snížen na tzv. upravený požadavek, který je v následném procesu posuzování žádosti a rozhodování o výši dotace použit namísto původního požadavku o dotaci.

Další body jsou hodnotiteli přiděleny v hodnocení kritérií projektu, které obsahuje řadu kritérií stanovených MPSV, na základě kterých hodnotitel posuzuje kvalitu projektu.

Z formuláře *Hodnocení projektu* si můžete zobrazit:

- Zbytné náklady pracovních smluv, dohod o provedení práce a dohod o pracovní činnosti (kliknutím na tlačítko **Personální zajištění – ZN**) podrobněji – viz kap. 8.2.2 Zbytné náklady personálního zajištění projektu.
- Zbytné náklady nákladových položek (kliknutím na tlačítko Náklady ZN) viz kap. 8.2.1 Zbytné náklady projektu.
- Formulář Výsledné hodnocení projektu obsahující bodové hodnocení dle kritérií stanovených MPSV (kliknutím na tlačítko Hodnocení kritérií).
- PDF hodnocení s možností tisku a uložení na disk

Formulář *Výsledné hodnocení projektu* obsahuje přehled kritérií, podle kterých byl projekt organizace hodnocen a bodové hodnocení obou hodnotitelů projektu. V případě, že hodnotitel kritérium neohodnotil maximálním počtem bodů, připojil k svému hodnocení komentář. U většiny kritérií, u kterých přidělil maximální počet bodů, komentář být vyplněn nemusí.

Copyright © 2020 OKsystem a.s.

Body za kritéria "podíl zbytných nákladů" a "podíl spolufinancování kraje/obce" jsou počítány aplikací, komentář se nevyplňuje.

| 🔄 Výsledné hodnocení                      | projektu   | u Centr         | um                    |                 |                       |                 |                                   |
|-------------------------------------------|------------|-----------------|-----------------------|-----------------|-----------------------|-----------------|-----------------------------------|
| NNO4 - pracujeme pro rodinu - I           | Č: 2124556 | 8, žádost i     | na rok 2018           |                 |                       |                 |                                   |
| entifikační údaje žádosti                 |            |                 |                       |                 |                       |                 |                                   |
| střešující organizace: Ano                |            |                 |                       |                 |                       |                 |                                   |
| Název projektu: Centrum                   |            |                 |                       |                 |                       |                 |                                   |
| Dotační oblast, dotační oblast 1          |            |                 |                       |                 |                       |                 | Náhled komentář                   |
|                                           |            |                 |                       |                 |                       |                 | \                                 |
| odnotící kritéria                         |            |                 |                       |                 | Hodnocení ekonomi     | cké             |                                   |
|                                           |            |                 |                       |                 | části projektu 🔨      |                 |                                   |
|                                           |            |                 |                       |                 |                       |                 |                                   |
| Kritérium                                 | Max. počet | Počet<br>bodů 1 | Komentář 1. hodnocení | Počet<br>bodů 2 | Komentář 2. hodnocení | Počet<br>bodů 3 | Komentář interního<br>hodnotitele |
| Informace o organizaci (charakteristika,  | 3          | 3 ko            | mentář                | 3               |                       |                 |                                   |
| Podíl spolufinancování kraje/obce         | 5          |                 |                       |                 |                       | 0               |                                   |
| Popis projektu                            | 10         | 10 ko           | mentář                | 10              |                       |                 |                                   |
| Specifika a počet cílových organizací     | 7          | 7 ko            | mentář                | 7               |                       |                 |                                   |
| Rozsah činnosti a územní dopad            | 5          | 5 ko            | mentář                | 5               |                       |                 |                                   |
| Cíle projektu                             | 6          | 6 ko            | omentář               | 6               |                       |                 |                                   |
| Aktivity projektu                         | 10         | 10 ko           | omentář               | 10              |                       |                 |                                   |
| Termíny realizace                         | 3          | 3 ko            | omentář               | 3               |                       |                 |                                   |
| Místa realizace                           | 3          | 3 ko            | mentář                | 3               |                       |                 |                                   |
| Propagace aktivit                         | 2          | 2 ko            | omentář               | 2               |                       |                 |                                   |
| Vyhodnocení úspešnosti projektu           | 6          | 6 ko            | omentář               | 6 k             | omentář               |                 |                                   |
| Odborná způsobilost realizátora projektu  | 3          | 3 ko            | mentář                | 3               |                       |                 |                                   |
| Pracovní náplň a kvalifikace jednotlivých | 5          | 5 ko            | omentář               | 5               |                       |                 |                                   |
| Vzdělávání týmu                           | 3          | 3 ko            | omentář               | 3               |                       |                 |                                   |
| Popis fungování týmu                      | 3          | 3 ko            | omentář               | 3               |                       |                 |                                   |
| Přiměřenost personálního zajištění        | 2          | 2 ko            | mentář                | 2               |                       |                 |                                   |
| Celková úroveň zpracování rozpočtu        | 5          | 5 ko            | omentář               | 5 k             | omentář               | 1 ko            | mentář                            |
| Podíl zbytných nakladů                    | 10         |                 |                       |                 |                       | 10              |                                   |
| Navaznost na siť sluzeb (vyjadrení kraje  | 5          | 5 ko            | omentar               | 5               |                       |                 |                                   |
| Prednosti a nedostatky projektu           | 4          | 4 ko            | mentar                | 4 k             | omentar               |                 |                                   |

V případě, že započítaná hodnocení neobsahují všechna kritéria ekonomické části, zobrazí se další dva sloupce, kde jsou vyplněné body a případné komentáře pouze k těmto kritériím:

# 8.2.1 Zbytné náklady projektu

Formulář *Zbytné náklady projektu* obsahuje pro jednotlivé nákladové položky, na které bylo o dotaci žádáno, vyčíslení zbytných nákladů. K vyčíslení zbytných nákladů je připojen komentář hodnotitele.

| <b>9</b> -                                           | Zbytné náklady projekt<br>FR02-NS01A - IČ: 46564560, žádo | Náhled ko<br>Náhled koi | mentáře ke zby<br>nentáře k poža | ytným náklad<br>Idavku na do | ům<br>taci                    | <b>()</b>                |                        |                   |                  |  |
|------------------------------------------------------|-----------------------------------------------------------|-------------------------|----------------------------------|------------------------------|-------------------------------|--------------------------|------------------------|-------------------|------------------|--|
| Vyčíslení zbytných nákladů hodnotitelem projektu 🔪 📝 |                                                           |                         |                                  |                              |                               |                          |                        |                   |                  |  |
| Číslo                                                | Nákladová položka                                         | Náklady<br>na rok 2010  | Dotace MPSV<br>na rok 2010       | Náklady<br>na rok 2011       | Požadavek na<br>dotaci na rok | Z toho na<br>H-S náklady | Komentář<br>k nákladům | Zbytné<br>náklady | Komentář<br>k ZN |  |
| 1                                                    | Provozní náklady celkem                                   | 1 092 707               | 3 029 665                        | 709 623                      | 245 797                       | 45 189                   |                        | 15 234            |                  |  |
| 1.1                                                  | Materiálové náklady                                       | 661 389                 | 657 686                          | 482 251                      | 217 900                       | 26 658                   |                        | 15 233            |                  |  |
| 1.1.1                                                | Potraviny                                                 | 54                      | 654 654                          | 15 222                       | 15 222                        | 15 222                   | kom111                 | 15 222            | nedat nic        |  |
| 440                                                  | I de manet é Xali é un akXalan                            |                         |                                  | 000.005                      | 200.000                       | 40.000                   | 1                      |                   |                  |  |

# 8.2.2 Zbytné náklady personálního zajištění projektu

Formulář Zbytné náklady person. zajištění projektu obsahuje souhrny pracovních smluv, dohod o provedení práce a dohod o pracovní činnosti včetně souhrnů zbytných nákladů

k jednotlivým typům personálního zajištění. Z formuláře můžete spustit úlohy pro zobrazení detailních informací pro jednotlivé dohody a smlouvy, u kterých žádáte o dotaci.

| Zbyt                            | né ná              | iklady          | / person. zajišt              | tění projektu P                     | rvý pi  | rojekt                                             |                   |                                 |               | (?         |
|---------------------------------|--------------------|-----------------|-------------------------------|-------------------------------------|---------|----------------------------------------------------|-------------------|---------------------------------|---------------|------------|
| Tamí (                          | charita N          | 1atejick:       | a - IČ: 23155591, žád         | ost na rok 2011                     |         |                                                    |                   |                                 |               | 60         |
| Realizátor projek               | tu (řešit          | el)             |                               |                                     |         |                                                    |                   |                                 |               |            |
| Jmé                             | no: Joze           | f               |                               | Funkce:                             | ředitel |                                                    |                   |                                 |               |            |
| Příjme                          | ní: Mate           | jička           |                               | Dosažené vzdělání:                  | VŠvma   | ıg. stud. programu                                 |                   |                                 |               | ~          |
| Titul před jméne                | m:                 |                 |                               | Odborná způsobilost:                | Odpovíd | tající.                                            |                   |                                 |               | 2          |
| Titul za jméne                  | m:                 |                 |                               |                                     |         |                                                    |                   |                                 |               |            |
| Počet dobrovolník               | ů: O               |                 | Přepočtený počet dobro        | ovolníků na úvazky: 0               |         | Souhrn zbytných<br>typům pers                      | náklac<br>onálníh | dů k jednotlivy<br>no zajištění | ým            |            |
| Popis fungování p               | racovníh           | o týmu:         | Funguje dobře.                |                                     |         |                                                    |                   | $\mathbf{X}$                    |               | 2          |
| Pracovní smlouvy                | / - souhr          | n               |                               |                                     |         |                                                    |                   |                                 |               |            |
|                                 |                    |                 |                               |                                     |         |                                                    |                   |                                 |               | -          |
| Poi                             | éet                |                 | Úvazků celkem                 | Počet měsíců cel                    | kem     | Mzda celkem P                                      | ožadovar          | ná dotace celkym                | Zbytn         | é náklady  |
|                                 |                    | 1               | C                             | 0,5                                 | 12      | 129 420                                            |                   | 110 000                         |               | 20 000     |
|                                 |                    |                 |                               |                                     |         |                                                    |                   |                                 |               |            |
| Dohody o pracovi                | ní činnos          | ti - souh       | rn                            |                                     |         |                                                    |                   |                                 |               |            |
|                                 |                    |                 |                               |                                     |         |                                                    |                   |                                 |               | <u>66</u>  |
| Poč                             | et                 | R               | ozsah za rok celkem           | Odměna za rok celken                | n       | Požadovaná dotace celker                           | n                 | Z                               | İbytné náklad | ý          |
|                                 |                    | 0               | 0                             |                                     | 0       |                                                    | (                 | )                               |               | 0          |
|                                 |                    |                 |                               |                                     |         |                                                    |                   |                                 |               |            |
| Dohody o proved                 | ení práce          | e - souhi       | 'n                            |                                     |         |                                                    |                   |                                 |               |            |
| Pracovní sml<br>vyčíslení zbytr | ouvy vé<br>tých ná | četně<br>ikladů | Dohody o prac                 | . činnosti včetně<br>/tných nákladů | Doho    | ody o provedení práce v<br>včíslení zbytných nákla | včetně<br>Idů     |                                 |               | <b>6</b> 6 |
| <b>p</b> oč                     | et                 | R               | zsah za rok celkem            | Odměna za rok celken                | n 🖊     | Požadovaná dotace celker                           | n                 | 2                               | Zbytné náklad | y          |
|                                 |                    | 0               | 0                             |                                     | 6       |                                                    | (                 |                                 |               | 0          |
|                                 |                    |                 |                               |                                     |         |                                                    |                   |                                 |               |            |
| Pracovní smi                    | ouvy               | <u>.</u>        | Dohody o pracovní<br>činnosti | Dohody o prove                      | dení    | Vzdělávání pracovního<br>týmu                      | <b>[</b> ] 01     | rganizační struktu              | ira O         | < Zpět     |

Například po zmáčknutí tlačítka **Dohody o pracovní činnosti** se otevře seznam dohod o pracovní činnosti (formulář *Zbytné náklady dohod o pracovní činnosti projektu*), jak byly stanoveny v žádosti o dotaci na tento projekt. Ke každému záznamu jsou zobrazeny zbytné náklady a komentář ke zbytným nákladům, jak byly vyčísleny během hodnocení žádosti. Formuláře *Zbytné náklady pracovních smluv projektu* a *Zbytné náklady dohod o provedení práce projektu* jsou zpracovány obdobně.

| FR         | Zbytné náklady dohod o pracovní činnosti projektu PROJ1_FR03-NS01A Náhled komentáře     FR03-NS01A - IČ: 97976431, žádost na rok 2011     Ke zbytným nákladům |                   |                            |                     |                  |                      |                   |                          |  |  |  |
|------------|----------------------------------------------------------------------------------------------------|-------------------|----------------------------|---------------------|------------------|----------------------|-------------------|--------------------------|--|--|--|
|            |                                                                                                    |                   |                            |                     |                  | Náhled pra           | covní náplně -    | → 🗹 🗹                    |  |  |  |
| Jméno a př | jmení Funkce/<br>sjednaná práce                                                                                                    | Pracovní<br>náplň | Rozsah<br>(poč.hodin za ro | Odměna<br>(za hod.) | Celkem<br>za rok | Požadovaná<br>dotace | Zbytné<br>náklady | Komentář<br>k hodnocení  |  |  |  |
| blažek     | montér                                                                                                    | napin01           | 100                        | 250                 | 25 000           | 20 000               |                   |                          |  |  |  |
|            | Zbytné nákladý k jednotlivým<br>dohodám o prac. činnosti<br>Součet zbytných nákladů<br>k dohodám o prac. činnosti                                             |                   |                            |                     |                  |                      |                   |                          |  |  |  |
|            |                                                                                                    |                   |                            | Journ               | Derech           | Odměna               | Dožodovoné        | 7hư thố pốk loạu         |  |  |  |
|            |                                                                                                    |                   |                            | Pod                 | et za rok celke. | za rok celk          | dotace celkem     | ∠bythe naklady<br>celkem |  |  |  |
|            |                                                                                                    |                   |                            |                     | 1 100            | 250                  | 20 000            | 0                        |  |  |  |
|            | OK Zpět                                                                                                    |                   |                            |                     |                  |                      |                   |                          |  |  |  |

# 8.3 Zveřejnění rozhodnutí o poskytnutí dotace

Rozhodnutí o poskytnutí dotace ve formátu PDF si žadatel může stáhnout z hlavní obrazovky žádosti o dotace:

| Žádost o d                             | lotace na rok               | 2020 - č.j. CCCC1          | 11                |                                   |               |                            |                              |                | (?)                                      |
|----------------------------------------|-----------------------------|----------------------------|-------------------|-----------------------------------|---------------|----------------------------|------------------------------|----------------|------------------------------------------|
| Alík - klub pro c                      | elou rodinu - IČ: 11        | 1111143                    |                   |                                   |               |                            |                              |                | en en en en en en en en en en en en en e |
| Název organizace:                      | Alík - klub pro celo        | u rodinu                   |                   |                                   |               | Adresa                     |                              |                |                                          |
| Zastřešující organizace:               | Ano                         |                            |                   |                                   |               | Dvořákova 64<br>Brno-město | 45/6                         |                |                                          |
| Kraje působení:                        | Hlavní město Praha          | a Středočeský libočeský F  | lzeňský Lihere    | cký Vysočina                      |               | 602 00 Brno                | 2                            |                |                                          |
| itaje pusobein.                        | 111111110010111111          | 2, 040000019, 041000019, 1 | Lonony, Libero    | ony, ryooonna                     |               | Vlastní PSČ:               | 60211 Vlastr                 | ní pošta: Brno |                                          |
| IU:                                    | 11111143                    |                            |                   |                                   |               | Kentektei er               | 1                            |                |                                          |
| Pravni forma:                          | Cirkve a nabozensi          | (e spolecnosti             |                   |                                   | ~             | Kontaktin ad               | uresa                        |                |                                          |
| Charakteristika organizace:            | charakter                   |                            |                   |                                   | 2             |                            |                              |                |                                          |
| Projekty realizované<br>v roce 2019:   | nejsou                      |                            |                   |                                   | 2             |                            |                              |                |                                          |
| Další projekty připravované            | možná                       |                            |                   |                                   | 7             | Bankovní sp                | pojení                       |                |                                          |
| pro rok 2020:                          | mozna                       |                            |                   |                                   |               | Číslo účt                  | u: - 856                     | 589            | / 0100 💌                                 |
| Celkový počet<br>placených zaměstnaců: | 85                          |                            | F<br>placenýc     | repoctený počel<br>h zaměstnanců: | 40            | Jméno bank                 | <sub>ly:</sub> Komerční bank | a, a.s.        |                                          |
| Osoby jednající jménem or              | ganizace                    |                            |                   |                                   |               | Informace o                | registraci                   |                |                                          |
|                                        |                             |                            | Náhled            | a export                          |               | Date                       | um evidence u MK             | 08.03.2016     | -                                        |
| Osob                                   | a                           | Funkce                     | rozhod            | nutí o dota                       | aci           | D                          | atum zápisu v OR             |                | -                                        |
| Alena Kufnerová                        |                             | vedoucí                    | vydané            | m rámci ř                         | fizení o 👘    |                            | Číslo registrace             |                |                                          |
|                                        |                             |                            | námito            | e 🔪                               |               | Datum                      | registrace stanov            |                | -                                        |
| - Drojekty žádosti                     | Náhled a e                  | xport rozhodnutí           |                   |                                   |               | Datum nosla                | -<br>dní změny stanov        |                | <b>v</b>                                 |
| Trojekty Zudobu                        | o poskytni                  | utí dotace —               | ( <b>E</b>        | a Pa                              | <b>.</b>      | Oddilay                    |                              |                |                                          |
|                                        |                             |                            |                   |                                   |               | Oddirav                    | nozka zapisu v Ork           |                |                                          |
| Název                                  | Nák                         | lady na dotaci             | Dotace            | Navýšení                          | celkem        |                            |                              |                |                                          |
| S rodinou po celý rok                  | 13 (                        | 010 858 6 504 500          | 6 152 500         | 250 000                           | 6 402 500     | Kontakty                   |                              |                |                                          |
|                                        |                             |                            |                   |                                   |               | Kontakty                   |                              |                |                                          |
| L                                      |                             |                            |                   |                                   |               | Тур                        | Kontakt                      |                | Poznámka                                 |
| Stav žádosti                           |                             |                            |                   |                                   |               | e-mail fa                  | ara@fara.cz                  |                |                                          |
| podaná Z                               | měnil: Alena Kufner         | ová                        |                   | Čas: 03.03.2                      | 2020 15:10:46 | telefon 4                  | 20256485                     |                |                                          |
| Dokumenty o organizaci S               | soby ve vztahu<br>žadatelem | 🕽 Spolufinancování 📘       | Podání<br>žádosti | Hlášení<br>změny                  |               |                            |                              | OK             | Zpět                                     |

Rozhodnutí k jednotlivým projektům jsou k dispozici po jejich vydání.

Pokud je dokument elektronicky podepsán, je na poslední stránce rozhodnutí dole uvedena informace o podpisovém certifikátu. V prohlížeči Adobe Reader se po kliknutí na tuto informaci zobrazí podrobné informace o elektronickém podpisu. Uchovávejte proto nikoli papírovou podobu rozhodnutí, ale digitální soubor rozhodnutí ve formátu PDF.

# 9 Upravený rozpočet

Byla-li na projekt přiznána dotace, podejte v termínu předepsaném MPSV upravený rozpočet, což je přerozdělení přiznané dotace na jednotlivé nákladové položky rozpočtu.

Podmínkou pro vyplnění a podání upraveného rozpočtu je uživatelské oprávnění *Podat žádost* nebo *Delegování podání*. Pokud bude uživatel pouze upravený rozpočet připravovat, stačí oprávnění *Práce se žádostí*. Podrobněji v kap. 17.2 Oprávnění.

- 9.1 Jak na to doporučený postup
- Spusťte úlohu Žádosti, upravené rozpočty, námitky, vzdání se dotace
   V seznamu podaných žádostí vyberte a otevřete žádost a následně vyberte a otevřete
   projekt, pro který budete podávat upravený rozpočet.
- 2) Spusťte úlohu *Upravený rozpočet* a přerozdělte přiznanou dotaci na nákladové položky projektu

Copyright © 2020 OKsystem a.s.

Na formuláři *Projekt* klikněte na tlačítko **Upravený rozpočet**. Na formuláři *Upravený rozpočet* klikněte na tlačítko **Upravené náklady projektu** a zadejte v předepsané struktuře nákladových položek přerozdělení přiznané dotace.

Podrobněji v kap. 9.2 Otevření formuláře Upravený rozpočet a 9.3 Přerozdělení přiznané dotace na nákladové položky projektu.

### 3) Podejte upravený rozpočet

Na formuláři *Upravený rozpočet* klikněte na tlačítko **Podání**. Následně se otevře formulář *Podání upraveného rozpočtu projektu*, na kterém klikněte na tlačítko **Podat upravený rozpočet**. Automaticky se provedou kontroly formální správnosti zadaných hodnot upraveného rozpočtu. V případě zjištěných chyb, máte možnost se vrátit k editaci upraveného rozpočtu a chyby opravit. V případě, že žádné chyby bránící podání nebyly zjištěny, otevře se formulář *Čestného prohlášení*, ve kterém uvedete svou aktuální pracovní pozici v organizaci a aktuální statutární orgán vaší organizace. Kliknutím na tlačítko **Podat** se vygeneruje tisková podoba upraveného rozpočtu, která se v aplikaci archivuje, a upravený rozpočet se označí za podaný. Oproti podávání žádosti se upravený rozpočet před podáním nezamyká.

Podrobněji v kap. 9.4 Podání/vzetí zpět upraveného rozpočtu.

### 4) Ověřte si podání upraveného rozpočtu

Jako doklad o podání si můžete upravený rozpočet kdykoli vytisknout. Na výtisku je uvedeno nejen čestné prohlášení, ale také datum a čas podání, včetně jména osoby, která upravený rozpočet podala. Vytištěný upravený rozpočet neposílejte na MPSV, podání prostřednictvím aplikace je plně postačující. Připomínáme, že kontrolní tisk vytištěný před podáním není dokladem o podání.

Stav podání upraveného rozpočtu si rychle ověříte také na formuláři *Upravený rozpočet*, kde je uvedena aktuální hodnota stavu jeho podání.

### 9.2 Otevření formuláře Upravený rozpočet

Po zmáčknutí tlačítka **Upravený rozpočet** na formuláři *Projekt* se otevře formulář *Upravený rozpočet projektu*.

Na formuláři jsou uvedeny náklady a požadavek na dotaci dle žádosti projektu, upravený požadavek na dotaci (tj. požadavek na dotaci snížený o zbytné náklady), výše přiznané dotace a informace o stavu podání upraveného rozpočtu.

| Wpraven<br>Konvalinka -                                                                                                    | Upravený rozpočet projektu<br>Konvalinka - IČ: 23232315, žádost na rok 2011, projekt: Projekt Konvalinka<br>Přehled nákladů na projekt, upraveného<br>požadavku na dotaci a výše příznané dotace |                         |                      |      |  |  |  |  |  |  |
|----------------------------------------------------------------------------------------------------|----------------------------------------------------------------------------------------------------|-------------------------|----------------------|------|--|--|--|--|--|--|
| Náklady dle žádosti:                                                                                                    | 378 684 Kč                                                                                                    | požadavku na dotaci a v | výše příznané dotace |      |  |  |  |  |  |  |
| Upravený požadavek:                                                                                                    | 200 000 Kč                                                                                                    |                         |                      |      |  |  |  |  |  |  |
| Dotace:                                                                                                    | 150 000 Kč                                                                                                    |                         |                      |      |  |  |  |  |  |  |
| Stav podání upraveného                                                                                                    | o rozpočtu                                                                                                    |                         |                      |      |  |  |  |  |  |  |
|                                                                                                    | Změnil:                                                                                                    |                         | Čas:                 |      |  |  |  |  |  |  |
| Upravené náklady projektu                                                                                                    | 🕐 Kontrola                                                                                                    | Kontrolní tisk          | Podání               | Zpět |  |  |  |  |  |  |
| Upravené náklady Kontrola Kontrolní tisk Podání, vzetí zpět a tisk<br>projektu formální správnosti upraveného rozpočtu upraveného rozpočtu |                                                                                                    |                         |                      |      |  |  |  |  |  |  |

Z tohoto formuláře můžete spustit úlohy pro:

- Vlastní zadání upravených nákladů projektu, což je vlastně přerozdělení přiznané dotace na nákladové položky projektu – viz kap. 9.3 Přerozdělení přiznané dotace na nákladové položky projektu.
- Kontrolu formální správnosti zadaných hodnot upravených nákladů projektu. Výsledkem kontroly je protokol se seznamem případných chyb a varování. Úloha je

přístupná až po přerozdělení (i jen částečném) přiznané dotace na nákladové položky projektu.

- Kontrolní tisk, tj. přípravu tiskové sestavy upraveného rozpočtu, kterou si můžete vytisknout nebo uložit na váš počítač. Kontrolní tisk vytištěný před podáním není dokladem o podání. Úloha je přístupná až po přerozdělení (i jen částečném) přiznané dotace na nákladové položky projektu.
- Podání upraveného rozpočtu. Tato úloha též slouží k vzetí zpět upraveného rozpočtu viz kap. 9.4 Podání/vzetí zpět upraveného rozpočtu.

# 9.3 Přerozdělení přiznané dotace na nákladové položky projektu

Po zmáčknutí tlačítka **Upravené náklady projektu** na formuláři *Upravený rozpočet projektu* se otevře formulář *Upravené náklady projektu*. Na jednotlivé položky, které odpovídají položkám z žádosti o dotaci, přerozdělte celou přiznanou dotaci. Pro informaci jsou na formuláři u jednotlivých nákladových položek uvedeny náklady a požadavek, jak byly zadány do žádosti o dotaci, a upravený požadavek na dotaci, tj. požadovaná dotace snížena o zbytné náklady.

| 🔊 🗖 к   | onvalinka - IČ: 23232315, žádost na rok 20 | 11, projekt: Projekt   | Konvalinka                        |                                   |                        | Komentář k j             | položce                            |
|---------|--------------------------------------------|------------------------|-----------------------------------|-----------------------------------|------------------------|--------------------------|------------------------------------|
| •       |                                            | Pře                    | rozdělte přízna<br>nákladové polo | nou dotaci mezi<br>žky projektu 🚿 |                        |                          |                                    |
| Číslo   | Nákladová položka                          | Náklady<br>dle žádosti | Požadavek<br>na dotaci            | Upravený<br>požadavek             | Přerozdělení<br>dotace | Ztoho nepřímé<br>náklady | Komentář                           |
| 1.2.4.1 | Telefony                                   | 0                      | 0                                 | 0                                 | 0                      | 0                        |                                    |
| 1.2.4.2 | Poštovné                                   | 0                      | 0                                 | 0                                 | 0                      | 0                        |                                    |
| 1.2.4.3 | Ostatní spoje                              | 0                      | 0                                 | 0                                 | 0                      | Uvedte částku            | z přerozdělení                     |
| 1.2.4.4 | Nájemné                                    | 0                      | 0                                 | 0                                 | 0                      | příznané dotače,         | kterou použijete                   |
| 1.2.4.5 | Právní a ekonomické služby                 | 0                      | 0                                 | 0                                 | 0                      | a hospodářsko            | <ul> <li>správní náklad</li> </ul> |
| 1.2.4.6 | Školení a kurzy                            | 0                      | 0                                 | 0                                 | 0                      | 0                        |                                    |
| 1.2.4.7 | Pořízení DNM do 60 tis. Kč                 | 0                      | 0                                 | 0                                 | 0                      | 0                        |                                    |
| 1.2.4.8 | Jiné služby                                | 0                      | 0                                 | 0                                 | 0                      | 0                        |                                    |
| 2       | Osobní náklady celkem                      | 378 684                | 200 000                           | 190 000                           | 150 000                | Součtově i               | ádky se                            |
| 2.1     | Mzdové náklady                             | 282 600                | 200 000                           | 190 000                           | 100 000                | vyplňují aut             | omaticky                           |
| 2.1.1   | Hrubé mzdy                                 | 282 600                | 200 000                           | 190 000                           | 100 000                | 0                        |                                    |
| 2.1.2   | OON na DPČ                                 | 0                      | 0                                 | 0                                 | 0                      | 0                        |                                    |
| 2.1.3   | OON na DPP                                 | 0                      | 0                                 | 0                                 | 0                      | 0                        |                                    |
| 2.2     | Odvody na sociální a zdravotní pojištění   | 96 084                 | 0                                 | 0                                 | 50 000                 | 0                        |                                    |
| 2.2.1   | Pojistné ke mzdám                          | 96 084                 | 0                                 | 0                                 | 34 000                 | 0                        |                                    |
| 2.2.2   | Pojistné k DPČ                             | 0                      | 0                                 | 0                                 | 0                      | 0                        |                                    |
| 2.2.3   | Ostatní pojistné                           | 0                      | 0                                 | 0                                 | 16 000                 | 0                        |                                    |
| 2.3     | Ostatní sociální náklady                   | 0                      | 0                                 | 0                                 | 0                      | 0                        |                                    |
|         | Celkern                                    | 378 684                | 200 000                           | 190 000                           | 150 000                | 0                        |                                    |
| otace:  | 150 000 Kč Výše nepřerozděle               | né dotace:             | 0 Kž                              |                                   |                        |                          |                                    |
|         | Kurren and an and                          |                        |                                   | Výše přiznané d                   | lotace, kterou v       | upraveném                | OK Zpě                             |

- Na nákladovou položku lze přerozdělit i vyšší částku, než je k ní odpovídající upravený požadavek. Částku lze přerozdělit i na takové položky, na které původně o dotaci žádáno nebylo vůbec. V obou případech je ale nutné toto přerozdělení zdůvodnit v komentáři k položce.
- Přerozdělení dotace na mzdové náklady se zadává pouze na tomto formuláři a to ve formě celkových částek pro pracovní smlouvy, dohody o pracovní činnosti a provedení práce. Oproti žádosti tedy nevyplňujete mzdové náklady jednotlivých smluv a dohod.

# 9.4 Podání/vzetí zpět upraveného rozpočtu

Po zmáčknutí tlačítka **Podání** na formuláři *Upravený rozpočet projektu* se otevře formulář *Podání upraveného rozpočtu projektu*. Na formuláři jsou uvedeny informace o stavu a historii podání upraveného rozpočtu a je z něj možné spustit úlohy pro Podání/vzetí zpět upraveného rozpočtu (obojí pouze v období pro podání upraveného rozpočtu určeném MPSV) a prohlédnout si čestné prohlášení podaného upraveného rozpočtu. Na rozdíl od podání žádosti se upravený rozpočet před podáním nezamyká.

| Podání upravenéł                                                                                                    | io rozpočtu pro                           | jektu                        |                                     | 3      |  |  |  |  |
|----------------------------------------------------------------------------------------------------|-------------------------------------------|------------------------------|-------------------------------------|--------|--|--|--|--|
| Rodinné centrum Vopelka                                                                                                    | - IČ: 69885516, žádost                    | na rok 2011, projekt:        | Projekt 01                          | •      |  |  |  |  |
| Akce                                                                                                    |                                           | Nápověda                     |                                     | $\neg$ |  |  |  |  |
| Vorzvočet<br>Vorzvočet<br>Vrzpočet<br>Vrzpočet<br>Vrzpočet<br>Vrzpočet hotov, klikněte na tlačítko Podat upravený<br>rozpočet zobrazí se údaje čestného prohlášení a po jejich<br>vyplnění je upravený rozpočet podán. Současně je<br>vyplnění je upravený rozpočet podán. Současně je<br>se vyplnění je upravený rozpočet podán. Současně je<br>vyplnění je upravený rozpočet podán. Současně je<br>vyplnění je upravený rozpočet podán. Současně je<br>vyplnění je upravený rozpočet podán. Současně je<br>vyplnění je upravený rozpočet podán. Současně je<br>vyplnění je upravený rozpočet podán. Současně je<br>vyplně je upravený rozpočet podán. Současně je<br>vyplnění je upravený rozpočet podán. Současně je<br>se vyplně je upravený rozpočet podán. Současně je<br>se vyplně je upravený rozpočet podán. Současně je<br>se vyplně se vyplně je vyplně se vyplně se vyplně se vyplně se vyplně se vyplně se vyplně se vyplně se vyplně se vyplně se vyplně |                                           |                              |                                     |        |  |  |  |  |
| Historie upraveného rozpočtu<br>Historie akcí provedených s up                                                                                                    | praveným rozpočter                        | Máhled a ti<br>m tiskopisu u | sk vyplněného<br>praveného rozpočtu |        |  |  |  |  |
| Datum změny                                                                                                    | Uži                                       | vatel                        | Stav upraveného<br>rozpočtu         |        |  |  |  |  |
| 10.1.2011 16:06                                                                                                    | Vopelka Lukáš                             |                              | rozpracováno                        | ·      |  |  |  |  |
| 10.1.2011 16:05                                                                                                    | Vopelka Lukáš                             |                              | podáno                              |        |  |  |  |  |
| 10.1.2011 15:58                                                                                                    | Vopelka Lukáš                             |                              | rozpracováno                        | =      |  |  |  |  |
| 10.1.2011 15:57                                                                                                    | Vopelka Lukáš                             |                              | podáno                              |        |  |  |  |  |
| 10.1.2011 15:55                                                                                                    | Vopelka Lukáš                             |                              | rozpracováno                        |        |  |  |  |  |
| 10.1.2011 15:54                                                                                                    | Vopelka Lukáš                             |                              | podáno                              | -      |  |  |  |  |
| Kontrolní tisk upraveného rozpočtu                                                                                                    | Kontrolní tisk – je<br>rozpočet, který ne | en pro upravený<br>ení podán |                                     | Zpět   |  |  |  |  |

Pro podání upraveného rozpočtu klikněte na tlačítko **Podat upravený rozpočet**. Automaticky se provedou kontroly zadaných hodnot upraveného rozpočtu. V případě zjištěných chyb, máte možnost se vrátit k editaci upraveného rozpočtu a chyby opravit. V případě, že žádné chyby bránící podání nebyly zjištěny, otevře se formulář *Čestné prohlášení*, ve kterém uvedete svou aktuální pracovní pozici v organizaci a aktuální statutární orgán vaší organizace. Kliknutím na tlačítko **Podat** se vygeneruje tisková podoba upraveného rozpočtu, která se v aplikaci archivuje, a upravený rozpočet se označí za podaný.

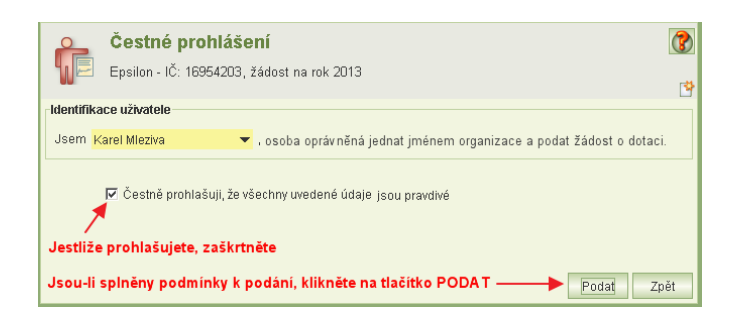

Po podání upraveného rozpočtu si ho můžete kdykoliv prohlédnout po kliknutí na tlačítko **Náhled souboru** nebo si uložit na svůj počítač (ve formátu PDF) po kliknutí na tlačítko **Export do souboru**. V souboru je uvedeno nejen čestné prohlášení, ale také datum a čas podání, včetně jména osoby, která upravený rozpočet podala. Kliknutím na tlačítko **Náhled čestného prohlášení** si zobrazíte čestné prohlášení platné pro podaný upravený rozpočet.

Tiskovou sestavu upraveného rozpočtu, nejste-li o to požádáni, na MPSV neposílejte. Podání prostřednictvím aplikace je plně postačující.

|                          | Podání upraven                                                   | ého rozpočtu pro                | jektu                                                                                                    |                             | 3        |  |  |
|--------------------------|------------------------------------------------------------------|---------------------------------|----------------------------------------------------------------------------------------------------|-----------------------------|----------|--|--|
|                          | Rodinné centrum Vopel                                            | ka - IČ: 69885516, žádost       | na rok 2011, projekt:                                                                                                    | Projekt 01                  |          |  |  |
|                          |                                                                  |                                 |                                                                                                    |                             | ~        |  |  |
| Akce                     |                                                                  |                                 | Nápověda                                                                                                    |                             |          |  |  |
| Poda<br>rozpo<br>Vzít zy | it upravený<br>očet<br>Žvýrazněné ikony -<br>činnosti s upraveny | povolené<br>ým rozpočtem        | Do 7.2.001 můžete upravený rozpočet vzit zpět, provést<br>změnu a opěl jej podzt. Jeli podána námitka proti výši dotace<br>anebo proti jejímu nepřiznání, je nutné před vzetím zpět<br>upraveného rozpočtu vzit zpět nejprve ji. Upozorňujeme, že po<br>vzeti zpět není až do dobý opětovného podání upravený<br>rozpočet považován za podaný. Podaný upravený rozpočet lze<br>kdykoli vytisknout.<br>Kontextová nápověda |                             |          |  |  |
|                          |                                                                  |                                 |                                                                                                    |                             |          |  |  |
|                          | ·. ·.                                                            |                                 | Tisk a na                                                                                                    | áhled vyplněného            |          |  |  |
| Historie up              | praveneno rozpoctu                                               |                                 | tiskopis                                                                                                    | u upraveného rozpočtu       |          |  |  |
| Historie                 | e akcí provedených :                                             | s upraveným rozpočte            | em                                                                                                    |                             |          |  |  |
|                          | Datum změny                                                      | Uživ                            | vatel                                                                                                    | Stav upraveného<br>rozpočtu |          |  |  |
| 17.1.201                 | 11 14:09                                                         | Vopelka Lukáš                   |                                                                                                    | podáno                      | A        |  |  |
| 10.1.201                 | 11 16:06                                                         | Vopelka Lukáš                   |                                                                                                    | rozpracováno                |          |  |  |
| 10.1.201                 | 11 16:05                                                         | Vopelka Lukáš                   |                                                                                                    | podáno                      | <b>H</b> |  |  |
| 10.1.201                 | 11 15:58                                                         | Vopelka Lukáš                   |                                                                                                    | rozpracováno                | L L      |  |  |
| 10.1.201                 | 11 15:57                                                         | Vopelka Lukáš                   |                                                                                                    | podáno                      |          |  |  |
| 10.1.201                 | 11 15:55                                                         | Vopelka Lukáš                   |                                                                                                    | rozpracováno                | -        |  |  |
| (in                      | Náhled na čestné prohlá                                          | šení <b>– Náhled</b><br>podanél | čestného prohláše<br>ho upraveného roz                                                                                                    | ní<br>počtu                 | Zpět     |  |  |

Pokud chcete podaný upravení rozpočet přepracovat, klikněte na tlačítko **Vzít zpět**. Tím se podání zruší a můžete upravený rozpočet editovat. Poté je nutné upravený rozpočet opět podat, neboť vzetím zpět bylo jeho podání zrušeno. Podaný upravený rozpočet lze vzít zpět pouze do termínu pro podání upraveného rozpočtu. V případě, že byla podána námitka, musí být před vzetím zpět upraveného rozpočtu nejdříve vzata zpět námitka – viz. kap. 10.5 Podání/vzetí zpět námitky.

# 10 Námitka

Nesouhlasíte-li s výší přiznané dotace či jejím nepřiznání, můžete v termínu předepsaném MPSV podat námitku proti rozhodnutí dotační komise. Námitka se skládá z přepracované příjmové a nákladové části rozpočtu, proces podání námitky je obdobný procesu podání upraveného rozpočtu.

Pokud byla vašemu projektu přiznána dotace, je nutné, aby před podáním námitky byl podán upravený rozpočet. V případě, že dotace projektu přiznána nebyla, upravený rozpočet projektu nepodáváte a můžete rovnou podat námitku.

Pokud je námitka rozpracována nebo podána a chcete vzít zpět upravený rozpočet (např. z důvodu jeho přepracování), je nutné podanou námitku vzít zpět (její stav se změní na rozpracovaná). Po podání upraveného rozpočtu můžete námitku podat znovu.

Podmínkou pro vyplnění a podání námitky je uživatelské oprávnění *Podat žádost* nebo *Delegování podání*. Pokud bude uživatel pouze námitku připravovat, stačí oprávnění *Práce se žádostí*. Podrobněji v kap. 17.2 Oprávnění.

### 10.1 Jak na to – doporučený postup

1) Spusťte úlohu Žádosti, upravené rozpočty, námitky, vzdání se dotace

V seznamu podaných žádostí vyberte a otevřete žádost a následně vyberte a otevřete projekt, pro který budete podávat námitku.

### 2) Spusťte úlohu Námitka

Na formuláři *Projekt* klikněte na tlačítko **Námitka**, otevře se formulář *Námitka proti výši dotace anebo proti jejímu nepřiznání*. Na formuláři můžete zadat odůvodnění podání námitky.

Podrobněji viz kap. 10.2 Otevření formuláře Námitka proti výši dotace anebo proti jejímu nepřiznání.

### 3) Uveďte náklady projektu

Na formuláři *Námitka proti výši dotace anebo proti jejímu nepřiznání* klikněte na tlačítko **Náklady** a zadejte v předepsané struktuře nákladových položek náklady projektu. Nejdříve vyplňte nové přerozdělení přiznané dotace a následně doplňte požadavek na navýšení dotace.

Podrobněji viz kap. 10.3 Zadání nákladů projektu dle námitky.

### 4) Uveďte příjmy projektu

Na formuláři *Námitka proti výši dotace anebo proti jejímu nepřiznání* klikněte na tlačítko **Příjmy** a zadejte v předepsané struktuře příjmových položek předpokládané příjmy. Celková výše příjmů dle námitky musí odpovídat celkové výši nákladů včetně požadavku na navýšení.

Podrobněji viz kap. 10.4 Zadání příjmů projektu dle námitky.

#### 5) Podejte námitku

Na formuláři Námitka proti výši dotace anebo proti jejímu nepřiznání klikněte na tlačítko **Podání**. Následně se otevře formulář *Podání námitky proti výši dotace anebo proti jejímu nepřiznání*, na kterém klikněte na tlačítko **Podat námitku**. Automaticky se provedou kontroly formální správnosti zadaných hodnot námitky. V případě zjištěných chyb, máte možnost se vrátit k editaci námitky a chyby opravit. V případě, že žádné chyby bránící podání nebyly zjištěny, otevře se formulář *Čestné prohlášení*, ve kterém uvedete svou aktuální pracovní pozici v organizaci a aktuální statutární orgán vaší organizace. Kliknutím na tlačítko **Podat** se vygeneruje tisková podoba námitky, která se v aplikaci archivuje, a námitka se označí za podanou. Oproti podávání žádosti se námitka před podáním nezamyká.

Podrobněji viz kap. 10.5 Podání/vzetí zpět námitky.

#### 6) Ověřte si podání námitky

Jako doklad o podání si můžete námitku kdykoli vytisknout. Na výtisku je uvedeno nejen čestné prohlášení, ale také datum a čas podání, včetně jména osoby, která námitku podala. Kontrolní tisk vytištěný před podáním není dokladem o podání. Neposílejte ho na MPSV, podání prostřednictvím aplikace je plně postačující.

Stav podání námitky si rychle ověříte také na formuláři *Námitka proti výši dotace anebo proti jejímu nepřiznání*, kde je uvedena aktuální hodnota stavu jeho podání.

### 10.2 Otevření formuláře Námitka proti výši dotace anebo proti jejímu nepřiznání

Po zmáčknutí tlačítka **Námitka** na formuláři *Projekt* se otevře formulář *Námitka proti výši dotace anebo proti jejímu nepřiznání.* 

Na formuláři *Námitka proti výši dotace anebo proti jejímu nepřiznání* jsou uvedeny údaje o příjmech, nákladech a požadavku na dotaci dle námitky i dle žádosti projektu, výše přiznané dotace a informace o stavu podání námitky.

| Námitka proti v           ZB - poskytovatel - IČ: 3                | <b>ýši dotace anebo</b><br>32135441, žádost na rok | 2011, projekt: Projekt ZB | nání 🕜        |  |  |  |  |  |
|--------------------------------------------------------------------|----------------------------------------------------|---------------------------|---------------|--|--|--|--|--|
| Náklady                                                            |                                                    | Příjmy                    |               |  |  |  |  |  |
| Náklady dle žádosti:                                               | 378 684 Kč                                         | Příjmy dle žádosti:       | 378 684 Kč    |  |  |  |  |  |
| Požadavek na dotaci:                                               | 200 000 Kč                                         | Příjmy dle námitky:       | 260 000 Kč    |  |  |  |  |  |
| Upravený požadavek:                                                | 190.000 Kč                                         |                           |               |  |  |  |  |  |
| Dotace: 150 000 Kč Přehled příjmů projektu                         |                                                    |                           |               |  |  |  |  |  |
| Náklady dle námitky:                                               | 260 000 Kč                                         | die zadosti a d           | le namitky    |  |  |  |  |  |
| Požadavek na navýšení:                                             | 4 000 Kč                                           | Přehled náklad            | lů na projekt |  |  |  |  |  |
| Dotace včetně pož. na navýšení:                                    | 154 000 Kč                                         | a požadavku n             | a dotaci dle  |  |  |  |  |  |
|                                                                    |                                                    | žádosti, výše př          | iznané dotace |  |  |  |  |  |
|                                                                    | 7.1.                                               | a pozadavku i             |               |  |  |  |  |  |
| Odůvodnéní:                                                        | Zade<br>imv projektu                               | jte oduvodneni namitky    | <b>E</b>      |  |  |  |  |  |
| Stav podání námitky                                                | le námitky                                         | Kontrolní tisk            | námitky       |  |  |  |  |  |
| Zmonii:                                                            |                                                    | Čas:                      |               |  |  |  |  |  |
| 🛐 Náklady 🛛 🛐 Příjmy                                               | () Kontrola                                        | 📇 Kontrolní tisk [] Pod   | ání Zpět      |  |  |  |  |  |
| Náklady projektu<br>dle námitky formální správnosti a tisk námitky |                                                    |                           |               |  |  |  |  |  |

Z tohoto formuláře můžete spustit úlohy pro:

- Zápis odůvodnění podání námitky.
- Zadání nákladů projektu dle námitky, což je vlastně nové přerozdělení přiznané dotace na nákladové položky projektu a požadavek na navýšení dotace na tyto položky – viz kap. 10.3 Zadání nákladů projektu dle námitky.
- Zadání příjmů projektu dle námitky viz kap. 10.4 Zadání příjmů projektu dle námitky.
- Kontrolu formální správnosti zadaných hodnot příjmů a nákladů projektu dle námitky. Výsledkem kontroly je protokol se seznamem případných chyb a varování.
- Kontrolní tisk, tj. přípravu tiskové sestavy námitky, kterou si můžete vytisknout nebo uložit na váš počítač. Kontrolní tisk vytištěný před podáním není dokladem o podání, a ani po podání ho, nejste-li o to požádáni, nezasílejte na MPSV. Úloha je přístupná až po zadání (i jen částečném) částek příjmů a nákladů projektu dle námitky.
- Podání námitky. Tato úloha též slouží pro prohlížení stavu podání a vzetí zpět námitky

   viz kap. 10.5 Podání/vzetí zpět námitky.

### 10.3 Zadání nákladů projektu dle námitky

Po zmáčknutí tlačítka **Náklady** na formuláři *Námitka proti výši dotace anebo proti jejímu nepřiznání* se otevře formulář *Náklady projektu pro námitku*. Na jednotlivé položky, které odpovídají položkám z žádosti o dotaci, stejně jako při vyplňování upraveného rozpočtu (pokud jste ho podávali), přerozdělte celou přiznanou dotaci. Zároveň s přerozdělením přiznané dotace u vybraných položek vyplňte požadavek na navýšení. Pro informaci jsou na formuláři uvedeny náklady a požadavky na dotaci, jak byly zadány do žádosti o dotaci, a upravený požadavek, tj. požadavek na dotaci snížený o zbytné náklady.

#### Uživatelská příručka

| 0      | Náklady projektu - nár            | nitka Př               | erozdělte již<br>zi nákladov | t příznanou<br>é položky p | dotaci<br>rojektu      | U<br>ktero                       | veďte částk<br>ou použijete  | u z dotace v<br>na hospodá           | četně pož. nav<br>iřsko – správn | rýšení,<br>í náklady 🕜   |
|--------|-----------------------------------|------------------------|------------------------------|----------------------------|------------------------|----------------------------------|------------------------------|--------------------------------------|----------------------------------|--------------------------|
| 8      | Frko rodina 111-3 uznaná - IC: 23 | 164972, žádo           | st na rok 2012               | ?, projekt: PR             | DJI Frko rodi          | <sup>na 11</sup> Uvedto<br>navýš | požadavek<br>ení dotace      | : na<br>na                           | Komentá                          | ř k položce <sup>®</sup> |
|        |                                   | Vypinte n              | aklady proj                  | ektu                       |                        | nákladové                        | položky pr                   | ojektu                               | Λ.                               | × 🗹                      |
| Čís    | lo Nákladová položka              | Náklady<br>dle žádosti | Požadavek<br>na dotaci       | Upravený<br>požadavek      | Náklady<br>dle námitky | Nové<br>přerozdělení<br>dotace   | Požadavek<br>na navýšení     | Dotace<br>včetně pož.<br>na navýšení | Ztoho<br>nepřímé<br>náklady      | Komentář                 |
| 1.2    | Poitovné                          | 0                      | 0                            | 0                          | 0                      | 0                                | 0                            | 0                                    | 0                                | -                        |
| 1.2    | 4 Ostatní spoje                   | 0                      | 0                            | 0                          | 0                      | 0                                | 0                            | 0                                    | 0                                |                          |
| 1.2    | 4 Nájemné                         | 0                      | 0                            | 0                          | 0                      | 0                                | 0                            | 0                                    | 0                                |                          |
| 1.2.   | Právní a ekonomické služby        | 0                      | 0                            | 0                          | 0                      | 0                                | 0                            | 0                                    | 0                                |                          |
| 1.2.   | Školení a kurzy                   | 0                      | 0                            | 0                          | 0                      | 0                                | 0                            | 0                                    | 0                                |                          |
| 1.2.   | Pořízení DNM do 60 tis. Kč        | 0                      | 0                            | 0                          | 0                      | 0                                | 0                            | 0                                    | 0                                |                          |
| 1.2.4  | Jiné služby                       | 0                      | 0                            | 0                          | 0                      | 0                                | 0                            | 0                                    | 0                                |                          |
| 2      | Osobní náklady celkem             | 378 684                | 200 000                      | 190 000                    | 260 000                | 150 000                          | 4 000                        | 154 000                              | 0                                |                          |
| 2.1    | Mzdové náklady                    | 282 600                | 200 000                      | 190 000                    | 0                      | 0                                | Součto                       | ové řádky se                         | vyplňují auto                    | maticky                  |
| 2.1.1  | Hrubé mzdy                        | 282 600                | 200 000                      | 190 000                    | 0                      | 0                                | 0                            | 0                                    | 0                                | n                        |
| 2.1.3  | 2 OON na DPČ                      | 0                      | 0                            | 0                          | 0                      | 0                                | 0                            | 0                                    | 0                                |                          |
| 2.1.3  | 3 OON na DPP                      | 0                      | 0                            | 0                          | 0                      | 0                                | 0                            | 0                                    | 0                                |                          |
| 2.2    | Odvody na sociální a zdravotní po | 96 084                 | 0                            | 0                          | 200 000                | 100 000                          | 2 000                        | 102 000                              | 0                                |                          |
| 2.2.1  | Pojistné ke mzdám                 | 96 084                 | 0                            | 0                          | 0                      | 0                                | 0                            | 0                                    | 0                                | M                        |
| 2.2.3  | 2 Pojistné k DPČ                  | 0                      | 0                            | 0                          | 0                      | 0                                | 0                            | 0                                    | 0                                |                          |
| 2.2.3  | 3 Ostatní pojistné                | 0                      | 0                            | 0                          | 200 000                | 100 000                          | 2 000                        | 102 000                              | 0                                |                          |
| 2.3    | Ostatní sociální náklady          | 0                      | 0                            | 0                          | 60 000                 | 50 000                           | 2 000                        | 52 000                               | 0                                |                          |
|        | Celkem                            | 378 684                | 200 000                      | 190 000                    | 260 000                | 150 000                          | 4 000                        | 154 000                              | 0                                |                          |
| Dotace | r: 150 000 Kć Výše n              | epřerozdělené          | dotace:                      | 0 K                        | e)                     |                                  |                              |                                      |                                  |                          |
|        | Výše příznané dotac               | 0                      |                              |                            | Výše                   | přiznané d<br>rozpočt            | lotace, kterc<br>u zbývá pře | ou v upraver<br>rozdělit             | iém o                            | Zpēt                     |

- Na nákladovou položku lze přerozdělit i vyšší částku, než o jakou na ni bylo žádáno. Částku lze přerozdělit i na takové položky, na které původně o dotaci žádáno nebylo vůbec. V případě, že je u nákladové položky částka dotace včetně požadavku na navýšení vyšší než částka upraveného požadavku, je nutné toto navýšení zdůvodnit v komentáři k položce.
- Přerozdělení dotace na mzdové náklady se zadává pouze na tomto formuláři a to ve formě celkových částek pro pracovní smlouvy, dohody o pracovní činnosti a provedení práce. Oproti žádosti tedy nevyplňujete mzdové náklady jednotlivých smluv a dohod.

### 10.4 Zadání příjmů projektu dle námitky

Po zmáčknutí tlačítka **Příjmy** na formuláři *Námitka proti výši dotace anebo proti jejímu nepřiznání* se otevře formulář *Příjmy projektu pro námitku*. Příjmové položky vyplňujte až po vyplnění nákladů projektu. Pro informaci jsou na formuláři uvedeny příjmy, jak byly zadány do žádosti o dotaci.

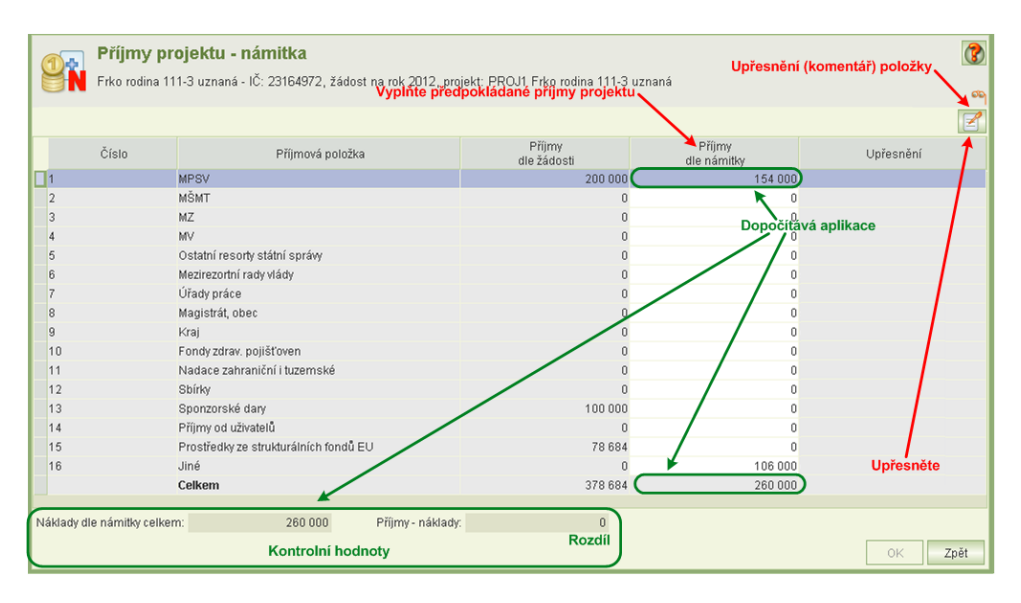

- Předpokládané příjmy od MPSV se přenášejí z formuláře Náklady projektu pro námitku, a to celkový součet dotace včetně požadavku na navýšení. Na formuláři Příjmy projektu pro námitku je tato hodnota needitovatelná.
- Celkové příjmy za rok dotace musí být ve výši celkových nákladů.
- Výši příjmových položek můžete okomentovat, povinné upřesnění platí jen pro položku "Jiné".

# 10.5 Podání/vzetí zpět námitky

Po zmáčknutí tlačítka **Podání** na formuláři *Námitka proti výši dotace anebo proti jejímu nepřiznání* se otevře formulář *Podání námitky proti výši dotace anebo proti jejímu nepřiznání*. Na formuláři jsou uvedeny informace o stavu a historii podání námitky a je z něj možné spustit úlohy pro Podání/vzetí zpět námitky (obojí pouze v období pro podání námitky určeném MPSV) a prohlédnout si čestné prohlášení podané námitky. Na rozdíl od podání žádosti se námitka, stejně jako upravený rozpočet, před podáním nezamyká.

| <b>Podání námitky pr</b><br>KM - arcidiecézní charita - I                      | <b>oti výši dotace</b><br>Č: 87684659, žádost i | a <b>nebo proti její</b><br>na rok 2011, projekt: KN                                                                                                    | <b>mu nepřiznár</b><br>1 - arcidiecézní char                                                                                                    | lí 🕜                                                                                                    |
|--------------------------------------------------------------------------------|-------------------------------------------------|----------------------------------------------------------------------------------------------------|----------------------------------------------------------------------------------------------------|----------------------------------------------------------------------------------------------------|
| Akce<br>Podat námitku<br>zdř zpět<br>Zvýrazněné ikony<br>– povolené činnosti s | námitkou                                        | Nápovéda<br>Námitku proti výši dotac<br>nutno podat do 16.2.20<br>před podáním námitky r<br>je námitka hotova, klikn<br>se údaje čestného prot<br>podá. Současně je vyge<br>námitky, kterou si může<br>dokladem o tom, že sys<br>16.2.2011 můžete námi<br>podat. Upozořnujeme, ž<br>opětovného podání, nát | Kontexto<br>e anebo proti jejímu<br>11. Byta-li projektu př<br>nutné podat upravený<br>ěte na tlačítko Podat<br>diššení a po jejich vyp<br>nerována závěrečná<br>te kdykoli vytisknout<br>tém podání námitky<br>tíku vzíl zpět, provést z<br>te po vzetí zpět není, a<br>mitka považována za | ová nápověda<br>nepříznání je<br>iznána dotace, je<br>rozpočet. Pokud<br>námitku. Zobrazí<br>linění se námitka<br>tisková sestava<br>e která je též<br>akceptoval. Do<br>měnu a opět ji<br>iž do doby<br>podanou. |
| Historie podání<br>Historie akcí provedených s nát                             | nitkou                                          | Náhled a tisl<br>tiskopisu ná                                                                                                    | k vyplněného<br>mitky                                                                                                    |                                                                                                    |
| Datum změny                                                                    | U                                               | živatel                                                                                                    | Stav p                                                                                                    | odání                                                                                                    |
| 16.2.2011 09:23                                                                | Mleziva Karel                                   |                                                                                                    | rozpracováno                                                                                                    |                                                                                                    |
| 15.2.2011 13:47                                                                | Mleziva Karel                                   |                                                                                                    | podáno                                                                                                    |                                                                                                    |
| 15.2.2011 13:46                                                                | Mleziva Karel                                   |                                                                                                    | rozpracováno                                                                                                    |                                                                                                    |
| 15.2.2011 13:45                                                                | Mleziva Karel                                   |                                                                                                    | podáno                                                                                                    |                                                                                                    |
| 10.2.2011 09:56                                                                | Mleziva Karel                                   |                                                                                                    | rozpracováno                                                                                                    |                                                                                                    |
| 🔄 Kontrolní tisk námitky                                                       | Kontrolní tisk<br>– jen pro námitku             | , který není podána                                                                                                    |                                                                                                    | Zpět                                                                                                    |

Pro podání námitky klikněte na tlačítko **Podat námitku**. Automaticky se provedou kontroly zadaných hodnot námitky. V případě zjištěných chyb, máte možnost se vrátit k editaci námitky a chyby opravit. V případě, že žádné chyby bránící podání nebyly zjištěny, otevře se formulář *Čestného prohlášení*, ve kterém uvedete svou aktuální pracovní pozici v organizaci a aktuální statutární orgán vaší organizace. Kliknutím na tlačítko **Podat** se vygeneruje tisková podoba námitky, která se v aplikaci archivuje, a námitka se označí za podanou.

| 2         | Čestné prohlášení                                                                     | (?) |
|-----------|---------------------------------------------------------------------------------------|-----|
| WE        | Epsilon - IČ: 16954203, žádost na rok 2013                                            | 1   |
| Identifik | sace uživatele                                                                        |     |
| Jsem      | Karel Mleziva 🔻 , osoba opráv něná jednat jménem organizace a podat žádost o dotaci   |     |
| Jestliž   | Čestně prohlašuji, že všechny uvedené údaje jsou pravdivé ze prohlašujete, zaškrtněte |     |
| Jsou-li   | i splněny podmínky k podání, klikněte na tlačítko PODAT                               | ět  |

Po podání námitky si ji můžete kdykoliv prohlédnout po kliknutí na tlačítko **Náhled souboru** nebo si ji uložit na svůj počítač (ve formátu PDF) po kliknutí na tlačítko **Export do souboru**. V souboru je uvedeno nejen čestné prohlášení, ale také datum a čas podání, včetně jména

Copyright © 2020 OKsystem a.s.

osoby, která námitku podala. Kliknutím na tlačítko **Náhled čestného prohlášení** si zobrazíte čestné prohlášení platné pro podanou námitku.

Tiskovou sestavu námitky, nejste-li o to požádáni, na MPSV neposílejte. Podání prostřednictvím aplikace je plně postačující.

Pokud chcete námitku vzít zpět k přepracování (nebo chcete vzít zpět a přepracovat upravený rozpočet) klikněte na tlačítko **Vzít zpět**. Tím se podání zruší a můžete námitku editovat. Poté je nutné námitku opět podat, neboť vzetím zpět bylo její podání zrušeno. Podanou námitku lze vzít zpět pouze do termínu pro podání námitky.

| Podání námitky proti výši dotace anebo proti jejímu nepřiznání  KM - arcidiecézní charita - IČ: 87684659, žádost na rok 2011, projekt: KM - arcidiecézní charita - |               |                                                                                                    |                                                                                                    |                                                                              |  |
|----------------------------------------------------------------------------------------------------|---------------|----------------------------------------------------------------------------------------------------|----------------------------------------------------------------------------------------------------|------------------------------------------------------------------------------|--|
| Akce<br>Podat námitku<br>vzít zpět<br>Zvýrazněné ikony<br>– povolené činnost                                                                                       | s námitkou    | Nápověda<br>Do 16.2.2011 můžete u<br>změnu a opět ji podat.<br>do doby opětovného po<br>Námitku lze kdykoli vyti | pravenou námitku vzít zy<br>Jpozorňujeme, že po vze<br>dání námitka považován<br>sknout.<br>Kontextova | iět, provést<br>tří zpět není až<br>a za podanou.<br><mark>á nápověda</mark> |  |
| Historie podání<br>Historie akcí provedených s                                                                                                    | námitkou      | Náhled a tis<br>tiskopisu ná                                                                                     | k vyplněného<br>mitky                                                                                  | → E @                                                                        |  |
| Datum změny                                                                                                    |               | Uživatel                                                                                                    | Stav podá                                                                                              | iní                                                                          |  |
| 15.2.2011 13:47                                                                                                    | Mleziva Karel |                                                                                                    | podáno                                                                                                 |                                                                              |  |
| 15.2.2011 13:46                                                                                                    | Mleziva Karel |                                                                                                    | rozpracováno                                                                                           |                                                                              |  |
| 15.2.2011 13:45                                                                                                    | Mleziva Karel |                                                                                                    | podáno                                                                                                 |                                                                              |  |
| 10.2.2011 09:56                                                                                                    | Mleziva Karel |                                                                                                    | rozpracováno                                                                                           |                                                                              |  |
|                                                                                                    |               |                                                                                                    |                                                                                                    |                                                                              |  |
| 🌇 Náhled na čestné prohlá                                                                                                    | šení 🔶 Nát    | nled čestného prohláše                                                                                           | ení podané námitky                                                                                     | Zpět                                                                         |  |

# 11 Upravený rozpočet po navýšení

Bylo-li na projekt přiznáno navýšení dotace, podejte v termínu předepsaném MPSV upravený rozpočet po navýšení, což je přerozdělení dotace včetně přiznaného navýšení na jednotlivé nákladové položky rozpočtu. Příprava a podání upraveného rozpočtu po navýšení je obdobná přípravě a podání upraveného rozpočtu po přiznání dotace.

Podmínkou pro vyplnění a podání upraveného rozpočtu je uživatelské oprávnění *Podat žádost* nebo *Delegování podání*. Pokud bude uživatel pouze upravený rozpočet připravovat, stačí oprávnění *Práce se žádostí*. Podrobněji viz kap. 17.2 Oprávnění.

### 11.1 Jak na to – doporučený postup

- Spusťte úlohu Žádosti, upravené rozpočty, námitky, vzdání se dotace
   V seznamu podaných žádostí vyberte a otevřete žádost a následně vyberte a otevřete
   projekt, pro který budete podávat upravený rozpočet po navýšení.
- 2) Spusťte úlohu *Upravený rozpočet po navýšení* a přerozdělte dotaci včetně navýšení na nákladové položky projektu

Na formuláři *Projekt* klikněte na tlačítko **URPN**. Na formuláři *Upravený rozpočet po navýšení* klikněte na tlačítko **Upravené náklady projektu po navýšení** a zadejte v předepsané struktuře nákladových položek přerozdělení dotace včetně navýšení. Podrobněji viz kap. 11.2 Otevření formuláře Upravený rozpočet po navýšení a 11.3 Přerozdělení dotace včetně navýšení na nákladové položky projektu.

### 3) Podejte upravený rozpočet po navýšení

Na formuláři Úpravený rozpočet po navýšení klikněte na tlačítko **Podání**. Následně se otevře formulář *Podání upraveného rozpočtu projektu po navýšení*, na kterém klikněte na tlačítko **Podat upravený rozpočet**. Automaticky se provedou kontroly formální správnosti zadaných hodnot upraveného rozpočtu po navýšení. V případě zjištěných chyb se máte možnost vrátit k editaci upraveného rozpočtu po navýšení a chyby opravit. V případě, že žádné chyby bránící podání nebyly zjištěny, otevře se formulář *Čestného prohlášení*, ve kterém uvedete svou aktuální pracovní pozici v organizaci a aktuální statutární orgán vaší organizace. Kliknutím na tlačítko **Podat** se vygeneruje tisková podoba upraveného rozpočtu po navýšení, která se v aplikaci archivuje, a upravený rozpočet po navýšení se označí za podaný. Oproti podávání žádosti se upravený rozpočet po navýšení před podáním nezamyká.

Podrobněji viz kap. 11.4 Podání/vzetí zpět upraveného rozpočtu po navýšení.

### 4) Ověřte si podání upraveného rozpočtu po navýšení

Upravený rozpočet po navýšení si můžete kdykoli vytisknout jako doklad o podání. Na výtisku je uvedeno nejen čestné prohlášení, ale také datum a čas podání, včetně jména osoby, která upravený rozpočet po navýšení podala. Vytištěný upravený rozpočet po navýšení neposílejte na MPSV, podání prostřednictvím aplikace je plně postačující. Připomínáme, že kontrolní tisk vytištěný před podáním není dokladem o podání. Stav podání upraveného rozpočtu po navýšení si rychle ověříte také na formuláři *Upravený rozpočet po navýšení*, kde je uvedena aktuální hodnota stavu jeho podání.

# 11.2 Otevření formuláře Upravený rozpočet po navýšení

Po zmáčknutí tlačítka **URPN** na formuláři *Projekt* se otevře formulář *Upravený rozpočet po navýšení*.

Na formuláři *Upravený rozpočet po navýšení* jsou uvedeny Náklady a přiznaná dotace včetně pož. na navýšení dle námitky, dotace celkem (tj. dotace včetně přiznaného navýšení) a informace o stavu podání upraveného rozpočtu po navýšení.

| Upravený rozpoče                                    | et po navýšení                                                                                                    |                                                                   |  |  |  |  |  |
|-----------------------------------------------------|----------------------------------------------------------------------------------------------------|-------------------------------------------------------------------|--|--|--|--|--|
| KM - arcidiecézní charita -                         | IČ: 87684659, žádost na rok 2011, p                                                                                                    | rojekt: KM - arcidiecézní charita 🔗                               |  |  |  |  |  |
| Náklady dle námitky:                                | 429 658 Kč Přehled ná                                                                                                    | kladů na projekt dle námitky,<br>tpě požadavku pa pavýčopí a výčo |  |  |  |  |  |
| Dotace včetně pož. na navýšení:                     | 300 000 Kč dotace vče                                                                                                    | tně příznaného navýšení                                           |  |  |  |  |  |
| Dotace celkem:                                      | 297 000 Kč                                                                                                    |                                                                   |  |  |  |  |  |
| Stav podání upraveného rozpočtu po r                | navýšení                                                                                                    |                                                                   |  |  |  |  |  |
| Změnil:                                             |                                                                                                    | Čas:                                                              |  |  |  |  |  |
|                                                     |                                                                                                    |                                                                   |  |  |  |  |  |
| Upravené náklady<br>projektu po navýšení 🚺 Kontrol  | la 🛃 Kontrolní tisk                                                                                                    | Podání Zpět                                                       |  |  |  |  |  |
| Upravené náklady<br>projektu po navýšení<br>formálr | Upravené náklady<br>projektu po navýšení<br>Vpravené náklady<br>projektu po navýšení<br>Kontrola<br>Kontrolní tisk upraveného<br>rozpočtu po navýšení<br>Podání, vzetí zpět a tisk<br>tormélní oprávnosti |                                                                   |  |  |  |  |  |

Z tohoto formuláře můžete spustit úlohy pro:

- Vlastní zadání upravených nákladů projektu po navýšení, což je vlastně přerozdělení dotace včetně navýšení na nákladové položky projektu – viz kap. 11.3 Přerozdělení dotace včetně navýšení na nákladové položky projektu.
- Kontrolu formální správnosti zadaných hodnot upravených nákladů projektu po navýšení. Výsledkem kontroly je protokol se seznamem případných chyb a varování. Úloha je přístupná až po přerozdělení (i jen částečném) dotace celkem na nákladové položky projektu.

- Kontrolní tisk, tj. přípravu tiskové sestavy upraveného rozpočtu po navýšení, kterou si můžete vytisknout nebo uložit na váš počítač. Kontrolní tisk vytištěný před podáním není dokladem o podání, a ani po podání ho, nejste-li o to požádáni, nezasílejte na MPSV. Úloha je přístupná až po přerozdělení (i jen částečném) dotace celkem na nákladové položky projektu.
- Podání upraveného rozpočtu po navýšení. Tato úloha též slouží pro prohlížení stavu podání a vzetí zpět upraveného rozpočtu po navýšení – viz kap. 11.4 Podání/vzetí zpět upraveného rozpočtu po navýšení.

# 11.3 Přerozdělení dotace včetně navýšení na nákladové položky projektu

Po zmáčknutí tlačítka **Upravené náklady projektu po navýšení** na formuláři *Upravený rozpočet po navýšení* se otevře formulář *Upravené náklady projektu po navýšení*. Na jednotlivé položky, které odpovídají položkám z žádosti o dotaci, přerozdělte celou dotaci včetně přiznaného navýšení. Pro informaci jsou na formuláři u jednotlivých nákladových položek uvedeny náklady a dotace včetně požadavku na navýšení, jak byly zadány do námitky.

- Na nákladovou položku lze přerozdělit i vyšší částku z dotace včetně (přiznaného) navýšení, než byla na tuto položku v námitce zadána částka dotace včetně požadavku na navýšení. Částku lze přerozdělit i na takové položky, na které původně o dotaci anebo navýšení nebylo žádáno vůbec. V takových případech je ale nutné toto přerozdělení zdůvodnit v komentáři k položce.
- Přerozdělení dotace na mzdové náklady se zadává pouze na tomto formuláři a to ve formě celkových částek pro pracovní smlouvy, dohody o pracovní činnosti a provedení práce. Oproti žádosti tedy nevyplňujete mzdové náklady jednotlivých smluv a dohod.

|       |                                          | Přerozdělt             | e dotaci včetně                     |                |                             |                    |
|-------|------------------------------------------|------------------------|-------------------------------------|----------------|-----------------------------|--------------------|
|       |                                          | přiznanéh<br>nákladové | o navýšení mezi<br>položky projektu |                | 7                           |                    |
| Číslo | Nákladová položka                        | Naklady<br>dle námitky | Dotace včetné<br>pož. na navýšení   | dotace celkern | ∠tono na<br>nepřímé náklady | Komentář           |
| 2.4.1 | Telefony                                 | 0                      | 0                                   | 0              | 0                           |                    |
| 2.4.2 | Poštovné                                 | 0                      | 0                                   | 0              | 0                           |                    |
| 2.4.3 | Ostatní spoje                            | 0                      | 0                                   | 0              | Uvedite čä                  | stku z přerozděler |
| 2.4.4 | Nájemné                                  | 0                      | 0                                   | 0              | příznané dol                | ace, kterou použij |
| 2.4.5 | Právní a ekonomické služby               | 0                      | 0                                   | 0              | na hospodář                 | sko - správní nákl |
| 2.4.6 | Školení a kurzy                          | 0                      | 0                                   | 0              | 0                           |                    |
| 2.4.7 | Pořízení DNM do 60 tis. Kč               | 0                      | 0                                   | 0              | 0                           |                    |
| 2.4.8 | Jiné služby                              | 0                      | 0                                   | 0              | 0                           |                    |
|       | Osobní náklady celkem                    | 319 658                | 285 000                             | 210 000        | 9 251                       | Součtové řádky s   |
| 1     | Mzdové náklady                           | 319 658                | 285 000                             | 210 000        | 9 251                       | vyplňují automati  |
| 1.1   | Hrubé mzdy                               | 200 000                | 185 000                             | 100 000        | 4 251                       |                    |
| 1.2   | OON na DPČ                               | 119 658                | 100 000                             | 110 000        | 5 000                       |                    |
| 1.3   | OON na DPP                               | 0                      | 0                                   | 0              | 0                           |                    |
| 2     | Odvody na sociální a zdravotní pojištění | 0                      | 0                                   | 0              | 0                           |                    |
| 2.1   | Pojistné ke mzdám                        | 0                      | 0                                   | 0              | 0                           |                    |
| 2.2   | Pojistné k DPČ                           | 0                      | 0                                   | 0              | 0                           |                    |
| 2.3   | Ostatní pojistné                         | 0                      | 0                                   | 0              | 0                           |                    |
| 3     | Ostatní sociální náklady                 | 0                      | 0                                   | 0              | 0                           |                    |
|       | Celkem                                   | 429 658                | 300 000                             | 297 000        | 25 251                      |                    |

# 11.4 Podání/vzetí zpět upraveného rozpočtu po navýšení

Po zmáčknutí tlačítka **Podání** na formuláři *Upravený rozpočet projektu po navýšení* se otevře formulář *Podání upraveného rozpočtu projektu po navýšení*. Na formuláři jsou uvedeny informace o stavu a historii podání upraveného rozpočtu po navýšení a je z něj možné spustit úlohy pro Podání/vzetí zpět upraveného rozpočtu po navýšení (obojí pouze v období pro

podání upraveného rozpočtu po navýšení určeném MPSV) a prohlédnout si čestné prohlášení podaného upraveného rozpočtu po navýšení. Na rozdíl od podání žádosti se upravený rozpočet po navýšení před podáním nezamyká.

| Podání upraver<br>KM - arcidiecézní char<br>KM - arcidiecézní char<br>Podat upravený<br>rozpočet<br>Cat zpět<br>Zvýrazněné ikony<br>s upraveným rozpo | tého rozpočtu pro<br>ta - IČ: 87684659, žádost<br>- povolené činnosti<br>očtem po navýšení | pjektu po navýš<br>na rok 2011, projekt:<br>Nápověda<br>Upravený rozpočet je<br>upravený rozpočet je<br>upravený rozpočet potrad se<br>vyplnění se upravený<br>výgenerována závěre<br>po navýšení, kterou s<br>dokladem o tom, že s<br>akceptoval, kterou<br>s dokladem o tom, že s<br>potvěstzměnu a opě<br>zpět není, až do doby<br>považován za podaný | kení<br>KM - arcidiecézní charita<br>nutno podat do 26.3.2011. P<br>tov, klikněte na tlačitko Podat<br>diaje čestného prohlášeni a<br>razpočet podá. Současně je<br>ná tisková sestava upravení<br>můžete kdyková sestava upravený<br>nižete kdykoli vytiskoud a<br>systém podání upraveného re<br>Ol 11 můžete upravený rozpočí<br>jej podání. Upravení<br>Kontextová náp | okud je<br>tupravený<br>po jejich<br>áho rozpočtu<br>která je též<br>ozpočtu<br>jet vzil zpět,<br>o po vzetí<br>ý rozpočet<br>ověda |
|----------------------------------------------------------------------------------------------------|--------------------------------------------------------------------------------------------|----------------------------------------------------------------------------------------------------|----------------------------------------------------------------------------------------------------|----------------------------------------------------------------------------------------------------|
| Historie podání<br>Historie akcí provedených<br>s upraveným rozpočtem p                                                                               | o navýšení                                                                                 | Náhled a tisk v<br>upraveného ro                                                                                                    | yplněného tiskopisu _<br>zpočtu po navýšení                                                                                                    | •88                                                                                                    |
| Datum změny                                                                                                    | Už                                                                                         | ivatel                                                                                                    | Stav podání                                                                                                    |                                                                                                    |
| 24.3.2011 15:29                                                                                                    | Mleziva Karel                                                                              |                                                                                                    | rozpracováno                                                                                                    | Î                                                                                                    |
| Kontrolní tisk upraveného r                                                                                                    | ozpočtu Kontr<br>rozpo                                                                     | olní tisk – jen pro o<br>očet po navýšení, k                                                                                                    | upravený<br>terý není podán                                                                                                    | Zpět                                                                                                    |

Pro podání upraveného rozpočtu po navýšení klikněte na tlačítko **Podat upravený rozpočet**. Automaticky se provedou kontroly zadaných hodnot upraveného rozpočtu po navýšení. V případě zjištěných chyb, máte možnost se vrátit k editaci upraveného rozpočtu po navýšení a chyby opravit. V případě, že žádné chyby bránící podání nebyly zjištěny, otevře se formulář *Čestné prohlášení*, ve kterém uvedete svou aktuální pracovní pozici v organizaci a aktuální statutární orgán vaší organizace. Kliknutím na tlačítko **Podat** se vygeneruje tisková podoba upraveného rozpočtu po navýšení, která se v aplikaci archivuje, a upravený rozpočet po navýšení se označí za podaný.

| ĉ                   | Čestné prohlášení<br>Ensilon - IČ: 16954203: žádost na rok 2013                   | ٢  |
|---------------------|-----------------------------------------------------------------------------------|----|
| -Identifika         | ice uživatele                                                                     | *  |
| Jsem <mark>K</mark> | arel Mleziva ▼, osoba opráv něná jednat jménem organizace a podat žádost o dotaci |    |
| Jestliže            | problašujete. zaškrtněte                                                          |    |
| Jsou-li             | splněny podmínky k podání, klikněte na tlačítko PODAT                             | ět |

Po podání si můžete upravený rozpočet po navýšení kdykoliv prohlédnout po kliknutí na tlačítko **Náhled souboru** nebo si ho uložit na svůj počítač (ve formátu PDF) po kliknutí na tlačítko **Export do souboru**. V souboru je uvedeno nejen čestné prohlášení, ale také datum a čas podání, včetně jména osoby, která upravený rozpočet po navýšení podala. Kliknutím na tlačítko **Náhled čestného prohlášení** si zobrazíte čestné prohlášení platné pro podaný upravený rozpočet po navýšení.

Tiskovou sestavu upraveného rozpočtu po navýšení na MPSV neposílejte. Podání prostřednictvím aplikace je plně postačující.

Copyright © 2020 OKsystem a.s.

| Akce<br>Podat upravený<br>vozočet<br>Zvýrazněné ikon<br>s upraveným roz<br>Historie podání | y - povolené činnosti<br>počtem po navýšení | Nápověda<br>Do 26.3.2011 můž<br>změnu a opět jej p<br>až do doby opětov<br>za podaný. Podam | tete upravený rozpočet vzil zpět, p<br>odat. Upozorňujerne, že po vzelí<br>ného podání upravený rozpočet j<br>ý upravený rozpočet lze kdykoli vy<br>Kontextová nápo | rovést<br>zpět není<br>ovažován<br>tisknout. |
|--------------------------------------------------------------------------------------------|---------------------------------------------|---------------------------------------------------------------------------------------------|----------------------------------------------------------------------------------------------------|----------------------------------------------|
| Historie akcí provedenýc<br>s upraveným rozpočtem                                          | ch<br>po navýšení                           | upraveného                                                                                  | rozpočtu po navýšení                                                                                                    | - 🗆 🖻                                        |
| Datum změny                                                                                | Už                                          | tivatel                                                                                     | Stav podání                                                                                                    |                                              |
| 23.3.2011 13:32                                                                            | Mleziva Karel                               |                                                                                             | podáno                                                                                                    | <u> </u>                                     |
| 23.3.2011 13:25                                                                            | Mleziva Karel                               |                                                                                             | rozpracováno                                                                                                    | -                                            |

Pokud chcete podaný upravení rozpočet po navýšení přepracovat, klikněte na tlačítko **Vzít zpět**. Tím se podání zruší a můžete upravený rozpočet po navýšení editovat. Poté je nutné upravený rozpočet po navýšení opět podat, neboť vzetím zpět bylo jeho podání zrušeno. Podaný upravený rozpočet po navýšení lze vzít zpět pouze do termínu pro podání upraveného rozpočtu po navýšení.

# 12 Vzdání se dotace

Byla-li na projekt přiznána dotace, kterou nebudete čerpat anebo její čerpání předčasně ukončíte, oznámení o vzdání se dotace podejte MPSV prostřednictvím úlohy *Vzdání se dotace*. Oznámení o vzdání se dotace nenahrazuje vyúčtování spotřebované části dotace.

### 12.1 Jak na to – doporučený postup

### 1) Spusťte úlohu Žádosti, upravené rozpočty, námitky, vzdání se dotace

V seznamu podaných žádostí vyberte a otevřete žádost a následně vyberte a otevřete detail projektu, jehož dotace se chcete v plné nebo částečné výši vzdát.

### 2) Spusťte úlohu Vzdání se dotace

Na formuláři *Projekt* klikněte na tlačítko **Vzdání se dotace**. V otevřeném formuláři uveďte částku dotace, které se vzdáváte. Uveďte výši dotace, kterou jste již z přiznané dotace obdrželi. Pak zapište předpokládaný datum vrácení a popište důvody vzdání se dotace. Podrobněji viz kap. 12.2 Vyplnění formuláře o vzdání se dotace.

### 3) Podejte oznámení o vzdání se dotace

Na formuláři *Vzdání se dotace* klikněte na tlačítko **Podání vzdání se dotace**. Otevře se formulář *Podání vzdání se dotace*. Klikněte na tlačítko **Podat vzdání se dotace**. Otevře se formulář čestného prohlášení, ve kterém uvedete svou aktuální pracovní pozici v organizaci a aktuální statutární orgán vaší organizace. Kliknutím na tlačítko **Podat** se vygeneruje tisková podoba upraveného rozpočtu po navýšení, která se v aplikaci archivuje, a oznámení o vzdání se dotace se označí za podané. Oproti podávání žádosti se formulář Vzdání se dotace před podáním nezamyká. Podrobněji viz kap. 12.3 Podání/vzetí zpět vzdání se dotace.

#### 4) Ověřte si podání vzdání se dotace

Tiskovou sestavu vzdání se dotace s informacemi o datu a času podání vytisknete na formuláři *Podání vzdání se dotace* v části Historie podání. Podrobněji viz kap. 12.3 Podání/vzetí zpět vzdání se dotace.

#### 5) Jak vzdání se dotace opravit nebo vzít zpět

Pokud jste omylem uvedli na formuláři vzdání se dotace chybné informace aj., můžete podání vzdání se dotace vzít zpět. Kontaktujte příslušného pracovníka MPSV, který vám povolí vzít vzdání se dotace zpět. Podrobněji viz kap. 12.3 Podání/vzetí zpět vzdání se dotace.

### 12.2 Vyplnění formuláře o vzdání se dotace

Vzdání se dotace je informací pro MPSV, že se vzdáváte celé nebo části přiznané dotace. Termín vrácení a výše částky, kterou budete vracet, se stanovuje s ohledem na částku dotace, kterou jste z výše přiznané dotace již od MPSV obdrželi.

To znamená, pokud se vzdáte dotace před jejím fyzickým obdržením, pak nelze stanovit termín vrácení a tedy ani částku k vrácení. Pokud po podání vzdání se dotace MPSV zašle

přiznanou částku (anebo její zbývající část), jste povinni částku, které se vzdáváte, okamžitě poukázat na účet MPSV.

Formulář *Vzdání se dotace* otevřete kliknutím na příslušné tlačítko na formuláři Projekt.

| 0 A Braiakt: Skäuán                   | ok ústí AAA                 |                          |                    |                          |       | 7        |
|---------------------------------------|-----------------------------|--------------------------|--------------------|--------------------------|-------|----------|
| Projekt: Skrivan                      | ek usu AAA                  |                          |                    |                          |       |          |
| Skrivánek Ústí - IC: 4444             | 4419, žádost na rok 2011    |                          |                    |                          |       | a        |
| Název projektu: SI                    | křivánek ústí AAA           |                          |                    |                          |       |          |
| Dotační oblast: I.I                   | Podpora zařízení služeb pre | vence sociálního vylouče | ní pro rodiče peču | jící o děti              |       |          |
| Výkon sociálně právní ochrany dětí: 🖪 | Ano 🕫 Ne                    |                          |                    |                          |       |          |
| Popis projektu: st                    | fsfds                       |                          |                    |                          |       | 2        |
| Specifické podmínky: \$1              | dfsdf                       |                          |                    |                          |       | 2        |
| Klienti projektu                      |                             |                          |                    |                          |       |          |
| Planta di dani a la disaria           | Description in a Martinese  |                          |                    |                          |       |          |
| Predpokladany pocet kilentu: 45       | Poznamka k poctu kilent     | 0. saisaisa              |                    |                          |       | <b>S</b> |
| Seznam cílů aktivit projektu          |                             |                          |                    |                          |       |          |
|                                       |                             |                          |                    |                          |       |          |
|                                       | Název                       |                          |                    |                          | Popis |          |
| cil A                                 |                             |                          | asdasd             |                          |       |          |
| CILB                                  |                             |                          | asdasosa           |                          |       |          |
|                                       |                             |                          |                    |                          |       |          |
| Náklady dla žádasti: 1 055 1          | 24.4 1/2                    | Dotaco: d                | 55 000 KÅ          | Dataca calkam:           |       | ₩ð.      |
| Potadawk na dotaci: 626 (             | 100 ké Rožadavok            | panavéroni:              | NA DUD KC          | 16čo vzdání so dotaco:   |       | K.C.     |
| Lieravení nožedavek 466 0             | 100 Kč 1 02808V6K           | Navélaní:                | NG NG              | rijoe izualil se uotace. |       | P.0.     |
| Aktivity a 🚑 Personální j             |                             | Hodnocen                 | i                  |                          |       |          |
| 🖭 realizace 📅 zajištění               | reakcaday Phin              | rry wie projektu         |                    |                          |       |          |
| opraveny 🏰 Námitka                    | 🔐 URIPN 🛛 🔯 dota            | ce                       |                    |                          |       |          |
|                                       |                             |                          |                    |                          |       | OK Zoět  |

Na formuláři *Vzdání se dotace* vyplňte: Výše vzdání se dotace

### Obdržená dotace Termín vrácení:

Uveďte předpokládaný termín převodu částky, které se vzdáváte. Termín se týká vrácení částky, kterou jste obdrželi. Výši částky počítá aplikace, je-li nulová, termín vrácení se neuvádí.

| Vzdání<br>Poskytova                                          | <b>í se dotace</b><br>atel Stříbmíky - IČ: 55555586, | žádost na rok 2011, projekt: Po                           | skytovatel                                 |
|--------------------------------------------------------------|------------------------------------------------------|-----------------------------------------------------------|--------------------------------------------|
| Dotace celkem                                                | projekt A<br>1: 560 000                              | -Uveďte částku, které se v:                               | ⊡<br>zdáváte                               |
| vyse vzdani se dotace<br>Obdržená dotace<br>Částka k vrácení | 560 000<br>560 000                                   | Jestliže jste ještě neobdrž<br>přiznané výši, uveďte část | eli celou dotaci v<br>:ku, kterou jste již |
| Termín vrácení<br>Odůvodnění                                 | í:(12.09.2011 💌)<br>í: Po                            | obdrželi<br>pište důvody vzdání se do                     | tace                                       |
| -Stav podání vzdání s                                        | e dotace                                             |                                                           |                                            |
|                                                              | Změnil:                                              | Čas:                                                      |                                            |
| 🛓 🛓 Kontrolní tisk 🚺                                         | Podání vzdání se dotace                              |                                                           | OK Zpět                                    |

# 12.3 Podání/vzetí zpět vzdání se dotace

Po vyplnění formuláře Vzdání se dotace klikněte na tlačítko **Podání** vzdání se dotace. Zobrazí se formulář umožňující: podat vzdání se dotace a po podání vytisknout doklad o vzdání se dotace.

Kliknutím na tlačítko **Podat vzdání** se dotace se otevře formulář čestného prohlášení, ve kterém uvedete svou aktuální pracovní pozici v organizaci a aktuální statutární orgán vaší organizace. Další postup je obdobný jako při

| Poskytovatel Stříbrníky -                         | IČ: 55555586, žádost na ro                           | ok 2011, projekt: Posk                                                                                                    | vtovatel Stříbrníky projekt A                                                                                                    | 6                                            |
|---------------------------------------------------|------------------------------------------------------|----------------------------------------------------------------------------------------------------|----------------------------------------------------------------------------------------------------|----------------------------------------------|
| Podat vzdání se dotace                            | F<br>n<br>p<br>k<br>k<br>p<br>o                      | Pokud se opravdu vzdáv<br>Pokud se opravdu vzdáví<br>prohlášení a po jejich vy<br>e vygenerována závěreč<br>(dykoliv vytisknout a kter<br>podání akceptoval. V pří<br>ibraťtena MPSV, které p | váte nečerpané části dotace, klik<br>se dotace. Zobrazí se údaje čes<br>glnění se dokument podá. Souči<br>ná tisková sestava, kterou si mí<br>'á je též dokladem o tom, že syst<br>padě chybného vzdání se dotace<br>ovolí vzít podání zpět. | něte<br>tného<br>asně<br>ižete<br>ém<br>e se |
|                                                   |                                                      |                                                                                                    |                                                                                                    |                                              |
| Historie podání                                   | Vytištění d<br>(aktivní až                           | lokladu o podání v<br>po podání)                                                                                                    | zdání se dotace                                                                                                    |                                              |
| Historie podání<br>Datum změny                    | Vytištění d<br>(aktivní až<br>Uživa                  | lokladu o podání v<br>po podání)<br><sup>atel</sup>                                                                                                    | zdání se dotace                                                                                                    |                                              |
| Historie potání<br>Datum změny<br>25.8.2011 11.52 | Vytištění d<br>(aktivní až<br>Uživa<br>Blažková Jana | lokladu o podání v<br>po podání)<br><sup>atel</sup>                                                                                                    | zdání se dotace<br>Stav podání<br>rozpracováno                                                                                                    |                                              |

podání žádosti, upraveného rozpočtu nebo námitky. Kliknutím na tlačítko **Podat vzdání se dotace** se vygeneruje tisková sestava a opětným kliknutím na tlačítko **Podat** dojde k podání.

Jako doklad o úspěšném podání si vytiskněte vygenerovaný dokument Vzdání se dotace. Oproti kontrolnímu tisku doklad o podání obsahuje datum, čas, jméno a čestné prohlášení podávajícího.

Pokud potřebujete vzít vzdání se dotace zpět, je nutno požádat odpovědného pracovníka MPSV, aby ve správě systému vzetí zpět povolil. Po jeho zásahu bude na formuláři *Podání vzdání se dotace* aktivní tlačítko **Vzít zpět**.

# 13 Hlášení změn údajů o žadateli

Úloha pro podání hlášení změn žadatele o dotaci na podporu rodiny nahrazuje písemné hlášení těchto změn MPSV. Slouží pouze pro potřeby dotačního řízení v oblasti na podporu rodiny! Jestliže je žadatel současně poskytovatelem sociálních služeb, hlášení změn prostřednictvím této úlohy **nenahrazuje** povinnost hlášení změn registrujícímu orgánu a v případě podání žádostí o dotaci na sociální služby ani hlášení změn MPSV.

Hlášení změny je třeba podat v zákonem určené době od okamžiku, kdy změna nastala. Podmínkou pro vyplnění a podání hlášení změn je uživatelské oprávnění *Podat žádost* nebo *Delegování podání*. Podrobněji viz kap. 17.2 Oprávnění.

Prostřednictvím této úlohy lze nahlásit tyto změny:

- názvu organizace
- IČ
- právní formy
- bankovního spojení
- adresa sídla
- kontaktní adresy
- kontaktů (telefony, email)
- seznamu osob jednajících jménem žadatele

• stanov (pouze pro občanská sdružení).

### 13.1 Hlášení změn o žadateli

Úlohu *Hlášení změn o žadateli* spustíte z hlavního menu. Rozepsané hlášení změny nelze uložit k pozdějšímu dopracování; rozepsané hlášení změny musí být buď podáno, nebo zrušeno.

Doporučený postup pro vyplnění a podání hlášení změny je:

- Z hlavního menu spusťte úlohu Hlášení změn o žadateli.
- Na formuláři zaškrtněte údaje, které chcete změnit a zadejte nové hodnoty.
- V případě požadavku na změnu stanov, změnu IČ, právní formy nebo bankovního spojení je nutné vložit příslušnou digitální přílohu. Postup je stejný jako v případě přípravy nové žádosti o dotaci (viz kap. 7.2.14 Dokumenty).
- Po zmáčknutí tlačítka **Podat** jsou nové údaje uloženy do aplikace.
- Podání hlášení změn se nebere zpět. V případě, že jste podali údaje nesprávné (například s překlepem), podejte nové hlášení.

### 13.2 Seznam hlášení změn

Z hlavního menu aplikace můžete spustit úlohu *Seznam hlášení změn*, prostřednictvím které si zobrazíte všechna hlášení podaná vaší organizací. Pro kterékoliv hlášení změny je možné si prohlédnout jeho detaily.

| I | Žádosti o dotace Hlášení změn údajů                                              | o žadateli | Správa systému <u>O</u> bsluha           |               |                           |          |
|---|----------------------------------------------------------------------------------|------------|------------------------------------------|---------------|---------------------------|----------|
|   |                                                                                  |            |                                          |               |                           |          |
|   | Žádosti o dotace 🛛 🌫                                                             |            | Seznam hlášení změn                      |               |                           | (?) 🛙    |
|   | <ul> <li>Nová žádost</li> <li>Žádosti, upravené rozpočty,<br/>námitky</li> </ul> |            | )) Rodinné centrum Vopelka - IČ:69885516 |               |                           | စာ       |
|   | Hláčení změn údajů o žadateli                                                    |            |                                          |               | Detail hlášení změny ———— | <u>→</u> |
|   | Nulličaní změn a žedeteli                                                        |            | Čas podání                               |               | Uživatel                  |          |
|   | Parpam bláčaní změn                                                              | 6.1.2      | 011 14:13                                | Vopelka Lukáš |                           |          |
|   | O Dezhan masen zmen                                                              | 11.10      | .2010 13:34                              | Vopelka Lukáš |                           |          |
|   | Správa systému 🗧                                                                 |            |                                          |               |                           |          |
|   | 🕑 Změna hesla                                                                    |            |                                          |               |                           |          |
|   | 🕑 Správa uživatelů                                                               |            |                                          |               |                           |          |
|   | Přihlášení uživatelé                                                             |            |                                          |               |                           |          |
| I |                                                                                  |            |                                          |               |                           |          |

# 14 Vyúčtování dotace

Po uplynutí roku, na který byla dotace čerpána, je příjemce dotace povinen podat vyúčtování. Vyúčtování lze podat pouze v období stanoveném MPSV.

### 14.1 Jak na to

### 1) Vyúčtování je nutno podat zvlášť za každý projekt, na který byla dotace poskytnuta.

2) Spusťte úlohu Žádosti, upravené rozpočty, námitky, vzdání se dotace a vyúčtování Z hlavního menu spusťte úlohu Žádosti, upravené rozpočty, námitky, vzdání se dotace a vyúčtování. V seznamu podaných žádostí vyberte a otevřete žádost, na základě které vám byla přiznána dotace, kterou chcete vyúčtovat, a otevřete detail projektu, který budete vyúčtovávat.

### 3) Spusťte úlohu Vyúčtování

Z formuláře *Projekt* spusťte úlohu *Vyúčtování* a vyplňte výši obdržené dotace a případně vrácené částky – viz kap. 14.2 Vyúčtování dotace projektu.

### 4) Vyúčtujte náklady

Z formuláře *Vyúčtování dotace projektu* otevřete formulář *Náklady* – vyúčtování projektu, zadejte skutečné náklady položek a uveďte výši jejich čerpání z dotace – viz kap. 14.3 Vyúčtování nákladů projektu.

### 5) Vyúčtujte příjmy

Z formuláře *Vyúčtování dotace projektu* otevřete formulář *Příjmy* – *vyúčtování projektu*, do příjmových položek uveďte skutečné příjmy projektu – viz kap. 14.4 Vyúčtování příjmů projektu.

### 6) Vložte přílohy

Z formuláře *Vyúčtování dotace projektu* spusťte úlohu *Přílohy* a vložte soubory – viz kap. 14.5 Vložení příloh.

### 7) Podejte vyúčtování

Z formuláře *Vyúčtování dotace projektu* spusťte úlohu *Podání vyúčtování*. Postup podání je obdobný jako při podání např. upraveného rozpočtu – viz kap. 14.6 Podání vyúčtování a vzetí zpět podání.

### 8) Ověřte si podání vyúčtování

Jako doklad o podání vyúčtování dotace na projekt si z formuláře *Podání vyúčtování projektu* vytiskněte tiskovou sestavu vyúčtování. Lze ji vytisknout kdykoli po podání vyúčtování. Obsahuje datum a čas podání, včetně jména osoby, která vyúčtování podala. Vytištěné vyúčtování neposílejte na MPSV, podání prostřednictvím aplikace je plně postačující.

# 14.2 Vyúčtování dotace projektu

Z formuláře detailu *Projektu* klikněte na tlačítko *Vyúčtování*.

| Projekt: xxx                                                     | 30                                                          |
|------------------------------------------------------------------|-------------------------------------------------------------|
| Maruška 3 - IČ: 31649785, žádost na rok 2018                     | ٥                                                           |
| Název projektu: xxx                                              |                                                             |
| Dotační oblast: II. Podpora rodin v agendě SPOD                  |                                                             |
| Změna dotační oblasti: I. Preventivní aktivity na podporu rodiny |                                                             |
| Popis projektu a jeho potřebnost XXX                             | 2                                                           |
| Spolupráce s dalšími organizacemi: xxx                           | 2                                                           |
| Specifika cílové skupiny: XXX                                    |                                                             |
| Vyhodnocení úspěšnosti projektu: XXX                             |                                                             |
| Klienti projektu                                                 |                                                             |
| Předpokládaný počet klientů: 80 Poznámka k počtu klientů: xxx    | 2                                                           |
| Seznam cílů aktivit projektu                                     |                                                             |
|                                                                  |                                                             |
| Název                                                            | Popis                                                       |
| XX                                                               | SSS                                                         |
| уу                                                               | SSS                                                         |
| <u>"</u>                                                         | 555                                                         |
|                                                                  |                                                             |
|                                                                  |                                                             |
|                                                                  |                                                             |
|                                                                  |                                                             |
| Náklady dle žádosti: 24 362 846 Kč Dotace: 2 000 000 Kč          | Dotace celkem: Kč. Náklady - wúčtování: 2 000 000 Kč        |
| Požadavek na dotaci: 7 020 000 Kč Požadavek na navýšení: Kč      | Výše vzdání se dotace: Kč Příjmy - vyúčtování: 2 000 000 Kč |
| Upravený požadavek: 7 020 000 Kč Navýšení: Kč                    | K vrácení: 600 000 Kč                                       |
| Aktivity a 🛐 Vyjádření 🙀 Personální 💽 Náklady 👰 Příjmy           |                                                             |
| Upravený Mánitta Ministra                                        | 📷 Výroční 📝 Žádast 💽 Evidenční                              |
| rozpočet 🗰 Naminka 🚾 Orem 🔯 dotace 🦉 Vyučtovani                  | Tyráva 🙆 Zadost 🔊 čísla                                     |
|                                                                  | OK Zpět                                                     |
|                                                                  |                                                             |

Otevře se formulář *Vyúčtování projektu.* 

| Vyúčtování dotace r                                 | projektu Projekt centrum                                                                                                    |    |
|-----------------------------------------------------|----------------------------------------------------------------------------------------------------|----|
| Maruška 3 - IČ: 31649785, žá                        | dost na rok 2018                                                                                                    |    |
| Vestlau spěloto po účet MDCV 6015                   | 2220001/0710 (isko VC uvodo organizaco quí IČ tout pro přílomosu uratka dotaco rodina)                                                                                                    | ~  |
| Vratku zasiete na učet MPSV 6013<br>Název projektu: | Projekt centrum                                                                                                    |    |
| Ponis realizovaných aktivit:                        | Poniště realizované aktivity                                                                                                    |    |
|                                                     |                                                                                                    |    |
| Pocet podporených osob:                             | Popiste udaje o podporených osobách                                                                                                    |    |
| Přínosy projektu:                                   | Popište přínosy projektu 🔶 🕨 🕨                                                                                                    | ≝  |
| Dotace celkem:                                      | 2 000 000 Kč                                                                                                    |    |
| Skutečná obdržená dotace:                           | 2 000 000 Kč) Uveď te skutečně obdrženou částku dotace                                                                                                    |    |
| Výše vzdání se dotace:                              | 0 Kč                                                                                                    |    |
| Skutečná vrácená částka na běžný účet:              | V případě vrácení dotace před vyúčtováním (v průběhu                                                                                                    |    |
| Skutečná vrácená částka na depozitní účet           | O Kč Poku) rozepiste vracenou castku podle učtu                                                                                                    |    |
| Dotace k čerpání:                                   | 2 000 000 Kč                                                                                                    |    |
| Náklady:                                            | 2 000 000 Kč                                                                                                    |    |
| Příjmy:                                             | 2 000 000 Kč Údaje spočte aplikace po                                                                                                    |    |
| Nadlimitni kryti nakladu:                           | % vyuctovani prijmû a nakladû                                                                                                    |    |
| Cástka převyšující povolené kryti nákladů:          | 600 000 Kč                                                                                                    |    |
| Skutečné použito:                                   | 1400 000 KC                                                                                                    |    |
| skutečné Uveď te skutečné                           |                                                                                                    |    |
| náklady<br>Příjmy<br>Náklady                        | oldejte vyúčtování (Vložte přílohy ) (Vložte přílohy ) (Vložte pří | ět |

- Popište aktivity, uskutečněné v rámci projektu v uplynulém dotačním roce, údaje o počtu podpořených osob (v případě zastřešujících organizací údaje o počtu podpořených organizací) a přínosy projektu.
- Uveďte skutečně obdrženou částku dotace. Pokud neodpovídá výši přiznané dotace, kontaktujte MPSV.
- Pokud jste část dotace v průběhu roku vrátili, rozepište vrácenou částku podle účtů, na které jste částku vrátili. Aplikace umožňuje uvést vrácenou částku i v případě, kdy jste nepodali vzdání se dotace prostřednictvím aplikace. Neuvádějte zde částku, kterou máte vrátit anebo jste již vrátili na základě vyúčtování!
- Částku dotace k čerpání spočte aplikace jako rozdíl mezi Skutečně obdrženou dotací a součtem Skutečně vrácených částek.
- Zadejte skutečné náklady na projekt klikněte na tlačítko Náklady.

- Zadejte skutečné příjmy projektu klikněte na tlačítko Příjmy.
- Nadlimitní krytí nákladů (nad 70%) se zobrazí v případě, kdy jste o ně požádali MPSV a bylo schváleno.
- Ke stanovení Částky převyšující povolené krytí nákladů se započítávají všechny příjmy ze státní správy.
- Částka Skutečně použito je součet úhrad nákladových položek z dotace MPSV snížený o částku převyšující povolené krytí nákladů.
- Částku K vrácení aplikace spočte jako rozdíl mezi Dotací k čerpání a částkou Skutečně použito.

# 14.3 Vyúčtování nákladů projektu

- Náklady projektu se vyúčtovávají po nákladových položkách, které se shodují s nákladovými položky např. upraveného rozpočtu.
- V případě, kdy přerozdělení dotace podle upraveného rozpočtu neodpovídá skutečnému čerpání dotace, je nutno nesoulad zdůvodnit krátkým komentářem.
- K celkovému vyúčtování nákladů můžete uvést komentář.

### 14.4 Vyúčtování příjmů projektu

- Příjmy projektu se vyúčtovávají po příjmových položkách. Příjmy je nutno vyúčtovat po vyplnění vyúčtování nákladů, jelikož se do příjmové položky MPSV načte součet skutečně použité dotace z MPSV.
- K vyúčtování příjmů můžete uvést komentář.

### 14.5 Vložení příloh

- Pro vložení příloh k vyúčtování slouží obvyklý formulář pro přílohy.
  - Formulář Přílohy obsahuje seznam již vložených příloh.
    - Tlačítkem vložení souboru na formuláři Přílohy otevřete formulář Vložení souboru.
    - Z nabídky vyberte typ přílohy, vložte soubor a potvrďte.

| Seznam příl                     | <b>Přílohy</b><br>Maruška 3 - IČ: 31649785, žádost<br>oh   | na rok 2018 Nová               | příloha             |
|---------------------------------|------------------------------------------------------------|--------------------------------|---------------------|
|                                 | Typ souboru                                                | Název souboru                  | Čas vložení souboru |
| Vio<br>Maru                     | <b>žení souboru</b><br>iška 3 - IČ: 31649785, žádost na ro | ok 2018                        |                     |
| Přílohy načtěte ja              | iko jeden nebo více souborů ve forma                       | átu doc, docx, pdf, xls, xlsx. |                     |
| Typ souboru:<br>Vybraný soubor: | výsledovka Vyberte typ pří<br>Vložte soubor                | lohy                           | Zpět                |
|                                 |                                                            | OK Zpět                        |                     |

# 14.6 Podání vyúčtování a vzetí zpět podání

- Vyúčtování si lze pro kontrolu kdykoli vytisknout.
- Vlastní podání probíhá obdobně jako např. podání upraveného rozpočtu.
- Kliknutím na tlačítko **Podání** se otevře formulář **Podání vyúčtování projektu**.
- Před podáním se vyúčtování nezamyká pro kontrolu.
- Kliknutím na tlačítko Podání vyúčtování aplikace provede závěrečnou kontrolu formální správnosti vyúčtování. Pokud je vše v pořádku anebo se nejedná o fatální chyby, zobrazí se formulář čestného prohlášení. Po jeho vyplnění se vygeneruje PDF vyúčtování a po kliknutí na tlačítko Podat proběhne uložení vyúčtování.
- Do termínu pro podání vyúčtování lze podané vyúčtování vzít zpět a opravené v termínu znovu podat.
- Podané vyúčtování si z formuláře *Podání vyúčtování projektu* vytiskněte jako doklad o podání. Kontrolní tisk vyúčtování není dokladem.

# 15 Výroční zpráva

Výroční zpráva se podává za každý projekt, který byl podpořen dotací, a to až po podání vyúčtování dotace. Termín podání stanovuje MPSV.

Podání výroční zprávy spočívá v jejím zpracování podle metodiky MPSV. Vytvořený dokument se vloží do aplikace jako elektronická příloha.

### 15.1 Jak na to

- 1) Výroční zprávu je nutné podat zvlášť za každý projekt, na který byla dotace poskytnuta.
- 2) Vytvořte dokument výroční zprávy podle metodiky MPSV.
- 3) Spusťte úlohu Žádosti, upravené rozpočty, námitky, vzdání se dotace a vyúčtování Z hlavního menu spusťte úlohu Žádosti, upravené rozpočty, námitky, vzdání se dotace a vyúčtování. V seznamu podaných žádostí vyberte a otevřete žádost, na základě které vám byla přiznána dotace, a otevřete detail projektu, za který budete podávat výroční zprávu.

### 4) Spusťte úlohu Výroční zpráva a vložte dokument výroční zprávy

Z formuláře *Projekt* spusťte úlohu *Výroční zpráva*. Vložte jako přílohu dokument výroční zprávy – viz kap. 15.2 Vložení dokumentu výroční zprávy.

5) Podejte výroční zprávu Pomocí úlohy Podání podejte výroční zprávu – viz kap. 15.3 Podání / vzetí zpět výroční zprávy.

# 15.2 Vložení dokumentu výroční zprávy

Formulář výroční zprávy obsahuje pouze tlačítka pro tyto hlavní úlohy:

- vložení přílohy
- podání

Pro vložení dokumentu s výroční zprávou slouží obvyklý dialog pro vložení příloh.

Jestliže se výroční zpráva skládá z více dokumentů, je nutné vložit každý dokument samostatně. Úloha povoluje vložení více dokumentů.

| П<br>М        | <b>/ýroční zpráva</b><br>IARUŠKA - centrum služeb - IČ: 00000019, ž | ádost na rok 2016, projekt: Pomoc v nou             | ızi                   |
|---------------|---------------------------------------------------------------------|-----------------------------------------------------|-----------------------|
| Stav podání v | výroční zprávy                                                      |                                                     |                       |
| rozpracováno  | o Změnil: Mgr. Ivana Nováková                                       | Čas                                                 | : 15.04.2016 14:25:34 |
| Příloha       | Kontrolní tisk 💽 Podání                                             |                                                     | OK Zpět               |
|               | MARUŠKA - centrum služeb - IČ:                                      | Export v<br>00000019, žádost na rok 2016<br>Nová pì | rložené přílohy 🛛 🔞   |
| s             | Seznam příloh                                                       |                                                     |                       |
|               | Typ souboru                                                         | Název souboru                                       | Čas vložení souboru   |
|               |                                                                     |                                                     | Náhled                |
|               |                                                                     |                                                     | Smazani               |
|               |                                                                     |                                                     | Zpět                  |

# 15.3 Podání / vzetí zpět výroční zprávy

Úloha pro vlastní podání je obdobná jako pro podání žádosti nebo vyúčtování. Součástí podání je vytvoření PDF dokumentu, který slouží jako potvrzení o podání výroční zprávy.

Tento dokument si můžete po podání vytisknout anebo stáhnout v elektronické podobě.

Pokud po podání zjistíte, že jste omylem v dokumentu výroční zprávy udělali chybu, můžete výroční zprávu vzít zpět, vložený dokument smazat, vložit opravený a opět podat. Podmínkou je, aby neuplynul termín pro podání výroční zprávy.

| A                                                                                       |                                                                        | Méreo de la companya de la companya de |                                                                                |                 |
|-----------------------------------------------------------------------------------------|------------------------------------------------------------------------|----------------------------------------------------------------------------------------------------|--------------------------------------------------------------------------------|-----------------|
| Acce<br>Podat výroční zprávu<br>Wzitzpět                                                |                                                                        | Nejpoveja e nutné vložit přilohu typu výroční zpráva. Pokud je<br>přiloha vložena, klikněle na tlačítko Podat výroční zprávu.<br>Zobrazi se údaje česného prohlášení a po jejich vpinění se<br>výroční zpráva výroční zpráv, kterou si múžete kdykoli<br>vytisková sekstav výroční zpráv, kterou si múžete kdykoli<br>výroční zpráva vkezplovať Upozrňujeme, že po vzetí zpřienení,<br>ač do doby opětovného podání, výroční zpráva považována za<br>podanou.                                                                                                    |                                                                                |                 |
|                                                                                         |                                                                        | podanou.                                                                                                    | Náhled na po                                                                   | otvrzení        |
| listorie podání                                                                         |                                                                        | podanou.                                                                                                    | Náhled na po                                                                   | otvrzení        |
| listorie podání                                                                         |                                                                        | podanou.                                                                                                    | Náhled na po<br>port potvrzení o podání                                        | otvrzení<br>— 📑 |
| Historie podání<br>Datum změny                                                          | U                                                                      | podanou.<br>Ex<br>živatel                                                                                                    | Náhled na pr<br>port potvrzení o podání<br>Stav podá                           | ní              |
| Historie podání<br>Datum změny<br>154.2016 14:25                                        | U.<br>Mgr. Ivana Nováková                                              | podanou.<br>Ex<br>živatel                                                                                                    | Náhled na pr<br>port potvrzení o podání<br>Stav podá<br>rozpracováno           | ní              |
| Historie podání<br>Datum zmény<br>15.4 2016 14:25<br>14.4 2016 15:12                    | U<br>Mgr. Ivana Nováková<br>Mgr. Ivana Nováková                        | podanou.<br>Ex<br>živatel                                                                                                    | Náhled na po<br>port potvrzení o podání<br>Stav podá<br>rozpracováno<br>podáno | ni              |
| listorie podání<br>Datum změny<br>15.4.2016 14:25<br>14.4.2016 15:12<br>14.4.2016 15:12 | U<br>Mgr. Ivana Nováková<br>Mgr. Ivana Nováková<br>Mgr. Ivana Nováková | živatel                                                                                                    | Náhled na po<br>port potvrzení o podání<br>rozpracováno<br>rozpracováno        | ní              |
| Datum změny<br>154.2016 14.25<br>144.2016 15.12<br>14.4.2016 15.12<br>14.4.2016 14.44   | U<br>Mgr. Ivana Nováková<br>Mgr. Ivana Nováková<br>Mgr. Ivana Nováková | podanou.<br>Ex<br>živatel                                                                                                    | Náhled na po<br>port potvrzení o podání<br>rozpracováno<br>podáno<br>podáno    | ní              |

# 16 Změny rozpočtu

Formulář *Změny rozpočtu* lze využít v případě, kdy je třeba požádat MPSV o změnu položek, na které se bude dotace čerpat. S *Žádostí o změnu rozpočtu* lze pracovat nejdříve až po podání upraveného rozpočtu a uplynutí období pro podání. Pokud byla podána námitka, tak až po jejím vyhodnocení a v případě přiznání navýšení, až po podání upraveného rozpočtu po navýšení a po uplynutí data pro podání upraveného rozpočtu po navýšení. Dále musí být aktuální datum v roce dotace a nesmí být založené vyúčtování. Pokud již vyúčtování existuje, je třeba ho smazat.

# 16.1 Jak na to

- Spusťte úlohu Žádosti, upravené rozpočty, námitky, vzdání se dotace a vyúčtování.
- Otevřete formulář **Změny rozpočtu** z projektu, u kterého je třeba změnu provést.
- Spusťte úlohu Nová žádost o změnu rozpočtu (založit novou žádost o změnu rozpočtu je možné, jen pokud se jedná o první žádost, nebo pokud je poslední žádost o změnu rozpočtu podaná).
- Na formuláři Náklady vyplňte sloupeček Přerozdělení dotace, případně Z toho na nepřímé náklady a komentář.
- Podejte Žádost o změnu rozpočtu.

# 16.2 Žádost o změnu rozpočtu

Formulář Žádost o změnu rozpočtu je rozdělen na dvě needitovatelné části:

- Vyhodnocení žádosti o změnu rozpočtu Aplikace zde zobrazuje výsledek vyhodnocení podané žádosti, čas vyhodnocení a případný komentář k vyhodnocení od MPSV.
- Stav podání žádosti o změnu rozpočtu Aplikace zde zobrazuje, v jakém stavu je žádost o změnu rozpočtu, kdo žádost podal a čas podání.

Dále formulář obsahuje tlačítka pro tyto hlavní úlohy:

- Náklady
- Kontrola
- Slouží k zobrazení chyb, které následně brání v podání žádosti
- Kontrolní tisk
- Podání

# 16.3 Náklady

Tabulka náklady obsahuje needitovatelnou skupinu sloupců:

- Data ze žádosti
- První stav rozpočtu zde jsou uvedeny údaje z UR případně URPN
- Poslední schválený stav rozpočtu tato část se zobrazí pouze v případě, že již byla alespoň jednou žádost o změnu rozpočtu podána a schválena

A editovatelnou skupinu sloupců:

Nová žádost o změnu rozpočtu.
 Ve sloupečku Přerozdělení dotace je třeba celou dotaci znovu přerozdělit. U řádků, kde došlo ke změně oproti poslednímu schválenému stavu, je třeba zapsat komentář.

# 16.4 Podání žádosti o změnu rozpočtu

Úloha pro vlastní podání je obdobná jako pro podání žádosti nebo vyúčtování. Součásti podání je vytvoření PDF dokumentu, který slouží jako potvrzení o podání žádosti o změnu rozpočtu.

Tento dokument si můžete po podání vytisknout anebo stáhnout v elektronické podobě. Pokud po podání zjistíte, že jste omylem v části náklady udělali chybu, není možné vzít žádost o změnu rozpočtu zpět, ale aplikace umožňuje podat novou žádost o změnu rozpočtu. Po podání žádosti o změnu rozpočtu nebude možné podat námitku.

# 17 Uživatelský účet

Nový uživatelský účet přiděluje MPSV na základě zaslání souhlasu se zpracováním osobních údajů.

Podrobnější informace naleznete na http://portal.mpsv.cz/soc/org/apl\_pristup.

# 17.1 Změna vlastního hesla

Heslo si kdykoli můžete změnit kliknutím na úlohu Změna hesla v hlavním menu aplikace.

# 17.2 Oprávnění

Oprávnění určuje, jaké činnosti může provádět uživatel přihlášený pod daným uživatelským účtem. Oprávnění se tedy nastavuje k uživatelskému účtu.

| Činnost                                           | Oprávnění                                    |
|---------------------------------------------------|----------------------------------------------|
| Vyplňování žádosti                                | práce se žádostí (úroveň: aktualizace)       |
| Vyplňování upraveného rozpočtu                    | podání žádosti                               |
| Vyplňování námitky                                |                                              |
| Vyplňování upraveného rozpočtu po<br>navýšení     | delegování podání                            |
| Podání žádosti                                    |                                              |
| Podání upraveného rozpočtu                        |                                              |
| Podání námitky                                    | podání žádosti                               |
| Podání upraveného rozpočtu po<br>navýšení         |                                              |
| Smazání žádosti                                   |                                              |
| Vzetí žádosti zpět                                |                                              |
| Vzetí upraveného rozpočtu zpět                    |                                              |
| Vzetí námitky zpět                                | delegování podání                            |
| Vzetí upraveného rozpočtu po<br>navýšení zpět     |                                              |
| luttaní změny údajů o žodotoli                    | podání žádosti                               |
| Hlaseni zmeny udaju o zadateli                    | delegování podání                            |
| Nastavení oprávnění podat žádost, podání výkazu   | delegování podání                            |
| Jen prohlížení žádosti                            |                                              |
| Jen prohlížení upraveného rozpočtu                |                                              |
| Jen prohlížení námitky                            |                                              |
| Jen prohlížení upraveného rozpočtu<br>po navýšení | práce se žádostí (úroveň: prohlížení)        |
| Jen prohlížení hlášení změny údajů<br>o žadateli  |                                              |
|                                                   | správa systému                               |
| Zmena opravnem                                    | delegování podání                            |
| Změna vlastního hesla                             | všechna oprávnění                            |
| Změna jména účtu                                  | · · · · · · · · · · · · · · · · · · ·        |
| Změna emailové adresy                             | sprava systemu                               |
| Změna hesla cizího účtu                           |                                              |
| Změna platnosti účtu                              | delegovani podani                            |
| Zadat oprávnění delegování podání                 | jen pracovník MPSV zásahem v centrální úloze |

Copyright © 2020 OKsystem a.s.

Oprávnění *delegovat podání* nastavuje pouze MPSV, a to uživatelům, kteří na čestném prohlášení uvedli, že jsou statuárním zástupcem organizace anebo zaslali MPSV plnou moc statutárního zástupce organizace k podávání žádosti.

### Doporučení:

Jestliže bude pracovat se žádostí více uživatelů, doporučujeme přidělit oprávnění Správy systému jen některým z nich.

Dále doporučujeme, aby uživatel s výlučným oprávněním *Delegování podání* nastavil z důvodu zastupitelnosti alespoň jednomu dalšímu uživateli oprávnění *podat žádost*.

### 17.3 Práce s uživatelským účtem

### 17.3.1 Změna hesla jiného uživatele

Spusťte z hlavního menu úlohu *Správa uživatelů*, umístěte kurzor na uživatelský účet, který chcete měnit a klikněte na tlačítko **Oprava**. Na formuláři *Uživatel* zaškrtněte *Změnit heslo*, do příslušných polí uveďte nové heslo a klikněte na **OK**.

Tuto činnost může provádět pouze uživatel s oprávněním *Delegování podání* a *Správa systému*.

### 17.3.2 Změna uživatelského jména nebo emailové adresy uživatele

Uživatelské jméno nebo emailová adresa uživatele lze změnit na formuláři *Uživatel:* Zvolte z hl. menu úlohu *Správa uživatelů*, vyberte uživatele a klikněte na tlačítko **Oprava**. Tuto činnost může provádět pouze uživatel s oprávněním *Delegování podání* a *správa systému*.

| Contraction of the second second seco | tel                                                           |                                                |                  |                                                                              |             |                                 |
|----------------------------------------------------------------------------------------------------|---------------------------------------------------------------|------------------------------------------------|------------------|------------------------------------------------------------------------------|-------------|---------------------------------|
| Poskytov                                                                                                    | vatel A, IČ 12345679                                          |                                                |                  |                                                                              |             |                                 |
| Osobní údaje uživa                                                                                                    | itele                                                         |                                                | Další údaje uživ | atele                                                                        |             |                                 |
| IK MPSV:                                                                                                    | 1284384629                                                    |                                                | Uživatelský úče  | t od: 24.08.2009                                                             | -           |                                 |
| Jméno:                                                                                                    | Radomír                                                       |                                                | Uživatelský úče  | t do:                                                                        | -           |                                 |
| Příjmení:                                                                                                    | Martinka                                                      |                                                | Tele             | efon:                                                                        |             |                                 |
| Druhé příjmení:                                                                                                    |                                                               |                                                | Er               | nail: martinka@cent                                                          | rum.cz      |                                 |
| Titul před jménem:                                                                                                    | Ing. Titul                                                    | za jménem:                                     |                  |                                                                              |             |                                 |
| Nové hesio:                                                                                                    | Zapište nové heslo                                            |                                                |                  |                                                                              |             |                                 |
| Potvrzení hesla:                                                                                                    | Zopakujte nové heslo                                          |                                                |                  |                                                                              |             |                                 |
| Potvrzení hesla:<br>Přístupová oprávně                                                                                                    | Zopakujte nové heslo<br><sup>Sní:</sup>                       |                                                |                  |                                                                              |             | 1                               |
| Potvrzení hesla:<br>Přístupová oprávně                                                                                                    | <b>Zopakujte nové heslo</b><br>éní:<br>Oprávnění              | Úro                                            | veň              | Platnost od                                                                  | Platnost do | Zrušeno                         |
| Potvrzení hesla:<br>Přístupová oprávně<br>Žádosti o dotace<br>Rodat žádost                                                                                                    | Zopakujte nové heslo<br>éní:<br>Oprávnění<br>e                | Úro                                            | veň              | Platnost od<br>24.8.2009                                                     | Platnost do | Zrušeno<br>Ne                   |
| Potvrzení hesla:<br>Přístupová oprávně<br>Žádosti o dotace<br>Podat žádost<br>Delegovat podá                                                                                                    | Zopakujte nové heslo<br>śni:<br>Oprávnění<br>e                | Úro                                            | reň              | Platnost od<br>24.8.2009<br>24.8.2009<br>24.8.2009                           | Platnost do | Zrušeno<br>Ne<br>Ne             |
| Potvrzení hesla:<br>Přístupová oprávně<br>Žádosti o dotace<br>Podat žádost<br>Delegovat podá<br>Správa systému                                                                                                    | Zopakujte nové heslo<br>śní:<br>Oprávnění<br>e<br>iní žádosti | Úro <sup>,</sup><br>aktualizace<br>aktualizace | veň              | Platnost od<br>24.8.2009<br>24.8.2009<br>24.8.2009<br>24.8.2009<br>24.8.2009 | Platnost do | Zrušeno<br>Ne<br>Ne<br>Ne<br>Ne |

### 17.3.3 Změna platnosti uživatelského účtu

Jestliže chcete ukončit anebo obnovit platnost uživatelského účtu uživatele, zvolte z hl. menu úlohu *Správa uživatelů*, vyberte uživatele a klikněte na tlačítko **Oprava** a zadejte datum konce platnosti účtu: *Uživatelský účet do.* Při obnově toto datum smažte.

Tuto činnost může provádět pouze uživatel s oprávněním *Delegování podání* nebo *Správa systému*.

# 17.3.4 Změna oprávnění

Chcete-li změnit uživatelské oprávnění nastavené k danému účtu, zvolte z hl. menu úlohu *Správa uživatelů*, vyberte uživatele a klikněte na tlačítko **Oprava**.

| Zrušení a obnova oprávnění | Oprávnění zrušíte tlačítkem 🏼 Iímto tlačítkem můžete zrušené oprávnění kdykoli obnovit. |
|----------------------------|-----------------------------------------------------------------------------------------|
| <u>Oprava oprávnění</u>    | Umístěte kurzor na příslušné oprávnění a klikněte na<br>tlačítko <b>Oprava</b> .        |
| Nové oprávnění             | Klikněte na tlačítko <b>Nové oprávnění</b> .                                            |

Změny oprávnění se projeví až po novém přihlášení uživatele.

Tuto činnost může provádět pouze uživatel s oprávněním Delegování podání a Správa systému.

### 17.4 Nemohu se přihlásit...

Pokud jste zapomněli heslo nebo jméno uživatelské anebo došlo účtu k zablokování vícenásobném ро marném pokusu o přihlášení, klikněte vlevo dole na tlačítko Pomoc s přihlášením a vyplňte uvedené údaje.

Po jejich vyplnění vám bude uživatelské jméno a heslo zasláno na emailovou adresu, kterou máte ke svému uživatelskému účtu přiřazenu v aplikaci OKslužby – rodina.

Jestliže jste do aplikace nezadali

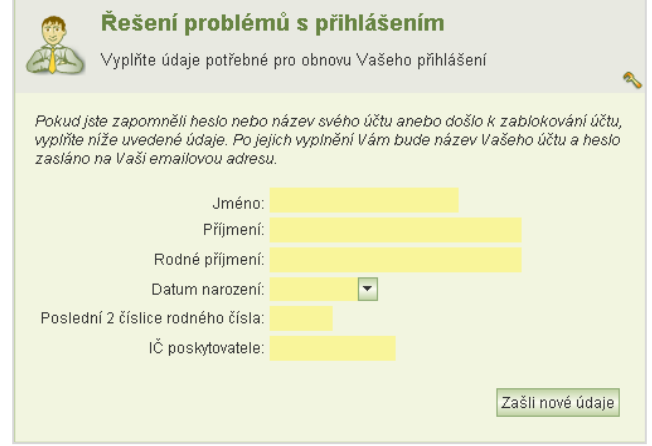

emailovou adresu anebo pokud nemáte přiděleno rodné číslo nebo jste odmítli rodné číslo MPSV nahlásit, pak se obraťte na svého kolegu, který má oprávnění *Správy systému*, aby vám sdělil vaše uživatelské jméno (zobrazuje se v *seznamu uživatelů*) anebo vám zadal nové heslo – viz kap.17.3.1 Změna hesla jiného uživatele.

V nouzi se obraťte na hotline se žádostí o pomoc.

# 18 Přihlášení uživatelé

Seznam přihlášených uživatelů vaší organizace si zobrazíte pomocí úlohy, kterou spustíte z hlavního menu aplikace. Seznam je užitečný tehdy, jestliže žádost vyplňuje více uživatelů současně. Před uzamknutím žádosti se tak může přesvědčit, že již žádný uživatel s aplikací nepracuje. Seznam však neobsahuje informace, zda přihlášený uživatel si žádost pouze neprohlíží. Jako stále přihlášeného seznam zobrazí i toho uživatele, jehož přihlášení bylo technickou závadou přerušeno.

Seznam se aktualizuje jen při inicializaci zobrazení. I přes tyto nedokonalosti seznam poslouží pro rychlé zjištění, zda lze bez obav žádost uzamknout.